## Korenix JetNet 5010G Series Industrial Managed Ethernet Switch

**User's Manual** 

Version V1.1, Jul. 2007

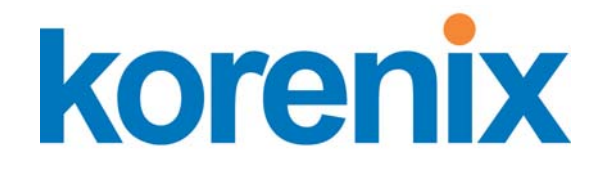

www.korenix.com

## Korenix JetNet 5010G Series Industrial Managed Ethernet Switch User's Manual

## **Copyright Notice**

Copyright © 2006 Korenix Technology Co., Ltd. All rights reserved. Reproduction in any form or by any means without permission is prohibited.

| 1 | Introdu | iction                                     | 1     |  |
|---|---------|--------------------------------------------|-------|--|
|   | 1.1     | Overview                                   | 1     |  |
|   | 1.2     | Major Features                             | 1     |  |
|   | 1.3     | Package List                               | 2     |  |
| 2 | Hardw   | are Installation                           | 3     |  |
|   | 2.1     | Hardware Introduction                      | 3     |  |
|   | 2.2     | Wiring Power Inputs                        | 5     |  |
|   | 2.3     | Wiring Digital Input                       | 6     |  |
|   | 2.4     | Wiring Digital Output                      | 6     |  |
|   | 2.5     | Wiring Earth Ground                        | 6     |  |
|   | 2.6     | Wiring Fast Ethernet Ports                 | 6     |  |
|   | 2.7     | Wiring Combo Ports                         | 7     |  |
|   | 2.8     | Wiring RS-232 Console Cable                | 7     |  |
|   | 2.9     | DIN-Rail Mounting Installation             | 7     |  |
|   | 2.10    | Wall-Mounting Installation                 | 9     |  |
| 3 | Prepar  | ation for Management                       | 11    |  |
|   | 3.1     | Preparation for Serial Console             | 11    |  |
|   | 3.2     | Preparation for Web Interface              | 12    |  |
|   | 3.3     | Preparation for Telnet Console             | 14    |  |
| 4 | Featur  | Feature Configuration                      |       |  |
|   | 4.1     | Command Line Interface Introduction        | 18    |  |
|   | 4.2     | Basic Setting                              | 23    |  |
|   | 4.3     | Port Configuration                         | 38    |  |
|   | 4.4     | Network Redundancy                         | 45    |  |
|   | 4.5     | VLAN                                       | 55    |  |
|   | 4.6     | Traffic Prioritization                     | 62    |  |
|   | 4.7     | Multicast Filtering                        | 67    |  |
|   | 4.8     | SNMP                                       | 71    |  |
|   | 4.9     | Security                                   | 75    |  |
|   | 4.10    | Warning                                    | 78    |  |
|   | 4.11    | Monitor and Diag                           | 87    |  |
|   | 4.12    | Device Front Panel                         | 93    |  |
|   | 4.13    | Save to Flash                              | 94    |  |
|   | 4.14    | Logout                                     | 95    |  |
| 5 | Appen   | dix                                        | 96    |  |
|   | 5.1     | Product Specification.                     | 96    |  |
|   | 5.2     | Pin Assignment of the RS-232 Console Cable | 99    |  |
|   | 5.3     | Korenix SFP family                         | . 100 |  |
|   | 5.4     | Korenix Private MIB                        | . 101 |  |
|   | 5.5     | Revision History                           | . 102 |  |
|   | 5.6     | About Korenix                              | . 103 |  |

## Index

## 1 Introduction

Welcome to Korenix *JetNet 5010G* Series Industrial Managed Ethernet Switch User Manual. Following topics are covered in this chapter:

- 1.1 Overview
- 1.2 Product Features
- 1.3 Package Checklist

### 1.1 Overview

*JetNet 5010G* series, Industrial 10-port Managed Ethernet Switches, have 7 10/100MBaseTX ports and 3 combo ports, respectively 10/100/1000 RJ-45 / 100-FX / Gigabit SX/LX. *JetNet 5010G* is especially designed to operate under harsh environmental conditions. The switches provide solid foundation for a highly fault-tolerant and easily-managed network. JetNet 5010G can be remotely configured by Telnet, Web browser, JetView and managed by Simple Network Management Protocol (SNMP) and Remote Monitoring (RMON). You can also connect the attached RS232 console cable to manage the switch by Command Line Interface (CLI). CLI commands are Cisco-Like commands, your engineers who are familiar with Cisco products don't need to learn new rules for CLI commands.

Security is enhanced with advanced features such as 802.1Q VLAN and Port/IP security. Performance is optimized by QoS and IGMP Snooping/Query. Korenix 2<sup>nd</sup> generation Ring technology, Rapid Super Ring, enables superb self-healing capability for network failure. The fastest failover time is enhanced from 300ms to 5ms for 10/100TX RJ-45 ports, 100FX and Gigabit Fiber. This is Korenix patented ring technology, which is registered in most countries. For interoperability with your existed network, JetNet 5010G series also come with an advanced redundant network solution, Ring Coupling and Dual Homing II technology. With Ring Coupling technology, Ethernet Ring can be extended. Dual Homing II technology allows you to enable Rapid Super Ring and standard Rapid Spanning Tree Protocol (802.1D-2004 RSTP) in the same 5010G. You can freely connect JetNet 5010G with other managed switches using RSTP protocol.

The IP31-design aluminum case further strengthens JetNet 5010G's withstand ability in harsh industrial environment. The event warning is notified to the network administrator via e-mail, system log, or to field engineers by relay output. JetNet 5010G Series Industrial Managed Ethernet Switch has also passed CE/ FCC/ UL safety certifications to help ensure safe and reliable data transmission for industrial applications. JetNet 5010G Series will be your best option for highly-managed industrial network.

### 1.2 Major Features

Korenix JetNet 5010G Series products have the following features:

- 7 10/100 Base TX and 3 Gigabit RJ-45/SFP combo (10/100/1000 Base-TX, 100 FX, Gigabit SX/LX)
- 32G switch Fabric, 8K MAC address
- Patented Rapid Super Ring (RSR), Recovery time <30ms</p>

- Dual Homing II, Enable RSTP and RSR at the same device
- Embedded Hardware Watchdog timer to auto reset when failure
- LACP/VLAN/ GVRP/QoS/IGMP Snooping/IGMP Query/Rate Control/ Online Multi-Port Mirroring
- Secured by Port Security, Access IP list, SSH and HTTPS Login
- Event Notification by E-mail, SNMP trap and SysLog
- Cisco-Like CLI, Web, SNMP/RMON, and JetView for network Management
- Redundant DC Power Inputs, Digital Input and Relay Output
- 1.5KV Hi-Pot Protection for ports and power
- Industrial Heat dispersing design, -10~70°C operating temperature, Rigid Aluminum Case Complies with IP31

Note: The detail spec is listed in Appendix 5.1.

## 1.3 Package List

Korenix JetNet 5010G Series products are shipped with following items:

- One industrial Managed Ethernet switch
- One DIN-Rail clip (attached to the switch)
- One wall mounting plate and six screws
- One RS-232 DB9 to RJ-45 console cable
- Documentation and Software CD
- Quick Installation Guide

If any of the above items are missing or damaged, please contact your local sales representative.

# 2 Hardware Installation

This chapter includes hardware introduction, installation and configuration information. Following topics are covered in this chapter:

2.1 Hardware Introduction

Dimension Panel Layout Bottom View

- 2.2 Wiring Power Inputs
- 2.3 Wiring Digital Input
- 2.4 Wiring Relay Output
- 2.5 Wiring Ethernet Ports
- 2.6 Wiring Combo Ports
- 2.7 Wiring RS-232 console cable
- 2.8 DIN-Rail Mounting Installation
- 2.9 Wall-Mounting Installation

## 2.1 Hardware Introduction

#### Dimension

JetNet 5010G Industrial Gigabit Switch dimension (W x H x D) is **96mm x 137mm x 119mm** 

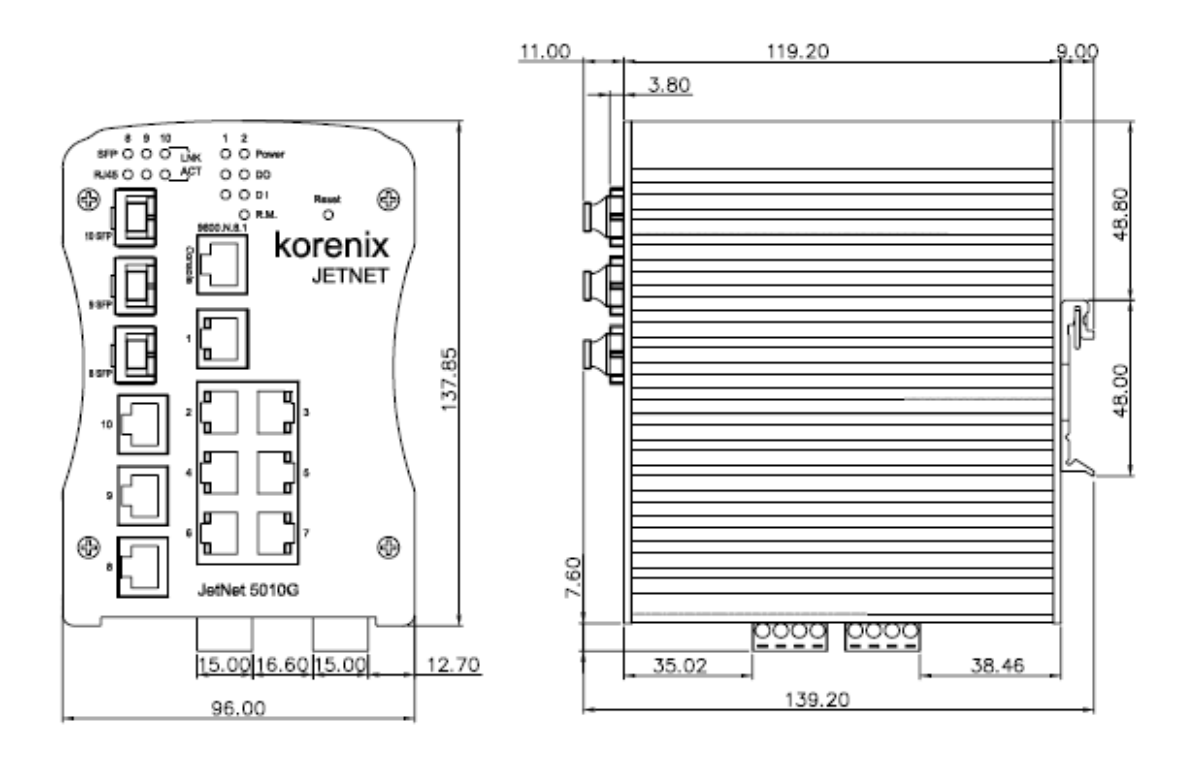

### **Panel Layout**

The front panel includes 10/100Mbps Fast Ethernet ports, Gigabit Ethernet ports, SFP slot, RS232 console port, System / Combo Port LED and Reset button.

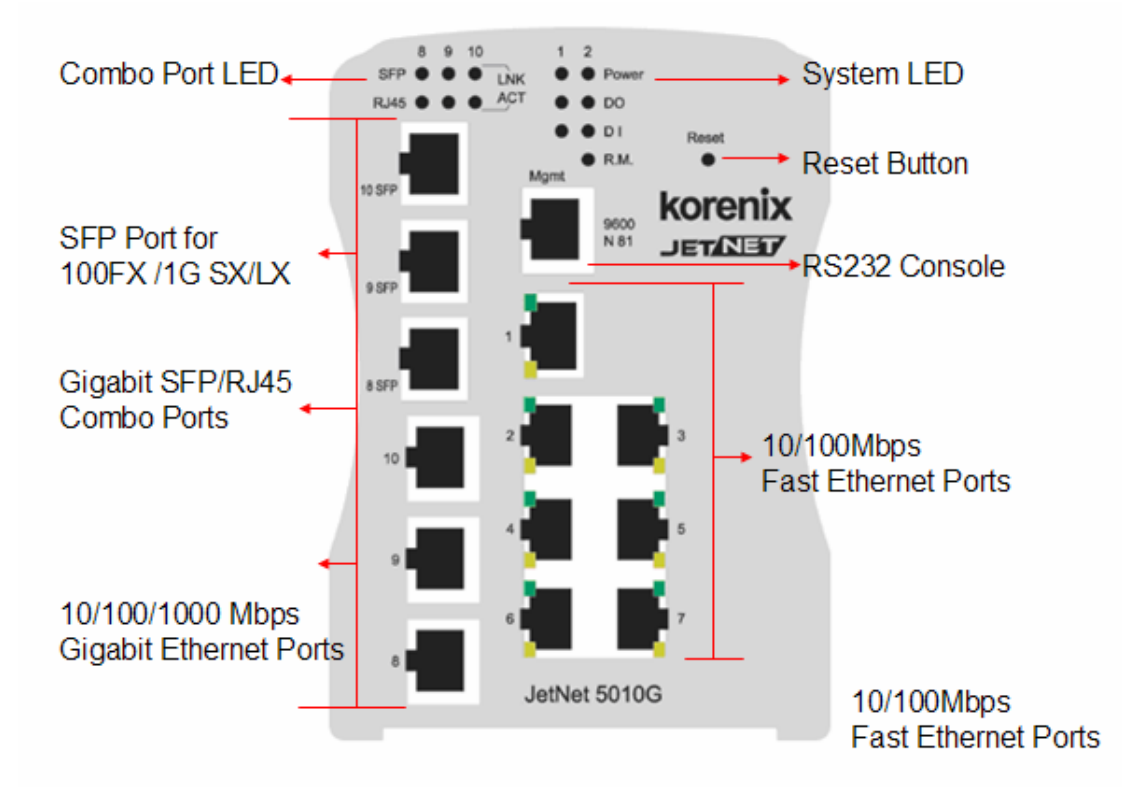

#### **Bottom View**

The bottom view of the JetNet 5010G Industrial Gigabit Managed Switch consists of three terminal block connectors with two DC power inputs, two Digital Inputs, 2 Relay Outputs and 1 Earth Ground.

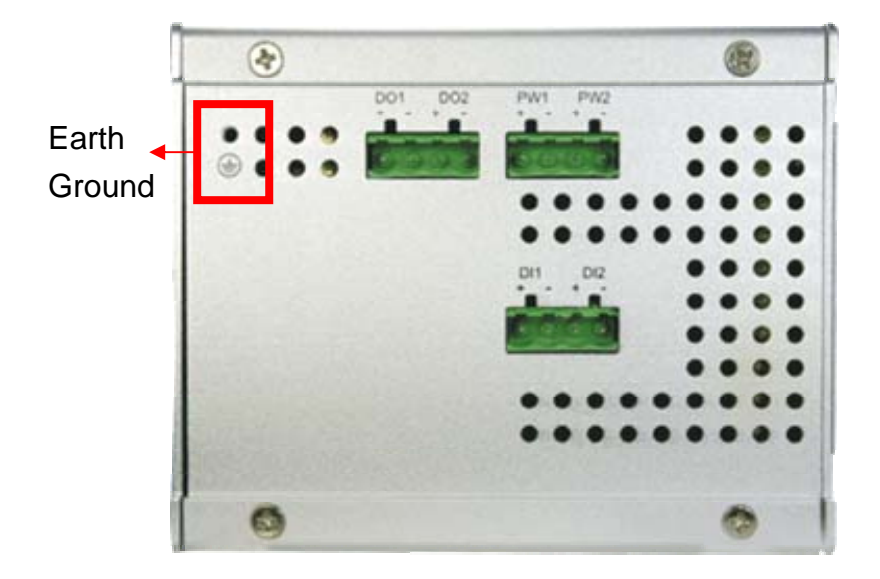

## 2.2 Wiring Power Inputs

Follow below steps to wire JetNet 5010G redundant DC power inputs.

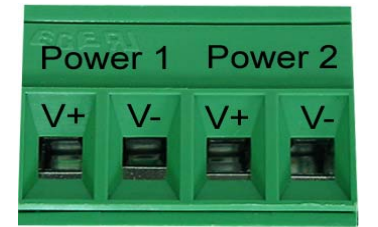

- 1. Insert positive and negative wires into V+ and V- contacts respectively of the terminal block connector
- 2. Tighten the wire-clamp screws to prevent DC wires from being loosened.
- 3. Power 1 and Power 2 support power redundancy and polarity reverse protection functions.
- 4. Positive and negative power system inputs are both accepted, but Power 1 and Power 2 must apply the same mode.

**Note1:** It is a good practice to turn off input and load power, and to unplug power terminal block before making wire connections. Otherwise, your screwdriver blade can inadvertently short your terminal connections to the grounded enclosure.

Note 2: The range of the suitable electric wire is from 12 to 24 AWG.

**Note 3:** If the 2 power inputs are connected, JetNet 5010G will be powered from the highest connected voltage. The unit will alarm for loss of power, either PWR1 or PWR2.

## 2.3 Wiring Digital Input

JetNet 5010G provides 2 digital inputs. It allows users to connect the termination units' digital output and manage/monitor the status of the connected unit. The Digital Input pin can be pulled high or low; thus the connected equipments can actively drive these pins high or low. The embedded software UI allows you to read and set the value to the connected device.

The power input voltage of logic low is 0-10VDC. Logic high is 11-30VDC.

Wire the digital input just like wiring the power input introduced in chapter 2.2.

## 2.4 Wiring Digital Output

JetNet 5010G provides 2 digital outputs, also known as Relay Output. The relay contacts are energized (open) for normal operation and will close for fault conditions. The fault conditions include power failure, Ethernet port link break or other pre-defined events which can be configured in JetNet 5010G UI.

Wiring digital output is exactly the same as wiring power input introduced in chapter 2.2.

## 2.5 Wiring Earth Ground

To ensure the system will not be damaged by noise or any electrical shock, we suggest you to make exact connection with JetNet 5010G with Earth Ground.

On the bottom side of JetNet 5010G, there is one earth ground screw. Loosen the earth ground screw by screw drive; then tighten the screw after earth ground wire is connected.

## 2.6 Wiring Fast Ethernet Ports

JetNet 5010G includes 7 RJ45 Fast Ethernet ports. The fast Ethernet ports support 10Base-T and 100Base-TX, full or half duplex modes. All the fast Ethernet ports will auto-detect the signal from connected devices to negotiate the link speed and duplex mode. Auto MDI/MDIX allows users to connect another switch, hub or workstation without changing straight through or crossover cables.

Note that crossover cables simply cross-connect the transmit lines at each end to the received lines at the opposite end.

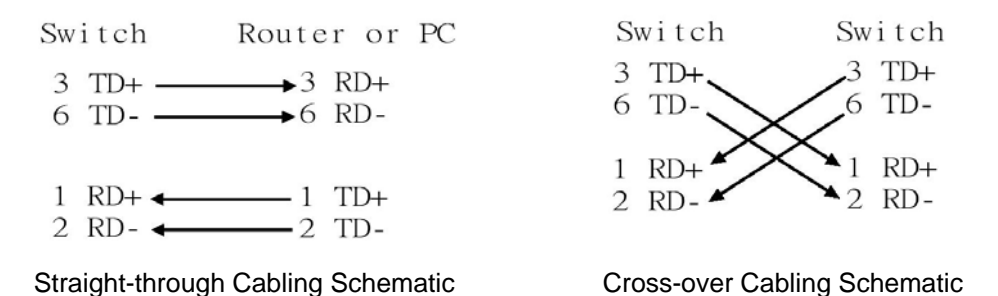

Note that Ethernet cables use pins 1, 2, 3, and 6 of an 8-pin RJ45 connector. The signals of these pins are converted by the automatic MDI-X function, as shown in the table below:

| Pin MDI-X | Signals | MDI Signals |
|-----------|---------|-------------|
| 1         | RD+     | TD+         |
| 2         | RD-     | TD-         |
| 3         | TD+     | RD+         |
| 6         | TD-     | RD-         |

Connect one side of an Ethernet cable into any switch port and connect the other side to your attached device. The LNK LED will light up when the cable is correctly connected. Refer to the **LED Indicators** section for descriptions of each LED indicator. Always make sure that the cables between the switches and attached devices (e.g. switch, hub, or workstation) are less than 100 meters (328 feet).

The wiring cable types are as below.

10Base-T: 2-pair UTP/STP Cat. 3, 4, 5 cable, EIA/TIA-568 100-ohm (100m)

100 Base-TX: 2-pair UTP/STP Cat. 5 cable, EIA/TIA-568 100-ohm (100m)

1000 Base-TX: 4-pair UTP/STP Cat. 5 cable, EIA/TIA-568 100-ohm (100m)

## 2.7 Wiring Combo Ports

JetNet 5010G includes 3 RJ45 Gigabit Ethernet ports. The speed of the gigabit Ethernet port supports 10Base-T, 100Base-TX and 1000Base-TX. JetNet 5010G also equips 3 gigabit SFP ports combo with gigabit Ethernet ports. The speed of the SFP port supports 100Base-FX and 1000Base-SX/LX. The SFP ports accept standard MINI GBIC SFP transceiver. But, to ensure system reliability, Korenix recommends using the Korenix certificated Gigabit SFP Transceiver. The certificated SFP transceiver includes 100Base-FX single/multi mode, 1000Base-SX/LX single/multi mode ranger from 550m to 80KM.

## 2.8 Wiring RS-232 Console Cable

Korenix attaches one RS-232 DB9 to RJ-45 cable in the box. Connect the DB9 connector to the COM port of your PC, open Terminal tool and set up serial settings to 9600, N,8,1. (Baud Rate: 9600 / Parity: None / Data Bit: 8 / Stop Bit: 1) Then you can access CLI interface by console able.

Note: If you lost the cable, please contact with your sales or follow the pin assignment to buy a new one. The Pin assignment spec is listed in the appendix.

## 2.9 DIN-Rail Mounting Installation

The DIN-Rail clip is already attached to the JetNet 5010G when packaged. If the DIN-Rail clip is not screwed on the JetNet 5010G, follow the instructions and the figure below to attach DIN-Rail clip to JetNet 5010G.

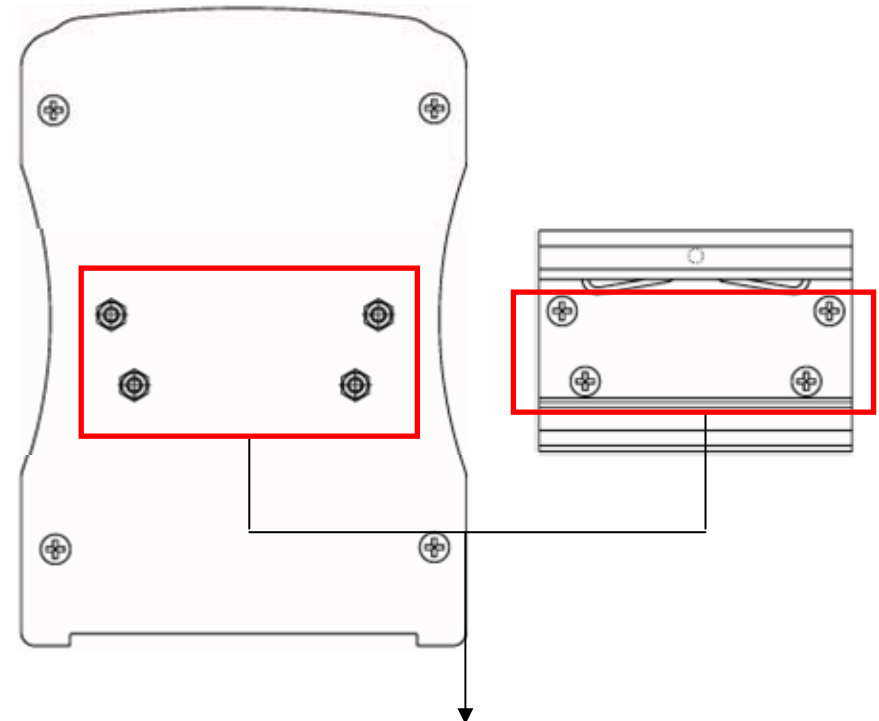

- 1. Use the screws to attach DIN-Rail clip to the real panel of JetNet5010G.
- 2. To remove DIN-Rail clip, reverse step 1.

Follow the steps below to mount JetNet 5010G to the DIN-Rail track:

1. First, insert the upper end of DIN-Rail clip into the back of DIN-Rail track from its upper side.

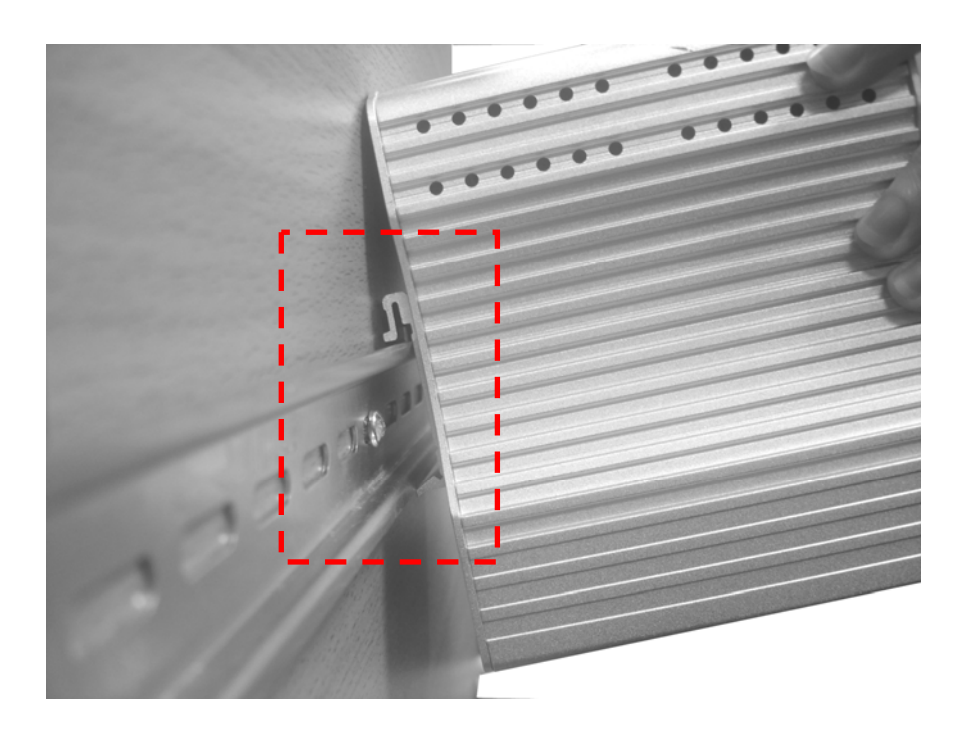

2. Lightly push the bottom of DIN-Rail clip into the track.

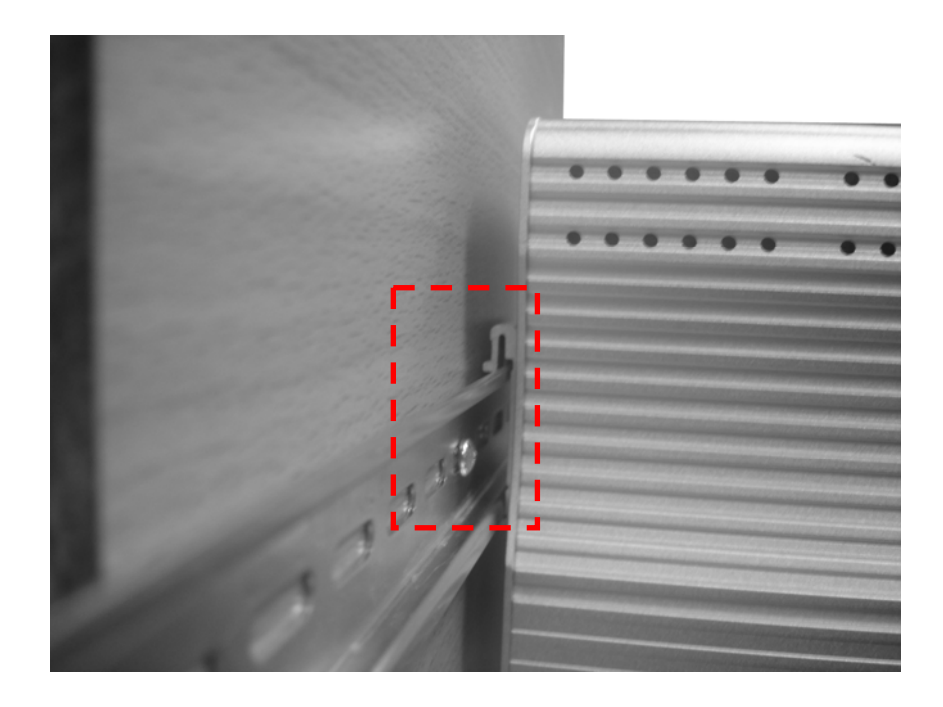

- 3. Check if DIN-Rail clip is tightly attached on the track.
- 4. To remove JetNet 5010G from the track, reverse the steps above.

## 2.10 Wall-Mounting Installation

Follow the steps below to install JetNet 5010G with the wall mounting plate.

- 1. To remove DIN-Rail clip from JetNet 5010G, loosen the screws from DIN-Rail clip.
- 2. Place the wall mounting plate on the rear panel of JetNet 5010G.
- 3. Use the screws to tighten the wall mounting plate onto JetNet 5010G.
- 4. Use the hook holes at the corners of the wall mounting plate to hang JetNet 5010G onto the wall.
- 5. To remove the wall mounting plate, reverse the steps above.

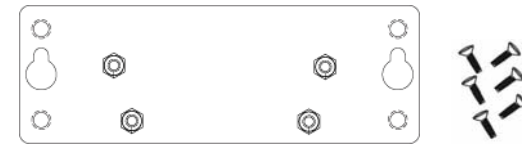

Wall-Mounting plate and screws.

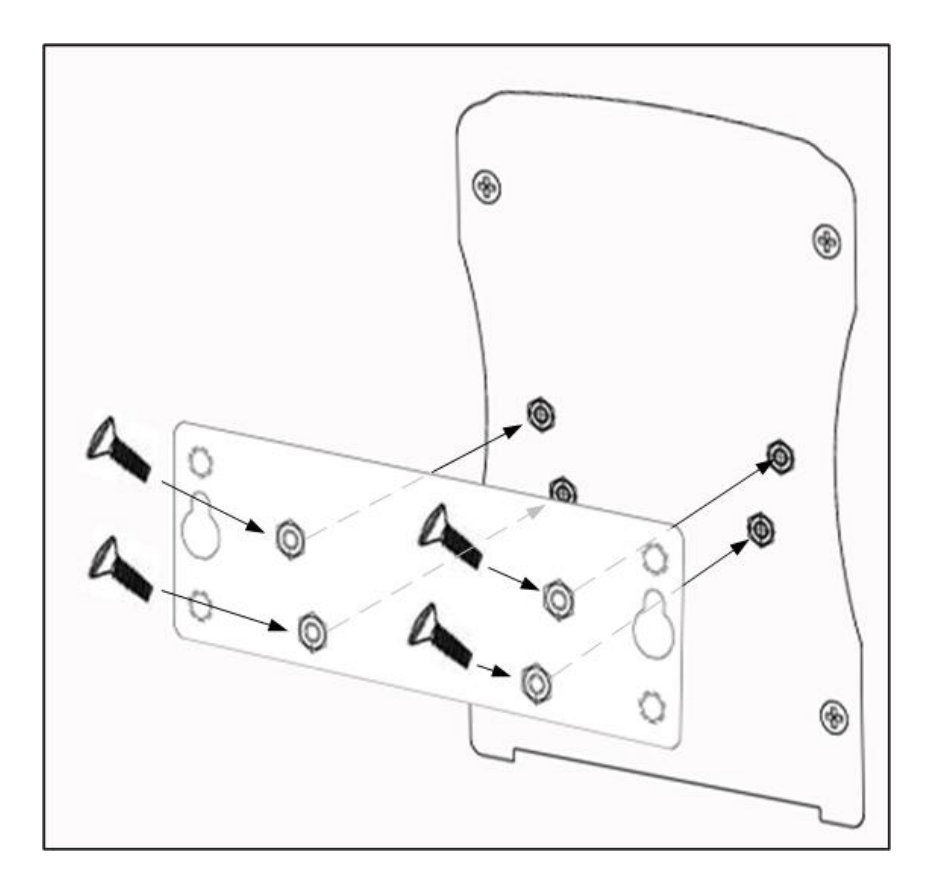

# 3 Preparation for Management

JetNet 5010G series Industrial Managed Switch provides both in-band and out-band configuration methods. You can configure the switch via RS232 console cable if you don't attach your admin PC to your network, or if you lose network connection to your JetNet 5010G. This is so-called out-band management. It wouldn't be affected by network performance.

The in-band management means you can remotely manage the switch via the network. You can choose Telnet or Web-based management. You just need to know the device's IP address and you can remotely connect to its embedded HTTP web pages or Telnet console.

Following topics are covered in this chapter:

- 3.1 Preparation for Serial Console
- 3.2 Preparation for Web Interface
- 3.3 Preparation for Telnet console

## 3.1 Preparation for Serial Console

In JetNet 5010G package, Korenix attached one RS-232 DB9 to RJ-45 console cable. Please attach RS-232 DB9 connector to your PC COM port, connect RJ-45 to the Console port of the JetNet 5010G. If you lose the cable, please follow the console cable PIN assignment to find one. (Refer to the appendix).

- 1. Go to Start -> Program -> Accessories -> Communication -> Hyper Terminal
- 2. Give a name to the new console connection.
- 3. Choose the COM name
- Select correct serial settings. The serial settings of JetNet 5010G are as below: Baud Rate: 9600 / Parity: None / Data Bit: 8 / Stop Bit: 1
- 5. After connected, you can see Switch login request.
- 6. Login the switch. The default username is "admin", password, "admin".

| Booting                                          |  |  |
|--------------------------------------------------|--|--|
| Switch login: admin                              |  |  |
| Password:                                        |  |  |
|                                                  |  |  |
| Jetnet5010G (version 0.30-20061211).             |  |  |
| Copyright 2006-2010 Korenix Technology Co., Ltd. |  |  |
| Switch>                                          |  |  |
|                                                  |  |  |

## 3.2 Preparation for Web Interface

JetNet 5010G provides HTTP Web Interface and Secured HTTPS Web Interface for web management.

#### 3.2.1 Web Interface

Korenix web management page is developed by JAVA. It allows you to use a standard web-browser such as Microsoft Internet Explorer, or Mozila, to configure and interrogate the switch from anywhere on the network.

Before you attempt to use the embedded web interface to manage switch operation, verify that your JetNet 5010G Series Industrial Ethernet Switch is properly installed on your network and that every PC on this network can access the switch via the web browser.

1. Verify that your network interface card (NIC) is operational, and that your operating system supports TCP/IP protocol.

- 2. Wire DC power to the switch and connect your switch to your computer.
- 3. Make sure that the switch default IP address is 192.168.10.1.

4. Change your computer IP address to 192.168.10.2 or other IP address which is located in the 192.168.10.x (Network Mask: 255.255.255.0) subnet.

5. Switch to DOS command mode and ping 192.168.10.1 to verify a normal response time.

Launch the web browser and Login.

- 6. Launch the web browser (Internet Explorer or Mozila Firefox) on the PC.
- 7. Type http://192.168.10.1 (or the IP address of the switch). And then press Enter.
- 8. The login screen will appear next.

9. Key in user name and the password. Default user name and password are both **admin**.

| Korenix JetNet5010G S   | witch Manager 🛛 🔀                       |
|-------------------------|-----------------------------------------|
| Please enter<br>Site:   | user name and password.<br>192.168.10.8 |
| User Name:<br>Password: | admin                                   |
|                         | OK Cancel                               |

10. Click on **Enter** or **OK**. Welcome page of the web-based management interface will then appear.

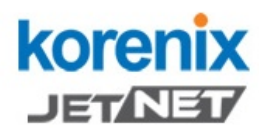

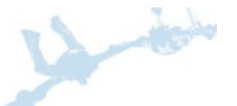

Your Industrial Computing & Networking Pa

| 📑 JetNet5010G              |
|----------------------------|
| – 🗋 System                 |
| 🕶 🗂 Basic Setting          |
| 🗠 📑 Port Configuration     |
| 🗢 📑 Network Redundancy     |
| 🗠 🚍 VLAN                   |
| 🗠 🗂 Traffic Prioritization |
| 👇 🔚 Multicast Filtering    |
| 🗠 🚍 SNMP                   |
| 🗢 🚍 Security               |
| 🗠 🗂 Warning                |
| 🗢 📑 Monitor and Diag       |
| — 🗋 Device Front Panel     |
| — 🗋 Save                   |
| 🗕 🗋 Logout                 |

#### Welcome to the JetNet 5010G Industrial Managed Switch

| System Name        | JetNet 5010G                           |
|--------------------|----------------------------------------|
| System Location    |                                        |
| System Contact     |                                        |
| System OID         | 1.3.6.1.2.24062.2.1.3                  |
| System Description | JetNet 5010G Industrial Managed Switch |
| Firmware Version   | v1.2 20070620                          |
| Device MAC         | 00:12:77:ff:00:00                      |

Copyright (c) 2006 Korenix Technology Co., Ltd., All Rights Reserved.

11. Once you enter the web-based management interface, you can freely change the JetNet's IP address to fit your network environment.

**Note 1**: IE 5.0 or later versions do not allow Java applets to open sockets by default. Users have to directly modify the browser settings to selectively enable Java applets to use network ports.

**Note 2**: The Web UI connection session of JetNet 5010G will be logged out automatically if you don't give any input after 30 seconds. After logged out, you should re-login and key in correct user name and password again.

#### 3.2.2 Secured Web Interface

Korenix web management page also provides secured management HTTPS login. All the configuration commands will be secured and will be hard for the hackers to sniff the login password and configuration commands.

Launch the web browser and Login.

- 1. Launch the web browser (Internet Explorer or Mozila Firefox) on the PC.
- 2. Type https://192.168.10.1 (or the IP address of the switch). And then press Enter.
- 3. The popup screen will appear and request you to trust the secured HTTPS connection distributed by JetNet 5010G first. Press **Yes** to trust it.

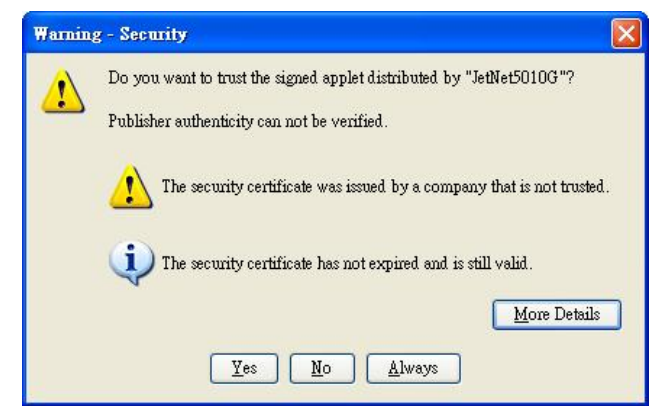

4. The login screen will appear next.

| Korenix JetNet5010G Switch Manager                                                       |  |
|------------------------------------------------------------------------------------------|--|
| Please enter user name and password.         Site:       192.168.0.48         User Name: |  |
| Secure Connection                                                                        |  |
| OK Cancel                                                                                |  |

- 5. Key in the user name and the password. The default user name and password is **admin**.
- 6. Click on **Enter** or **OK**. Welcome page of the web-based management interface will then appear.
- 7. Once you enter the web-based management interface, all the commands you see are the same as what you see by HTTP login.

## 3.3 Preparation for Telnet Console

#### 3.3.1 Telnet

Korenix JetNet 5010G supports Telnet console. You can connect to the switch by Telnet and the command lines are the same as what you see by RS232 console port. Below are the steps to open Telnet connection to the switch.

- 1. Go to Start -> Run -> cmd. And then press Enter
- 2. Type the **Telnet 192.168.10.1** (or the IP address of the switch). And then press **Enter**

#### 3.3.2 SSH (Secure Shell)

Korenix JetNet 5010G also support SSH console. You can remotely connect to the switch by command line interface. The SSH connection can secure all the configuration commands you sent to the switch.

SSH is a client/server architecture while JetNet 5010G is the SSH server. When you want to make SSH connection with the switch, you should download the SSH client tool first.

#### SSH Client

There are many free, sharewares, trials or charged SSH clients you can find on the internet. Fox example, PuTTY is a free and popular Telnet/SSH client. We'll use this tool to demonstrate how to login JetNet by SSH. Note: *PuTTY is copyright 1997-2006 Simon Tatham*.

Download PuTTY: http://www.chiark.greenend.org.uk/~sgtatham/putty/download.html

#### The copyright of PuTTY

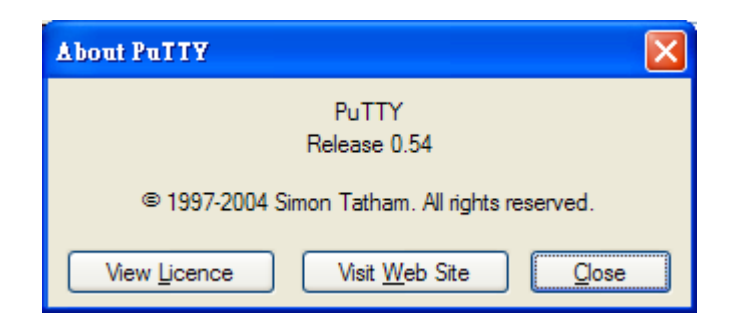

#### 1. Open SSH Client/PuTTY

In the **Session** configuration, enter the **Host Name** (IP Address of your JetNet 5010G) and **Port number** (default = 22). Choose the "**SSH**" protocol. Then click on "**Open**" to start the SSH session console.

| Session     Logging     Terminal     Keyboard     Bell | Basic options for your PuTT                                       | Y session             |
|--------------------------------------------------------|-------------------------------------------------------------------|-----------------------|
|                                                        | Specify your connection by host name<br>Host Name (or IP address) | or IP address<br>Port |
|                                                        | 192.168.10.17                                                     | 22                    |
| Features<br>Window                                     | Protocol:<br>O <u>R</u> aw O <u>T</u> elnet O Rlogi               | n <u>o s</u> sh       |
| - Appearance<br>Behaviour<br>Translation               | Load, save or delete a stored session<br>Saved Sessions           |                       |
| Connection<br>Proxy<br>Telnet<br>Rlogin<br>SSH         | Default Settings                                                  | Load<br>Sa <u>v</u> e |
| Auth<br>Tunnels<br>Bugs                                | Close <u>w</u> indow on exit:<br>Always Never Only                | on clean exit         |

2. After click on **Open**, then you can see the cipher information in the popup screen. Press **Yes** to accept the Security Alert.

| PuTTY S | Security Alert 🔀                                                                                                    |
|---------|----------------------------------------------------------------------------------------------------|
| 1       | The server's host key is not cached in the registry. You<br>have no guarantee that the server is the computer you<br>think it is.<br>The server's rsa2 key fingerprint is:<br>ssh-rsa 1024 55:cf:c9:67:12:d6:3f:f4:30:6c:f8:50:c0:6e:41:3d<br>If you trust this host, hit Yes to add the key to<br>PuTTY's cache and carry on connecting.<br>If you want to carry on connecting just once, without<br>adding the key to the cache, hit No.<br>If you do not trust this host, hit Cancel to abandon the<br>connection. |
|         | Yes(Y) No(N) Cancel                                                                                                    |

3. After few seconds, the SSH connection to JetNet 5010G is opened. You can see the login screen as the below figure.

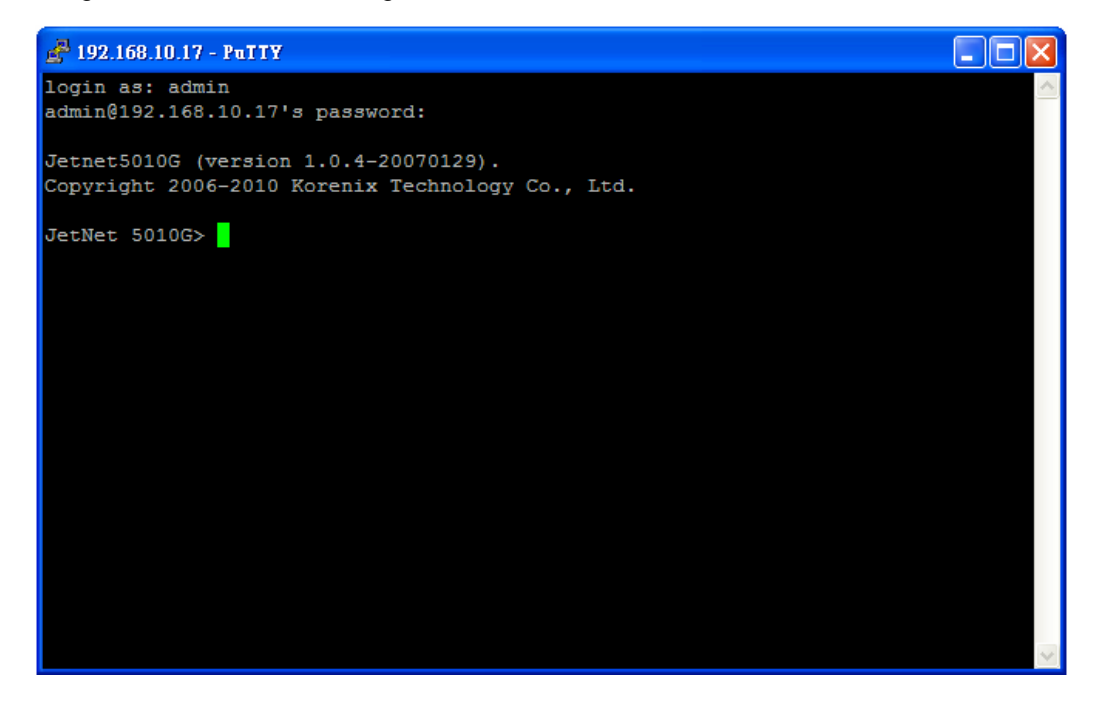

- 4. Type the Login Name and its Password. The default Login Name and Password are admin / admin.
- 5. All the commands you see in SSH are the same as the CLI commands you see via RS232 console. The next chapter will introduce in detail how to use command line to configure the switch.

# 4 Feature Configuration

This chapter explains how to configure JetNet 5010G software features. There are three ways to access the switch: Serial console, Telnet, and Web browser.

JetNet 5010G series Industrial Managed Switch provides both in-band and out-band configuration methods. You can configure the switch via RS232 console cable if you don't attach your admin PC to your network, or if you lose the network connection to your JetNet 5010G. This is so-called out-band management. It wouldn't be affected by the network performance.

The in-band management means you can remotely manage the switch via the network. You can choose Telnet or Web-based management. You just need to know the device's IP address. Then you can remotely connect to its embedded HTML web pages or Telnet console.

Korenix web management page is developed by JAVA. It allows you to use a standard web-browser such as Microsoft Internet Explorer, or Mozila, to configure and interrogate the switch from anywhere on the network.

**Note**: IE 5.0 or later versions do not allow Java applets to open sockets by default. Users have to directly modify the browser settings to selectively enable Java applets to use network ports.

Following topics are covered in this chapter:

- 4.1 Command Line Interface (CLI) Introduction
- 4.2 Basic Setting
- 4.3 Port Configuration
- 4.4 Network Redundancy
- 4.5 VLAN
- 4.6 Traffic Prioritization
- 4.7 Multicast Filtering
- 4.8 SNMP
- 4.9 Security
- 4.10 Warning
- 4.11 Monitor and Diag
- 4.12 Device Front Panel
- 4.13 Save
- 4.14 Logout

## 4.1 Command Line Interface Introduction

The Command Line Interface (CLI) is the user interface to the switch's embedded software system. You can view the system information, show the status, configure the switch and receive a response back from the system by keying in a command.

There are some different command modes. Each command mode has its own access ability, available command lines and uses different command lines to enter and exit. These modes are User EXEC, Privileged EXEC, Global Configuration, (Port/VLAN) Interface Configuration modes.

**User EXEC** mode: As long as you login the switch by CLI. You are in the User EXEC mode. You can ping, telnet remote device, and show some basic information.

Type enable to enter next mode, exit to logout. ? to see the command list

**Privileged EXEC** mode: Press enable in the User EXEC mode, then you can enter the Privileged EXEC mode. In this mode, the system allows you to view current configuration, reset default, reload switch, show system information, save configuration...and enter the global configuration mode.

Type **configure terminal** to enter next mode, **exit** to leave. **?** to see the command list

| Switch#    |                                                             |
|------------|-------------------------------------------------------------|
| archive    | manage archive files                                        |
| clear      | Reset functions                                             |
| clock      | Configure time-of-day clock                                 |
| configure  | Configuration from vty interface                            |
| сору       | Copy from one file to another                               |
| debug      | Debugging functions (see also 'undebug')                    |
| disable    | Turn off privileged mode command                            |
| end        | End current mode and change to enable mode                  |
| exit       | Exit current mode and down to previous mode                 |
| list       | Print command list                                          |
| more       | Display the contents of a file                              |
| no         | Negate a command or set its defaults                        |
| ping       | Send echo messages                                          |
| quit       | Exit current mode and down to previous mode                 |
| reboot     | Reboot system                                               |
| reload     | copy a default-config file to replace the current one       |
| show       | Show running system information                             |
| telnet     | Open a telnet connection                                    |
| terminal   | Set terminal line parameters                                |
| traceroute | Trace route to destination                                  |
| write      | Write running configuration to memory, network, or terminal |

**Global Configuration Mode:** Press **configure terminal** in privileged EXEC mode. You can then enter global configuration mode. In global configuration mode, you can configure all the features that the system provides you.

Type **interface IFNAME/VLAN** to enter interface configuration mode, **exit** to leave. **?** to see the command list.

Available command lists of global configuration mode.

| Switch# configure terminal |                                             |  |  |
|----------------------------|---------------------------------------------|--|--|
| Switch(config)#            |                                             |  |  |
| access-list                | Add an access list entry                    |  |  |
| administrator              | Administrator account setting               |  |  |
| arp                        | Set a static ARP entry                      |  |  |
| clock                      | Configure time-of-day clock                 |  |  |
| default                    | Set a command to its defaults               |  |  |
| end                        | End current mode and change to enable mode  |  |  |
| exit                       | Exit current mode and down to previous mode |  |  |
| gvrp                       | GARP VLAN Registration Protocol             |  |  |
| hostname                   | Set system's network name                   |  |  |
| interface                  | Select an interface to configure            |  |  |
| ip                         | IP information                              |  |  |
| lacp                       | Link Aggregation Control Protocol           |  |  |
| list                       | Print command list                          |  |  |
| log                        | Logging control                             |  |  |
| mac                        | Global MAC configuration subcommands        |  |  |
| mac-address-table          | mac address table                           |  |  |
| mirror                     | Port mirroring                              |  |  |
| no                         | Negate a command or set its defaults        |  |  |
| ntp                        | Configure NTP                               |  |  |
| password                   | Assign the terminal connection password     |  |  |
| qos                        | Quality of Service (QoS)                    |  |  |
| relay                      | relay output type information               |  |  |
| smtp-server                | SMTP server configuration                   |  |  |
| snmp-server                | SNMP server                                 |  |  |
| spanning-tree              | spanning tree algorithm                     |  |  |
| super-ring                 | super-ring protocol                         |  |  |
| trunk                      | Trunk group configuration                   |  |  |
| vlan                       | Virtual LAN                                 |  |  |
| warning-event              | Warning event selection                     |  |  |
| write-config               | Specify config files to write to            |  |  |

(Port) Interface Configuration: Press interface IFNAME in global configuration mode. You can then enter interface configuration mode. In this mode, you can configure port settings.

The port interface name for fast Ethernet port 1 is fa1,... fast Ethernet 7 is fa7, gigabit Ethernet port 8 is gi8.. gigabit Ethernet port 10 is gi10. Type interface name accordingly when you want to enter certain interface configuration mode.

Type **exit** to leave.

Type ? to see the command list

Available command lists of the global configuration mode.

| Switch(config)# inter | face fa1                                               |
|-----------------------|--------------------------------------------------------|
| Switch(config-if)#    |                                                        |
| acceptable            | Configure 802.1Q acceptable frame types of a port.     |
| auto-negotiation      | Enable auto-negotiation state of a given port          |
| description           | Interface specific description                         |
| duplex                | Specify duplex mode of operation for a port            |
| end                   | End current mode and change to enable mode             |
| exit                  | Exit current mode and down to previous mode            |
| flowcontrol           | Set flow-control value for an interface                |
| garp                  | General Attribute Registration Protocol                |
| ingress               | 802.1Q ingress filtering features                      |
| lacp                  | Link Aggregation Control Protocol                      |
| list                  | Print command list                                     |
| loopback              | Specify loopback mode of operation for a port          |
| mac                   | MAC interface commands                                 |
| mdix                  | Enable mdix state of a given port                      |
| no                    | Negate a command or set its defaults                   |
| qos                   | Quality of Service (QoS)                               |
| quit                  | Exit current mode and down to previous mode            |
| rate-limit            | Rate limit configuration                               |
| shutdown              | Shutdown the selected interface                        |
| spanning-tree         | spanning-tree protocol                                 |
| speed                 | Specify the speed of a Fast Ethernet port or a Gigabit |
| Ethernet port.        |                                                        |
| switchport            | Set switching mode characteristics                     |

(VLAN) Interface Configuration: Press interface VLAN VLAN-ID in global configuration mode. You can then enter VLAN interface configuration mode. In this mode, you can configure the settings for the specific VLAN.

The VLAN interface name of VLAN 1 is VLAN 1, VLAN 2 is VLAN 2...

Type **exit** to leave the mode. Type **?** to see the available command list.

The command lists of the VLAN interface configuration mode.

| Switch(config)<br>Switch(config- | # interface vlan 1<br>if)#                  |
|----------------------------------|---------------------------------------------|
| description                      | Interface specific description              |
| end                              | End current mode and change to enable mode  |
| exit                             | Exit current mode and down to previous mode |
| ip                               | Interface Internet Protocol config commands |
| list                             | Print command list                          |
| no                               | Negate a command or set its defaults        |
| quit                             | Exit current mode and down to previous mode |
| shutdown                         | Shutdown the selected interface             |
|                                  |                                             |

Summary of the 5 command modes.

| Command        | Main Function                       | Enter and Exit Method                         | Prompt               |
|----------------|-------------------------------------|-----------------------------------------------|----------------------|
| Mode           |                                     |                                               |                      |
| User EXEC      | This is the first level of access.  | Enter: Login successfully                     | Switch>              |
|                | User can ping, telnet remote        | Exit: <b>exit</b> to logout.                  |                      |
|                | device, and show some basic         | Next mode: Type <b>enable</b> to              |                      |
|                | information                         | enter privileged EXEC mode.                   |                      |
| Privileged     | In this mode, the system allows     | Enter: Type <b>enable</b> in User             | Switch#              |
| EXEC           | you to view current configuration,  | EXEC mode.                                    |                      |
|                | reset default, reload switch, show  | Exec: Type <b>disable</b> to exit to          |                      |
|                | system information, save            | user EXEC mode.                               |                      |
|                | configurationand enter global       | Type <b>exit</b> to logout                    |                      |
|                | configuration mode.                 | Next Mode: Type <b>configure</b>              |                      |
|                |                                     | terminal to enter global                      |                      |
|                |                                     | configuration command.                        |                      |
| Global         | In global configuration mode, you   | Enter: Type <b>configure</b>                  | Switch(config)#      |
| configuration  | can configure all the features that | terminal in privileged EXEC                   |                      |
|                | the system provides you             | mode                                          |                      |
|                |                                     | Exit: Type <b>exit</b> or <b>end</b> or press |                      |
|                |                                     | Ctrl-Z to exit.                               |                      |
|                |                                     | Next mode: Type interface                     |                      |
|                |                                     | IFNAME/ VLAN VID to enter                     |                      |
|                |                                     | interface configuration mode                  |                      |
| Port           | In this mode, you can configure     | Enter: Type interface IFNAME                  | Switch(config-if)#   |
| Interface      | port related settings.              | in global configuration mode.                 |                      |
| configuration  |                                     | Exit: Type <b>exit</b> or <b>Ctrl+Z</b> to    |                      |
|                |                                     | global configuration mode.                    |                      |
|                |                                     | Type <b>end</b> to privileged EXEC            |                      |
|                |                                     | mode.                                         |                      |
| VLAN Interface | In this mode, you can configure     | Enter: Type interface VLAN                    | Switch(config-vlan)# |
| Configuration  | settings for specific VLAN.         | <b>VID</b> in global configuration            |                      |
|                |                                     | mode.                                         |                      |
|                |                                     | Exit: Type <b>exit</b> or <b>Ctrl+Z</b> to    |                      |
|                |                                     | global configuration mode.                    |                      |
|                |                                     | Type end to privileged EXEC                   |                      |
|                |                                     | mode.                                         |                      |

Here are some useful commands for you to see these available commands. Save your time in typing and avoid typing error.

? To see all the available commands in this mode. It helps you to see the next command you can/should type as well.

Switch(config)# interface (?) IFNAME Interface's name vlan Select a vlan to configure

(Character)? To see all the available commands starts from this character.

| Switch(config)# a? |                               |  |  |  |
|--------------------|-------------------------------|--|--|--|
| access-list        | Add an access list entry      |  |  |  |
| administrator      | Administrator account setting |  |  |  |
| arp                | Set a static ARP entry        |  |  |  |

Tab This tab key helps you to input the command quicker. If there is only one available command in the next, clicking on tab key can help to finish typing soon.

Switch# co (tab) (tab) Switch# configure terminal

Switch(config)# ac (**tab**) Switch(config)# access-list

- Ctrl+C To stop executing the unfinished command.
- Ctrl+S To lock the screen of the terminal. You can't input any command.
- Ctrl+Q To unlock the screen which is locked by Ctrl+S.
- Ctrl+Z To exit configuration mode.

Alert message when multiple users want to configure the switch. If the administrator is in configuration mode, then the Web users can't change the settings. JetNet 5010G allows only one administrator to configure the switch at a time.

| Error M | essage 🔀                                 |
|---------|------------------------------------------|
| x       | VTY configuration is locked by other VTY |
|         | ОК                                       |

## 4.2 Basic Setting

The Basic Setting group provides you to configure switch information, IP address, User name/Password of the system. It also allows you to do firmware upgrade, backup and restore configuration, reload factory default, and reboot the system.

Following commands are included in this group:

- 4.2.1 Switch Setting
- 4.2.2 Admin Password
- 4.2.3 IP Configuration
- 4.2.4 Time Setting
- 4.2.5 Backup and Restore
- 4.2.6 Firmware Upgrade
- 4.2.7 Factory Default
- 4.2.8 System Reboot

#### 4.2.1 Switch Setting

You can assign System name, Location, Contact and view system information. Figure 4.2.1.1 – Web UI of the Switch Setting

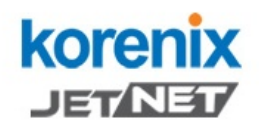

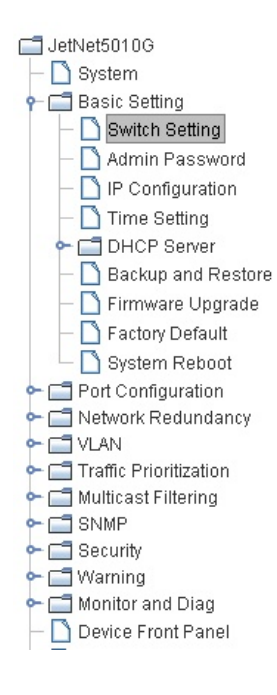

#### Switch Setting

| System Name        | JetNet 5010G                           |
|--------------------|----------------------------------------|
| System Location    |                                        |
| System Contact     |                                        |
| System OID         | 1.3.6.1.2.24062.2.1.3                  |
| System Description | JetNet 5010G Industrial Managed Switch |
| Firmware Version   | v1.2 20070620                          |
| Device MAC         | 00:12:77:ff:00:00                      |

Your Industrial Computing & Networking Partner

Apply

- inter

**System Name**: You can assign a name to the device. The available characters you can input is 64. After you configure the name, CLI system will select the first 12 characters as the name in CLI system.

**System Location**: You can specify the switch's physical location here. The available characters you can input is 64.

**System Contact:** You can specify contact people here. You can type the name, mail address or other information of the administrator. The available characters you can input is 64.

**System OID**: The SNMP object ID of the switch. You can follow the path to find its private MIB in MIB browser. (**Note:** When you attempt to view private MIB, you should compile private MIB files into your MIB browser first.)

**System Description**: JetNet 5010G Industrial Management Ethernet Switch is the name of this product.

Firmware Version: Display the firmware version installed in this device.

**MAC Address**: Display unique hardware address (MAC address) assigned by the manufacturer.

Once you finish the configuration, click on **Apply** to apply your settings.

**Note:** Always remember to select **Save** to save your settings. Otherwise, the settings you made will be lost when the switch is powered off.

#### 4.2.2 Admin Password

You can change the user name and the password here to enhance security

Figure 4.2.2.1 Web UI of the Admin Password

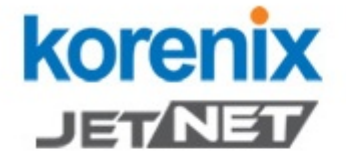

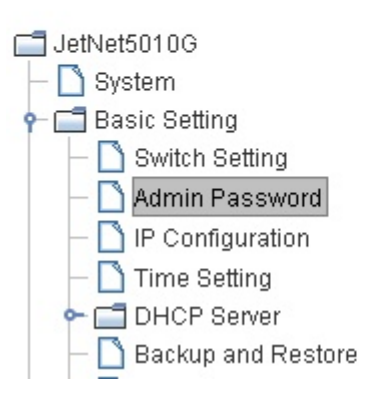

## Admin Password

| Name             | admin |
|------------------|-------|
| Password         | ***** |
| Confirm Password | ***** |

Your Industrial Computing

**User name**: You can key in new user name here. The default setting is **admin**. **Password**: You can key in new password here. The default setting is **admin**.

Apply

**Confirm Password**: You need to type the new password again to confirm it. Once you finish configuring the settings, click on **Apply** to apply your configuration.

Figure 4.2.2.2 Popup alert window for Incorrect Username.

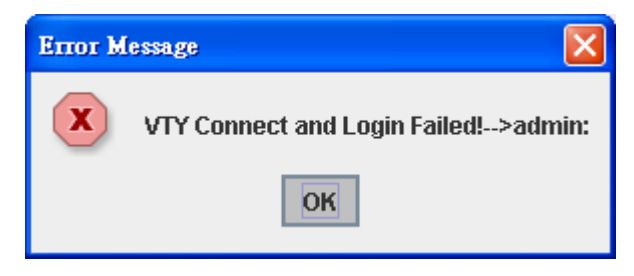

#### 4.2.3 IP Configuration

This function allows users to configure the switch's IP address settings.

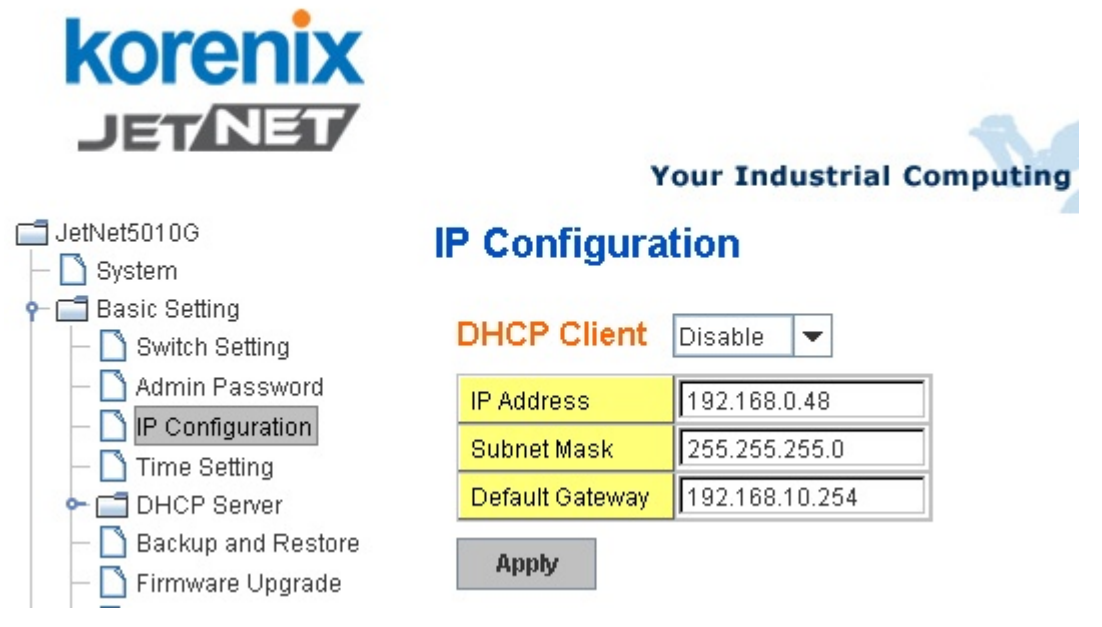

**DHCP Client**: You can select to **Enable** or **Disable** DHCP Client function. When DHCP Client function is enabled, an IP address will be assigned to the switch from the network's DHCP server. In this mode, the default IP address will therefore be replaced by the one assigned by DHCP server. If DHCP Client is disabled, then the IP address that you specified will be used instead.

**IP Address**: You can assign the IP address reserved by your network for your JetNet. If DHCP Client function is enabled, you don't need to assign an IP address to the JetNet, as it will be overwritten by DHCP server and shown here. The default IP is 192.168.10.1.

**Subnet Mask**: You can assign the subnet mask for the IP address here. If DHCP Client function is enabled, you don't need to assign the subnet mask. The default Subnet Mask is 255.255.255.0. **Note:** In the CLI, we use the enabled bit of the subnet mask to represent the number displayed in web UI. For example, 8 stands for 255.0.0.0; 16 stands for 255.255.0.0; 24 stands for 255.255.0.0.

Gateway: You can assign the gateway for the switch here. The default gateway is

192.168.10.254. **Note:** In CLI, we use 0.0.0.0/0 to represent for the default gateway.

Once you finish configuring the settings, click on **Apply** to apply your configuration.

#### 4.2.4 Time Setting

Network Time Protocol (NTP) is used to synchronize computer clocks on the internet. You can configure NTP settings here to synchronize the clocks of several switches on the network.

| Your Industrial Computing & Networking Partner                                                                                         |   |
|----------------------------------------------------------------------------------------------------|---|
| ☐ JetNet5010G Time Setting                                                                                                    |   |
| ← □ Basic Setting<br>− □ Switch Setting     System Time: Sun Jan 1 00:21:38 2006                                                       |   |
| Admin Password     IP Configuration     NTP Server                                                                                     |   |
| Time Setting     NTP Server1 IP     DHCP Server     DHCP Server     NTP Server2 IP                                                     |   |
| -          Firmware Upgrade           NTP Server3 IP        -          Factory Default           NTP Server4 IP                        |   |
| System Reboot     Timezone                                                                                                    |   |
| Network Redundancy     Time Zone     (GMT) Greenwich Mean Time: Dublin, Edinburgh, Lisbon, London     Traffic Prioritization     Apply | • |

**NTP Server**: NTP feature can be automatically enabled by typing NTP Server's IP. The system will send request packet to acquire current time from the NTP server you assigned.

**Time-zone**: Select the time zone where the switch is located. Following table lists the time zones for different locations for your reference. The default time zone is GMP Greenwich Mean Time.

Switch(config)# clock timezone

- 01 (GMT-12:00) Eniwetok, Kwajalein
- 02 (GMT-11:00) Midway Island, Samoa
- 03 (GMT-10:00) Hawaii
- 04 (GMT-09:00) Alaska
- 05 (GMT-08:00) Pacific Time (US & Canada), Tijuana
- 06 (GMT-07:00) Arizona
- 07 (GMT-07:00) Mountain Time (US & Canada)
- 08 (GMT-06:00) Central America
- 09 (GMT-06:00) Central Time (US & Canada)
- 10 (GMT-06:00) Mexico City
- 11 (GMT-06:00) Saskatchewan
- 12 (GMT-05:00) Bogota, Lima, Quito
- 13 (GMT-05:00) Eastern Time (US & Canada)
- 14 (GMT-05:00) Indiana (East)
- 15 (GMT-04:00) Atlantic Time (Canada)
- 16 (GMT-04:00) Caracas, La Paz
- 17 (GMT-04:00) Santiago

- 18 (GMT-03:00) NewFoundland
- 19 (GMT-03:00) Brasilia
- 20 (GMT-03:00) Buenos Aires, Georgetown
- 21 (GMT-03:00) Greenland
- 22 (GMT-02:00) Mid-Atlantic
- 23 (GMT-01:00) Azores
- 24 (GMT-01:00) Cape Verde Is.
- 25 (GMT) Casablanca, Monrovia
- 26 (GMT) Greenwich Mean Time: Dublin, Edinburgh, Lisbon, London
- 27 (GMT+01:00) Amsterdam, Berlin, Bern, Rome, Stockholm, Vienna
- 28 (GMT+01:00) Belgrade, Bratislava, Budapest, Ljubljana, Prague
- 29 (GMT+01:00) Brussels, Copenhagen, Madrid, Paris
- 30 (GMT+01:00) Sarajevo, Skopje, Sofija, Vilnius, Warsaw, Zagreb
- 31 (GMT+01:00) West Central Africa
- 32 (GMT+02:00) Athens, Istanbul, Minsk
- 33 (GMT+02:00) Bucharest
- 34 (GMT+02:00) Cairo
- 35 (GMT+02:00) Harare, Pretoria
- 36 (GMT+02:00) Helsinki, Riga, Tallinn
- 37 (GMT+02:00) Jerusalem
- 38 (GMT+03:00) Baghdad
- 39 (GMT+03:00) Kuwait, Riyadh
- 40 (GMT+03:00) Moscow, St. Petersburg, Volgograd
- 41 (GMT+03:00) Nairobi
- 42 (GMT+03:30) Tehran
- 43 (GMT+04:00) Abu Dhabi, Muscat
- 44 (GMT+04:00) Baku, Tbilisi, Yerevan
- 45 (GMT+04:30) Kabul
- 46 (GMT+05:00) Ekaterinburg
- 47 (GMT+05:00) Islamabad, Karachi, Tashkent
- 48 (GMT+05:30) Calcutta, Chennai, Mumbai, New Delhi
- 49 (GMT+05:45) Kathmandu
- 50 (GMT+06:00) Almaty, Novosibirsk
- 51 (GMT+06:00) Astana, Dhaka
- 52 (GMT+06:00) Sri Jayawardenepura
- 53 (GMT+06:30) Rangoon
- 54 (GMT+07:00) Bangkok, Hanoi, Jakarta
- 55 (GMT+07:00) Krasnoyarsk
- 56 (GMT+08:00) Beijing, Chongqing, Hong Kong, Urumqi
- 57 (GMT+08:00) Irkutsk, Ulaan Bataar
- 58 (GMT+08:00) Kuala Lumpur, Singapore
- 59 (GMT+08:00) Perth
- 60 (GMT+08:00) Taipei
- 61 (GMT+09:00) Osaka, Sapporo, Tokyo
- 62 (GMT+09:00) Seoul
- 63 (GMT+09:00) Yakutsk
- 64 (GMT+09:30) Adelaide
- 65 (GMT+09:30) Darwin
- 66 (GMT+10:00) Brisbane
- 67 (GMT+10:00) Canberra, Melbourne, Sydney
- 68 (GMT+10:00) Guam, Port Moresby
- 69 (GMT+10:00) Hobart
- 70 (GMT+10:00) Vladivostok
- 71 (GMT+11:00) Magadan, Solomon Is., New Caledonia
- 72 (GMT+12:00) Aukland, Wellington
- 73 (GMT+12:00) Fiji, Kamchatka, Marshall Is.
- 74 (GMT+13:00) Nuku'alofa

Once you finish your configuration, click on **Apply** to apply your configuration.

#### 4.2.5 DHCP Server

You can select to **Enable** or **Disable** DHCP Server function. *JetNet 5010G* will assign a new IP address to link partners.

#### **DHCP Server configuration**

After selecting to enable DHCP Server function, type in the Network IP address for the DHCP server IP pool, Subnet Mask, Default Gateway address and Lease Time for client.

| DHCP Server | Enable 🛛 🔻 | ĺ |
|-------------|------------|---|
|-------------|------------|---|

#### **DHCP Server Configuration**

| Network         | 192.168.10.0  |
|-----------------|---------------|
| Subnet Mask     | 255.255.255.0 |
| Default Gateway | 192.168.10.1  |
| Lease Time(s)   | 604800        |

Apply

Once you have finished the configuration, click Apply to apply your configuration

#### **Excluded Address:**

You can type a specific address into the **IP Address field** for the DHCP server reserved IP address.

The IP address that is listed in the **Excluded Address List Table** will not be assigned to the network device. Add or remove an IP address from the **Excluded Address List** by clicking **Add** or **Remove**.

| Excit  | ided Add  | ress   |          |
|--------|-----------|--------|----------|
| IP Add | Iress     | 192.16 | 8.10.200 |
| Add    | I         |        |          |
| Exclu  | ided Add  | ress L | .ist     |
| Index  | IP Addre  | ess    |          |
| 1      | 192.168.1 | 0.200  | •        |
| Ren    | nove      |        |          |

**Manual Binding:** *JetNet 5010G* provides a MAC address and IP address binding and removing function. You can type in the specified IP and MAC address, then click **Add** to add a new MAC&IP address binding rule for a specified link partner, like PLC or any device without **DHCP client** function. To remove from the binding list, just select the rule to remove and click **Remove**.

| Manua    | l Binding     |             |   |
|----------|---------------|-------------|---|
| IP Addre | ess 🗌         |             |   |
| MAC Ad   | dress 🛛       |             |   |
| Add      |               |             |   |
| Manua    | l Binding Lis | t           |   |
| Index    | IP Address    | MAC Address |   |
|          |               |             | • |
| Remo     | ve            |             |   |

**DHCP Leased Entries:** *JetNet 5010G* provides an assigned IP address list for user check. It will show the MAC and IP address that was assigned by *JetNet 5010G*. Click the **Reload** button to refresh the listing.

| Korenix          |       | Yo      | ur Industrial | Computing &    | Networking    | Partr |
|------------------|-------|---------|---------------|----------------|---------------|-------|
| JetNet5010G      | DHCP  | Leased  | Entries       |                |               |       |
| - Basic Setting  | Index | Binding | IP Address    | MAC Address    | Lease Time(s) |       |
| - Admin Password | 1     | Auto    | 192.168.0.3   | 0012.77ff.0530 | 604785        |       |
|                  | Rel   | oad     |               |                |               |       |

#### 4.2.6 Backup and Restore

With Backup command, you can save current configuration file saved in the switch's flash to admin PC or TFTP server. This will allow you to go to **Restore** command later to restore the configuration file back to the switch. Before you restore the configuration file, you must place the backup configuration file in the PC or TFTP server. The switch will then download this file back to the flash.

There are 2 modes for users to backup/restore the configuration file, Local File mode and TFTP Server mode.

**Local File** mode: In this mode, the switch acts as the file server. Users can browse the target folder and then type the file name to backup the configuration. Users can also browse the target folder and select existed configuration file to restore the configuration back to the switch. This mode is only provided by Web UI while CLI is not supported.

**TFTP Server** mode: In this mode, the switch acts as TFTP client. Before you do so, make sure that your TFTP server is ready. Then please type the IP address of TFTP Server. The system uses default configuration file name, **Quagga.conf.** So you don't need to type new file name. This mode can be used in both CLI and Web UI.

TFTP Server IP Address: You need to key in the IP address of your TFTP Server here.

Backup/Restore File Name: System uses default file name.

**Configuration File:** The configuration file of the switch is a pure text file. You can open it by word/txt read file. You can also modify the file, add/remove the configuration settings, and then restore back to the switch.

**Startup Configuration File:** After you saved the running-config to flash, the new settings will be kept and work after power cycle. You can use *show startup-config* to view it in CLI. The Backup command can only backup such configuration file to your PC or TFTP server.

#### Technical Tip:

**Default Configuration File:** The switch provides the default configuration file in the system. You can use Reset button, Reload command to reset the system.

**Running Configuration File:** The switch's CLI allows you to view the latest settings running by the system. The information shown here is the settings you set up but haven't saved to flash. The settings not yet saved to flash will not work after power recycle. You can use show running-config to view it in CLI.

Once you finish selecting and configuring the settings, click on **Backup** or **Restore** to run the process.

Figure 4.2.5.1 Main UI of Backup & Restore

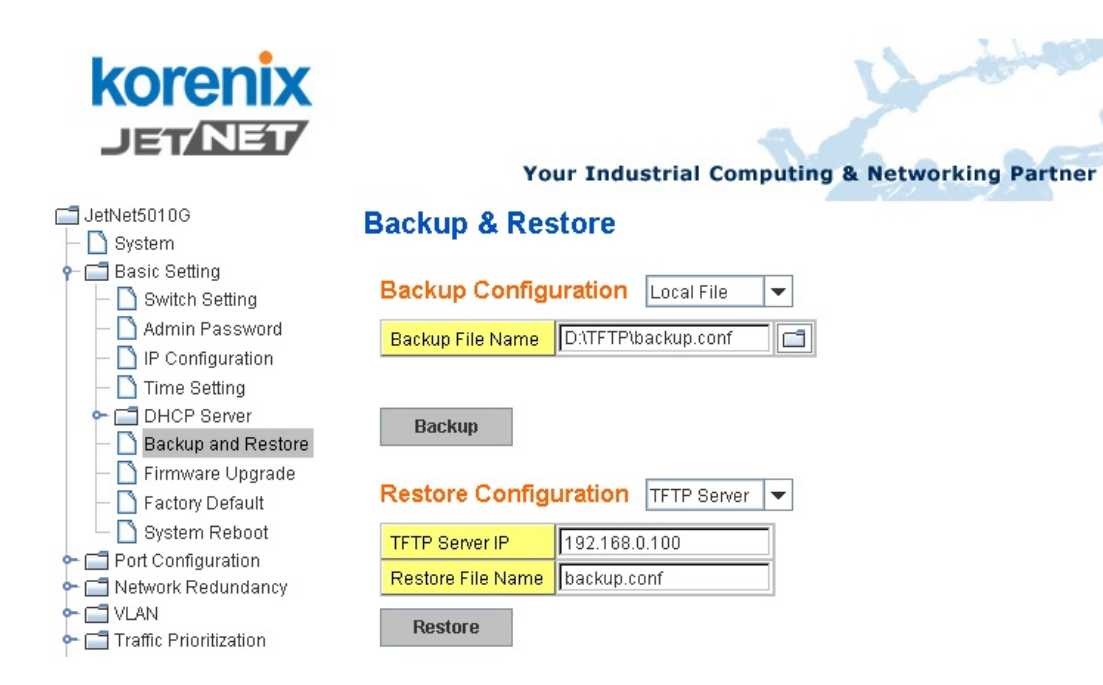

Figure 4.2.5.2 Bacup/Restore Configuration - Local File mode.

| Backup Config    | Local File | •             |            |
|------------------|------------|---------------|------------|
| Backup File Name | 0.30\v0.3  | 0\Quagga1.con | $(\Box)$   |
|                  |            |               | $\bigcirc$ |
| Backup           | Help       |               |            |

Click on Folder icon to select the target file you want to backup/restore.

Note that the folders of the path to the target file do not allow you to input space key.

| Backup Configuration |  |                | TFTP Server | - |
|----------------------|--|----------------|-------------|---|
| TFTP Server IP       |  | 192.168.10.100 |             |   |
| Backup File Name     |  | Quagga.conf    |             |   |
| Backup Help          |  |                |             |   |

Type the IP address of TFTP Server IP. Then click on Backup/Restore.

**Note:** The File Name is **Quagga.conf**. This is not allowed to be modified. Before you attempt to restore the configuration file, please make sure the name is Quagga.conf first.

#### 4.2.7 Firmware Upgrade

In this section, you can update the latest firmware for your switch. Korenix provides the latest firmware in Korenix Web site. The new firmware may include new features, bug fixes

or other software changes. We'll also provide the release notes for the update as well. For technical viewpoint, we suggest you use the latest firmware before installing the switch to the customer site.

Note that the system will be automatically rebooted after you finished upgrading new firmware. Please remind the attached users before you do this.

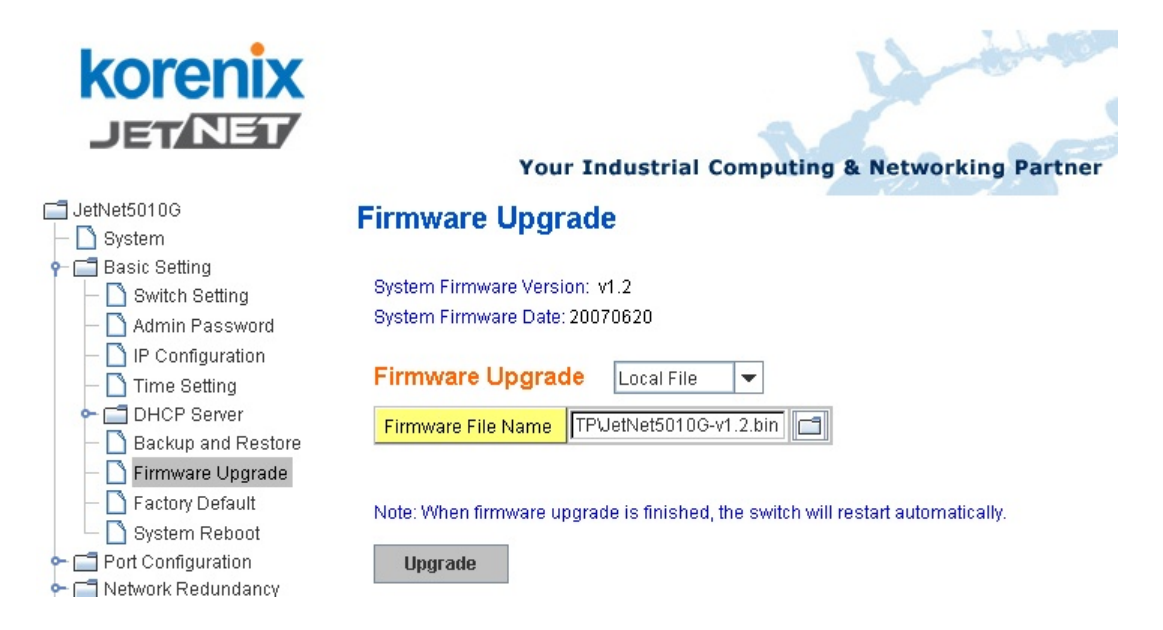

Figure 4.2.5.1 Main UI of Firmware Upgrade

There are 2 modes for users to backup/restore the configuration file, Local File mode and TFTP Server mode.

**Local File** mode: In this mode, the switch acts as the file server. Users can browse the target folder and then type the file name to backup the configuration. Users also can browse the target folder and select the existed configuration file to restore the configuration back to the switch. This mode is only provided by Web UI while CLI is not supported.

**TFTP Server** mode: In this mode, the switch acts as the TFTP client. Before you do so, make sure that your TFTP server is ready. And then please type the IP address of TFTP Server IP address. This mode can be used in both CLI and Web UI.

**TFTP Server IP Address**: You need to key in the IP address of your TFTP Server here.

Firmware File Name: The file name of the new firmware.

The UI also shows you the latest firmware version and built date. Please check the version number after the switch is rebooted.

Figure 4.2.6.2 Firmware Upgrade - Local File mode.

## **Firmware Upgrade**

|                                           | System Firmware Version: v1.2<br>System Firmware Date: 20070620                         |  |  |  |
|-------------------------------------------|-----------------------------------------------------------------------------------------|--|--|--|
|                                           | Firmware Upgrade Local File 💌                                                           |  |  |  |
| Firmware File Name TPUetNet5010G-v1.2.bin |                                                                                         |  |  |  |
|                                           | Note: When firmware upgrade is finished, the switch will restart automatically. Upgrade |  |  |  |
| ٥                                         | Click on Folder icon to select the target file you want to backup/restore.              |  |  |  |
| F                                         | igure 4.2.6.3 Firmware Upgrade – TFTP Server mode.                                      |  |  |  |

## **Firmware Upgrade**

| System | Firmware | Version:  | v1.2   |
|--------|----------|-----------|--------|
| System | Firmware | Date: 200 | 070620 |

| Firmware Upgra     | de TFTP Server 💌     |
|--------------------|----------------------|
| TFTP Server IP     | 192.168.0.100        |
| Firmware File Name | JetNet5010G-v1.2.bin |

Note: When firmware upgrade is finished, the switch will restart automatically.

Upgrade

Type the IP address of TFTP Server and Firmware File Name. Then click on **Upgrade** to start the process.

After finishing transmitting the firmware, the system will copy the firmware file and replace the firmware in the flash. The CLI show ..... until the process is finished.

#### 4.2.8 Factory Default

In this section, you can reset all the configurations of the switch to default setting. Click on **Reset** the system will then reset all configurations to default setting. The system will show you popup message window after finishing this command. Default setting will work after rebooting the switch.

Figure 4.2.7.1 The main screen of the Reset to Default
| Korenix<br>Jet/Net7               | Your Industrial Computing & Networking Partner                                                 |
|-----------------------------------|------------------------------------------------------------------------------------------------|
| JetNet5010G                       | Reset to Default                                                                               |
| ー [] System<br>← [] Basic Setting |                                                                                                |
| – 🗋 Switch Setting                | Note: The command will reset all configurations to the default settings except the IP address. |
| - 🗋 Admin Password                |                                                                                                |
| IP Configuration     Time Setting | Reset                                                                                          |
|                                   |                                                                                                |
| – 🗋 Backup and Restore            |                                                                                                |
| — 🗋 Firmware Upgrade              |                                                                                                |
| — 🗋 Factory Default               |                                                                                                |
| 🗆 🗀 System Reboot                 |                                                                                                |

Figure 4.2.7.2 Popup alert screen to confirm the command. Click on Yes to start it.

| Confirm | n Dialog 🛛 🔀                                                                      |
|---------|-----------------------------------------------------------------------------------|
| ?       | Do you want to really reset configuration to factory default?(exclude IP address) |
|         | Yes No                                                                            |

Figure 4.2.7.2 Popup message screen to show you that have done the command. Click on **OK** to close the screen. Then please go to **Reboot** page to reboot the switch.

| Success | Message 🛛 🔀                                                                                     |
|---------|-------------------------------------------------------------------------------------------------|
| i       | Reset to Deafault OK!<br>Please reboot switch to run factory configuration.(exclude IP address) |
|         | ОК                                                                                              |

Click on **OK**. The system will then auto reboot the deivce.

Note: If you already configured the IP of your device to other IP address, when you use this command by CLI and Web UI, our software will not reset the IP address to default IP. The system will remain the IP address so that you can still connect the switch via the network.

# 4.2.9 System Reboot

System Reboot allows you to reboot the device. Some of the feature changes require you to reboot the system. Click on **Reboot** to reboot your device.

**Note:** Remember to click on **Save** button to save your settings. Otherwise, the settings you made will be gone when the switch is powered off.

Figure 4.2.8.1 Main screen for Rebooting

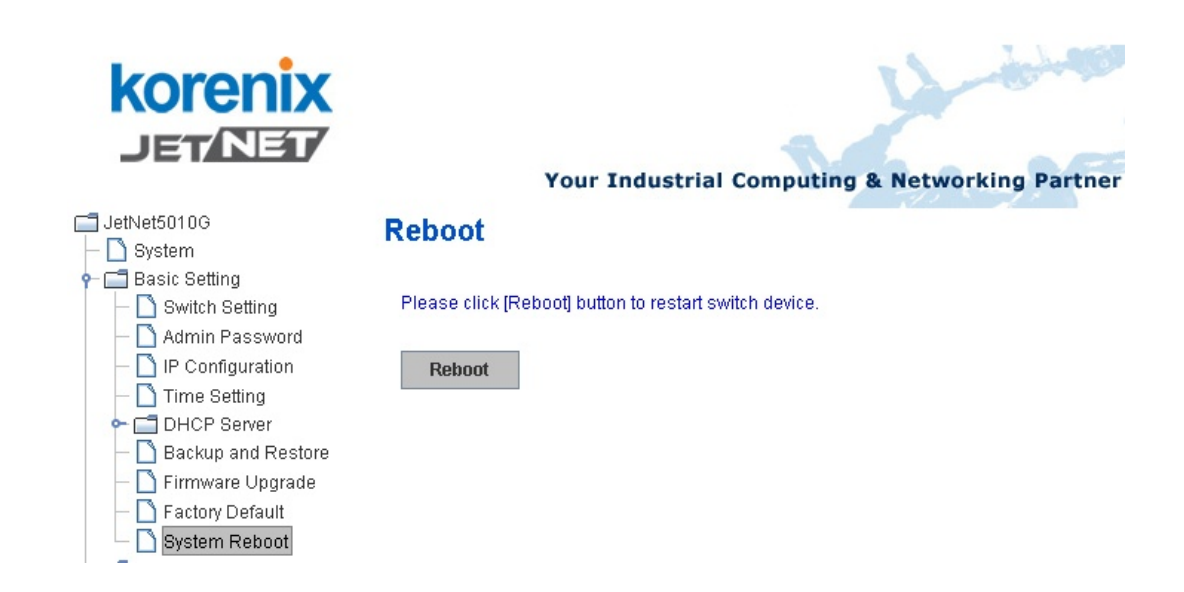

Figure 4.2.8.2 Popup alert screen to request confirmation. Click on **Yes**. Then the switch will be rebooted immediately.

| Confirm | 1 Dialog                            | ×  |
|---------|-------------------------------------|----|
| ?       | Do you want to really reboot switch | 1? |
|         | Yes No                              |    |

Figure 4.2.8.3 Popup message screen appears when rebooting the switch..

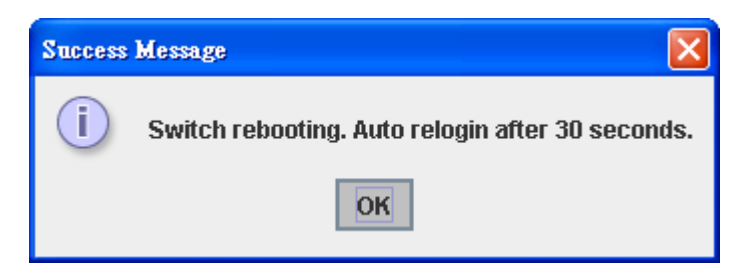

# 4.2.10 CLI Commands for Basic Setting

| Feature         | Command Line                                                                                                    |  |  |  |
|-----------------|----------------------------------------------------------------------------------------------------|--|--|--|
| Switch Setting  |                                                                                                    |  |  |  |
| System Name     | Switch(config)# hostname<br>WORD Network name of this system<br>Switch(config)# hostname JN5010G<br>JN5010G(config)# |  |  |  |
| System Location | JN5010G(config)# snmp-server location Taipei                                                                         |  |  |  |

| System Contact   | JN5010G(config)# snmp-server contact                       |  |  |  |  |  |  |
|------------------|------------------------------------------------------------|--|--|--|--|--|--|
| •                | korecare@korenix.com                                       |  |  |  |  |  |  |
| Display          | JN5010G# show snmp-server name<br>JN5010G                  |  |  |  |  |  |  |
|                  | JN5010G# show snmp-server location<br>Taipei               |  |  |  |  |  |  |
|                  | JN5010G# show snmp-server contact                          |  |  |  |  |  |  |
|                  | korecare@korenix.com                                       |  |  |  |  |  |  |
|                  |                                                            |  |  |  |  |  |  |
|                  | JN5010G> show version<br>0.31-20061218                     |  |  |  |  |  |  |
|                  |                                                            |  |  |  |  |  |  |
|                  | Switch# snow nardware mac                                  |  |  |  |  |  |  |
|                  | MAC Address : 00.12.11.FF.01.60                            |  |  |  |  |  |  |
| Admin Password   |                                                            |  |  |  |  |  |  |
| User Name and    | JN5010G(config)# administrator                             |  |  |  |  |  |  |
| Password         | NAME Administrator account name                            |  |  |  |  |  |  |
|                  | % Command incomplete                                       |  |  |  |  |  |  |
|                  | JN5010G(config)# administrator orwell                      |  |  |  |  |  |  |
|                  | PASSWORD Administrator account password                    |  |  |  |  |  |  |
|                  | JN5010G(config)# administrator orwell orwell               |  |  |  |  |  |  |
|                  | Change administrator account orwell and password orwell    |  |  |  |  |  |  |
|                  | SUCCESS.                                                   |  |  |  |  |  |  |
| Display          | JN5010G# show administrator                                |  |  |  |  |  |  |
|                  | Administrator account information                          |  |  |  |  |  |  |
|                  | name: orwell                                               |  |  |  |  |  |  |
|                  | password: orwell                                           |  |  |  |  |  |  |
| IP Configuration |                                                            |  |  |  |  |  |  |
| IP Address/Mask  | JN5010G(config)# int vlan 1                                |  |  |  |  |  |  |
| (192.168.10.8,   | JN5010G(config-if)# ip address 192.168.10.8/24             |  |  |  |  |  |  |
| 255.255.255.0    | NE0400(acorfic)# in route 0.0.0.0/0.400.400.40.254/04      |  |  |  |  |  |  |
| Bomovo Cotowov   | JN5010G(config)# ip route 0.0.0/0 192.168.10.254/24        |  |  |  |  |  |  |
| Diaula           | IN5010G(coning)# no ip route 0.0.0.0/0 192.100.10.234/24   |  |  |  |  |  |  |
| Display          |                                                            |  |  |  |  |  |  |
|                  | !                                                          |  |  |  |  |  |  |
|                  | interface vlan1                                            |  |  |  |  |  |  |
|                  | ip address 192.168.10.8/24                                 |  |  |  |  |  |  |
|                  | no shutdown                                                |  |  |  |  |  |  |
|                  |                                                            |  |  |  |  |  |  |
|                  | ip route 0.0.0.0/0 192.168.10.254/24<br>!                  |  |  |  |  |  |  |
| Time Setting     |                                                            |  |  |  |  |  |  |
| NTP Server       | JN5010G(config)# ntp peer 192.168.10.100                   |  |  |  |  |  |  |
| Time Zone        | JN5010G(config)# clock timezone 26                         |  |  |  |  |  |  |
|                  | Sun Jan 1 04:13:24 2006 (GMT) Greenwich Mean Time:         |  |  |  |  |  |  |
|                  | Dublin, Edinburgh, Lisbon, London                          |  |  |  |  |  |  |
|                  |                                                            |  |  |  |  |  |  |
|                  | Note: By typing clock timezone ?, you can see the timezone |  |  |  |  |  |  |
|                  | list. I hen choose the number of the timezone you want to  |  |  |  |  |  |  |
|                  | SEIEUL                                                     |  |  |  |  |  |  |
| Display          | 0100100# 31111p associations                               |  |  |  |  |  |  |

|                       | 1 192.168.10.100                                                   |
|-----------------------|--------------------------------------------------------------------|
|                       | 2 192 168 10 101                                                   |
|                       |                                                                    |
|                       | JN5010G# show clock                                                |
|                       | Sun Jan 1 04:14:19 2006 (GMT) Greenwich Mean Time:                 |
|                       | Dublin Edinburgh Lisbon London                                     |
|                       |                                                                    |
|                       | .IN5010G# show clock timezone                                      |
|                       | clock timezone (26) (GMT) Greenwich Mean Time: Dublin              |
|                       | Edinburgh Lisbon London                                            |
|                       |                                                                    |
| Backup and Restore    |                                                                    |
| Backup Startup        | Switch# copy startup-config tftp: 192.168.10.33                    |
|                       | Writing Configuration [OK]                                         |
| Configuration file    |                                                                    |
|                       | Note 1: To backup the latest startup configuration file, you       |
|                       | should save current settings to flash first. You can refer to 4.12 |
|                       | to see how to save settings to the flash.                          |
|                       | Note 2: 192.168.10.33 is the TFTP server's IP. Your                |
|                       | environment may use different IP addresses. Please type            |
|                       | target TFTP server IP in this command.                             |
| Restore Configuration | Switch# copy tftp: 192.168.10.33 startup-config                    |
| Show Startup          | Switch# show startup-config                                        |
| Configuration         |                                                                    |
| Show Running          | Switch# show running-config                                        |
| Configuration         | <b>5 5 5</b>                                                       |
| Firmware Upgrade      |                                                                    |
| Firmware Upgrade      | Switch# archive download-sw /overwrite tftp 192.168.10.33          |
| 10                    | JN5010G.bin                                                        |
|                       | Firmware upgrading, don't turn off the switch!                     |
|                       | Tftping file JN5010G.bin                                           |
|                       | Firmware upgrading                                                 |
|                       |                                                                    |
|                       |                                                                    |
|                       |                                                                    |
|                       | Firmware upgrade success!!                                         |
|                       | Rebooting                                                          |
| Factory Default       |                                                                    |
| Factory Default       | Switch# reload default-config file                                 |
| -                     | Reload OK!                                                         |
|                       | Switch# reboot                                                     |
| System Reboot         |                                                                    |
| Reboot                | Switch# reboot                                                     |

# 4.3 Port Configuration

Port Configuration group enables you to enable/disable port state, or configure port auto-negotiation, speed, duplex, flow control, rate limit control and port aggregation settings. It also allows you to view port status and aggregation information.

Following commands are included in this group:

- 4.3.1 Port Control
- 4.3.2 Port Status
- 4.3.3 Rate Control
- 4.3.4 Port Trunking

# 4.3.1 Port Control

Port Control commands allow you to enable/disable port state, or configure the port auto-negotiation, speed, duplex and flow control.

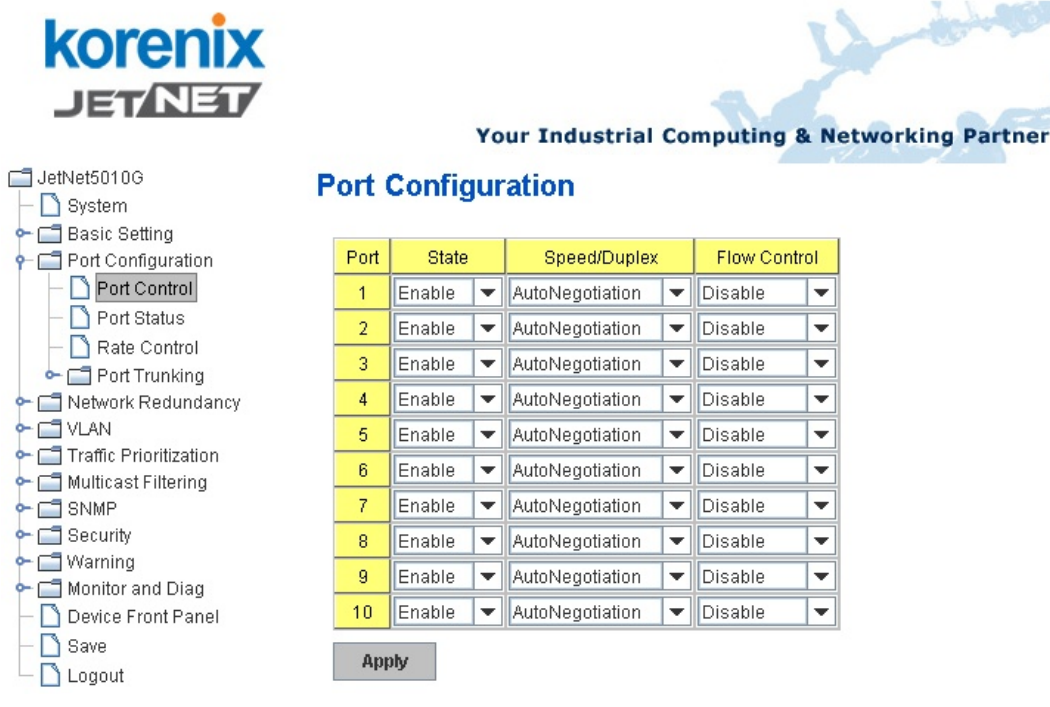

Select the port you want to configure and make changes to the port.

In **State** column, you can enable or disable the state of this port. Once you disable, the port stop to link to the other end and stop to forward any traffic. The default setting is Enable which means all the port are workable when you receive the device.

In **Speed/Duplex** column, you can configure port speed and duplex mode of this port. Below are the selections you can choose:

Fast Ethernet Port 1~7 (fa1~fa7) : AutoNegotiation, 10M Full Duplex(10 Full), 10M Half Duplex(10 Half), 100M Full Duplex(100 Full) and 100M Half Duplex(100 Half).

Gigabit Ethernet Port 8~10: (gi8~gi10) : AutoNegotiation, 10M Full Duplex(10 Full), 10M Half Duplex(10 Half), 100M Full Duplex(100 Full), 100M Half Duplex(100 Half), 1000M Full

Duplex(1000 Full), 1000M Half Duplex(1000 Half).

The default mode is Auto Negotiation mode.

In **Flow Control** column, "Enable" means that you need to activate the flow control function of the remote network device in order to let the flow control of that corresponding port on the switch to work. "Disable" means that you don't need to activate the flow control function of the remote network device, as the flow control of that corresponding port on the switch will work anyway.

Once you finish configuring the settings, click on **Apply** to save the configuration.

**Technical Tips:** If both ends are not at the same speed, they can't link with each other. If both ends are not in the same duplex mode, they will be connected by Half mode.

# 4.3.2 Port Status

Port Status shows you current port status.

| korenix<br>Jet/NET         |      | You        | r Indus | trial Co | mputing &    | Networkin    | g Partner  | A          | Help     |
|----------------------------|------|------------|---------|----------|--------------|--------------|------------|------------|----------|
| JetNet5010G                | Port | Status     |         |          |              |              |            |            |          |
| - C Port Configuration     | Port | Туре       | Link    | State    | Speed/Duplex | Flow Control | SFP Vendor | Wavelength | Distance |
| — 🗋 Port Control           | 1    | 100BASE    | Down    | Enable   |              | Disable      |            |            |          |
| - 🗋 Port Status            | 2    | 100BASE    | Down    | Enable   |              | Disable      |            |            |          |
| – 🗋 Rate Control           | 3    | 100BASE    | Down    | Enable   |              | Disable      |            |            |          |
| C Port Trunking            | 4    | 100BASE    | Down    | Enable   | 127          | Disable      |            |            |          |
|                            | 5    | 100BASE-TX | Up      | Enable   | 100 Full     | Disable      |            |            |          |
| - 🗂 Traffic Prioritization | 6    | 100BASE-TX | Up      | Enable   | 100 Full     | Disable      |            |            |          |
| 🗠 🗂 Multicast Filtering    | 7    | 100BASE    | Down    | Enable   |              | Disable      |            |            |          |
|                            | 8    | 1000BASE   | Down    | Enable   | 120          | Disable      |            |            |          |
| Security                   | 9    | 100BASE-TX | Up      | Enable   | 100 Full     | Disable      |            | 144        |          |
|                            | 10   | 1000BASE   | Down    | Enable   |              | Disable      | 1          |            |          |

The description of the columns is as below:

Port: Port interface number.

Type: 100TX -> Fast Ethernet port. 1000TX -> Gigabit Ethernet port.

Link: Link status. Up -> Link UP. Down -> Link Down.

State: Enable -> State is enabled. Disable -> The port is disable/shutdown.

Speed/Duplex: Current working status of the port.

Flow Control: The state of the flow control.

SFP Vendor: Vendor name of the SFP transceiver you plugged.

Wavelength: The wave length of the SFP transceiver you plugged.

Distance: The distance of the SFP transceiver you plugged.

Note: Most of the SFP transceivers provide vendor information which allows your switch to read it. Korenix can display vendor name, wave length and distance of all Korenix SFP transceiver family. If you see Unknown info, it may mean that the vendor doesn't provide their infomation or that the information of their transceiver can't be read.

### 4.3.3 Rate Control

Rate limiting is a form of flow control used to enforce a strict bandwidth limit at a port. You can program separate transmit (Egress Rule) and receive (Ingress Rule) rate limits at each port, and even apply the limit to certain packet types as described below.

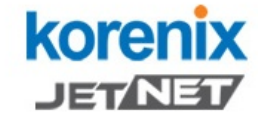

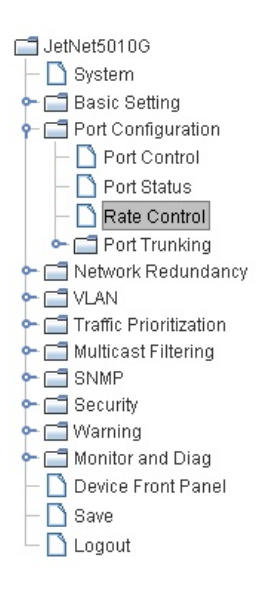

# Your Industrial Computing & Networking Partner

# Rate Control

#### Limit Packet Type and Rate

| Port | Ingress Rule     | Egress Rule |             |            |  |  |  |  |
|------|------------------|-------------|-------------|------------|--|--|--|--|
| FUIL | Packet Type      | Rate(Mbps)  | Packet Type | Rate(Mbps) |  |  |  |  |
| 1    | Broadcast Only 💌 | 8           | All         | 0          |  |  |  |  |
| 2    | Broadcast Only 💌 | 8           | All         | 0          |  |  |  |  |
| 3    | Broadcast Only 💌 | 8           | All         | 0          |  |  |  |  |
| 4    | Broadcast Only 💌 | 8           | All         | 0          |  |  |  |  |
| 5    | Broadcast Only 💌 | 8           | All         | 0          |  |  |  |  |
| 6    | Broadcast Only 💌 | 8           | All         | 0          |  |  |  |  |
| 7    | Broadcast Only 💌 | 8           | All         | 0          |  |  |  |  |
| 8    | Broadcast Only 💌 | 8           | All         | 0          |  |  |  |  |
| 9    | Broadcast Only 💌 | 8           | All         | 0          |  |  |  |  |
| 10   | Broadcast Only 💌 | 8           | All         | 0          |  |  |  |  |
| App  | Apply            |             |             |            |  |  |  |  |

Packet type: You can select the packet type that you want to filter. The packet types of the Ingress Rule listed here include Broadcast Only / Broadcast/multicast / Broadcast/Multicast/UnknownUnicast and All. The packet types of the Egress Rule (outgoing) only support All packet types.

**Rate**: This column allows you to manually assign the limit rate of the port. Valid values are from 1M-100M for fast Ethernet ports, to 1M-1000M for gigabit Ethernet ports. The step of the rate is 1MB. Default value of Ingress Rule is "8" Mbps; default value of Egress Rule is 0 Mbps. 0 stands for disabling the rate control for the port.

Click on **Apply** to apply the configuration.

#### 4.3.4 Port Trunking

Port Trunking configuration allows you to group multiple Ethernet ports in parallel to increase link bandwidth. The aggregated ports can be viewed as one physical port so that the bandwidth is higher than merely one single Ethernet port. The member ports of the same trunk group can balance the loading and backup for each other. Port Trunking feature is usually used when you need higher bandwidth for backbone network. This is an inexpensive way for you to transfer more data.

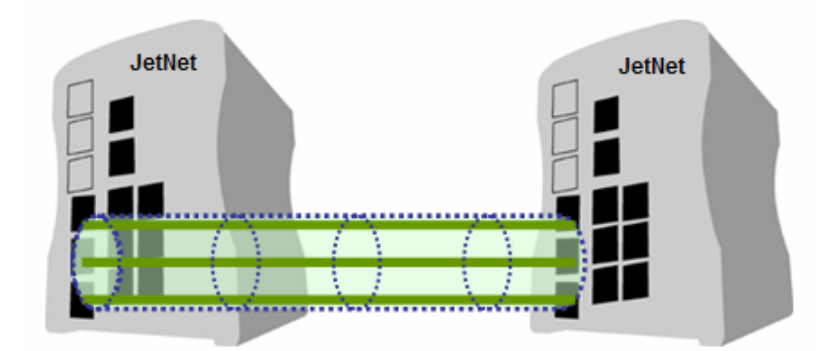

There are some different descriptions for the port trunking. Different manufacturers may use different descriptions for their products, like Link Aggregation Group (LAG), Link Aggregation Control Protocol, Ethernet Trunk, EtherChannel...etc. Most of the implementations now conform to IEEE standard, 802.3ad.

The aggregated ports can interconnect to the other switch which also supports Port Trunking. Korenix Supports 2 types of port trunking. One is Static Trunk, the other is 802.3ad. When the other end uses 802.3ad LACP, you **should** assign 802.3ad LACP to the trunk. When the other end uses non-802.3ad, you can then use Static Trunk.

There are 2 configuration pages, Aggregation Setting and Aggregation Status.

#### Aggregation Setting

Device Front Panel

Save

🗋 Logout

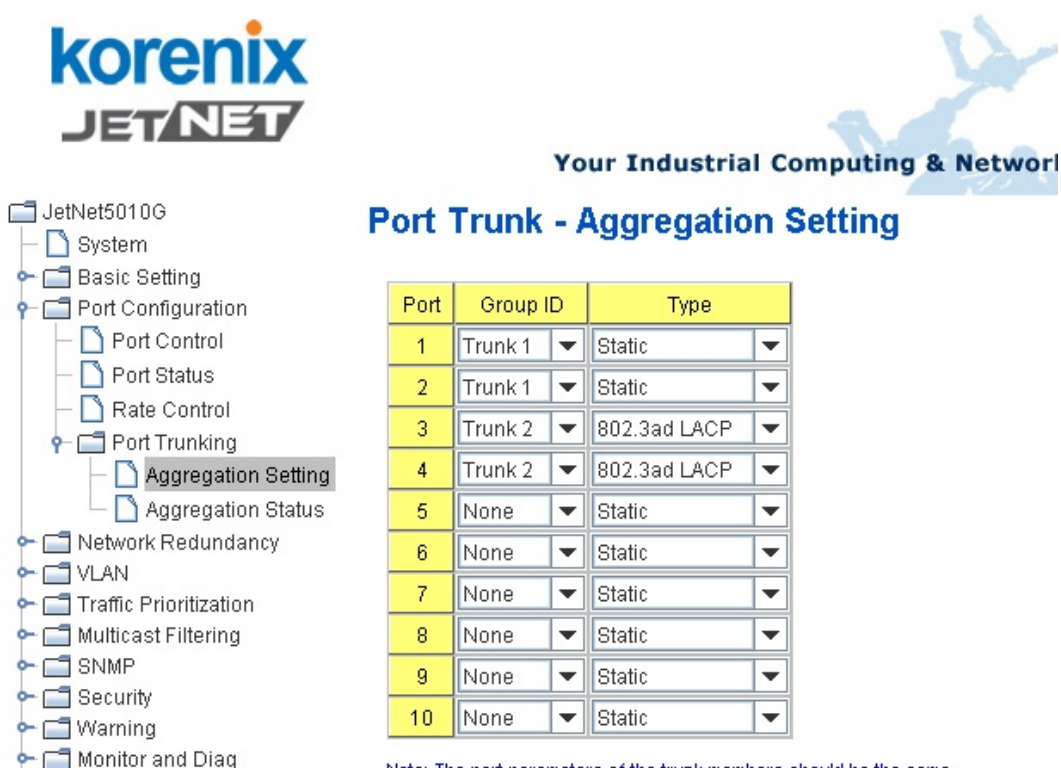

Note: The port parameters of the trunk members should be the same.

Apply

**Trunk Size:** The switch can support up to 5 trunk groups. Each trunk group can support up to 8 member ports. Since the member ports should use same speed/duplex, max groups for 100M ports would be 4, and 1 for gigabit ports.

**Group ID:** Group ID is the ID for the port trunking group. Ports with same group ID are in the same group.

**Type: Static** and **802.3ad LACP.** Each Trunk Group can only support Static or 802.3ad LACP. Choose the type you need here.

# **Aggregation Status**

This page shows the status of port aggregation. Once the aggregation ports are negotiated well, you will see following status.

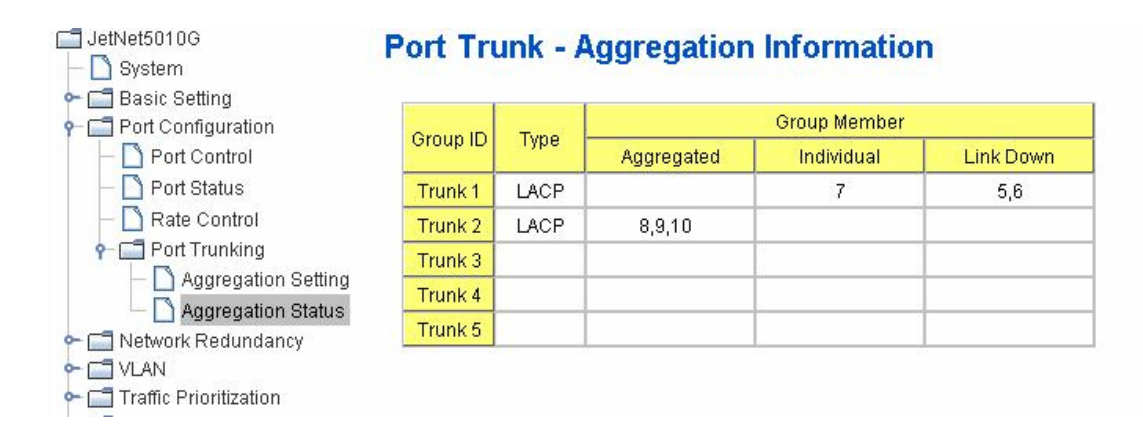

Group ID: Display Trunk 1 to Trunk 5 set up in Aggregation Setting.

Type: Static or LACP set up in Aggregation Setting.

**Aggregated:** When LACP links well, you can see the member ports in Aggregated column.

Individual: When LACP is enabled, member ports of LACP group which are not

connected to correct LACP member ports will be displayed in the Individual column.

**Link Down:** When LACP is enabled, member ports of LACP group which are not linked up will be displayed in the Link Down column.

# 4.3.5 Command Lines for Port Configuration

| Feature              | Command Line                                                                                                    |                      |  |  |  |
|----------------------|----------------------------------------------------------------------------------------------------|----------------------|--|--|--|
| Port Control         |                                                                                                    |                      |  |  |  |
| Port Control – State | Switch(config-if)# shutdown -> Disable port sta<br>Port1 Link Change to DOWN<br>interface fastethernet1 is shutdown now.                                                  |                      |  |  |  |
|                      | Switch(config-if)# no shutdown<br>Port1 Link Change to DOWN<br>Port1 Link Change to UP<br>interface fastethernet1 is up now.<br>Switch(config-if)# Port1 Link Change to U | -> Enable port state |  |  |  |

| Port Control – Auto<br>Negotiation   | Switch(config)# interface fa1<br>Switch(config-if)# auto-negotiation<br>Auto-negotiation of port 1 is enabled!                                                                                                    |  |  |  |  |  |
|--------------------------------------|----------------------------------------------------------------------------------------------------|--|--|--|--|--|
| Port Control – Force<br>Speed/Duplex | Switch(config-if)# speed 100<br>Port1 Link Change to DOWN<br>set the speed mode ok!<br>Switch(config-if)# Port1 Link Change to UP<br>Switch(config-if)# duplex full<br>Port1 Link Change to DOWN<br>set the duplex mode ok!<br>Switch(config-if)# Port1 Link Change to UP                                                                                                    |  |  |  |  |  |
| Port Control – Flow<br>Control       | Switch(config-if)# flowcontrol on<br>Flowcontrol on for port 1 set ok!<br>Switch(config-if)# flowcontrol off<br>Flowcontrol off for port 1 set ok!                                                                                                    |  |  |  |  |  |
| Port Status                          |                                                                                                    |  |  |  |  |  |
| Port Status                          | Switch# show interface fa1<br>Interface fastethernet1<br>Administrative Status : Enable<br>Operating Status : Connected<br>Duplex : Full<br>Speed : 100<br>Flow Control :off<br>Default Port VLAN ID: 1<br>Ingress Filtering : Disabled<br>Acceptable Frame Type : All<br>Port Security : Disabled<br>Auto Negotiation : Disable<br>Loopback Mode : None<br>STP Status: forwarding<br>Default CoS Value for untagged packets is 0.<br>Mdix mode is Disable.<br>Medium mode is Copper.<br>Note: Administrative Status -> Port state of the port. Operating<br>status -> Current status of the port. Duplex -> Duplex mode of<br>the port. Speed -> Speed mode of the port. Flow control -><br>Flow Control status of the port. |  |  |  |  |  |
| Rate Control                         |                                                                                                    |  |  |  |  |  |
| Rate Control –                       | JetNet 5010G(config-if)# rate-limit                                                                                                    |  |  |  |  |  |
| Ingress or Egress                    | ingress Incoming packets                                                                                                    |  |  |  |  |  |
|                                      | Note: To enable rate control, you should select the Ingress or Egress rule first; then assign the packet type and bandwidth.                                                                                                    |  |  |  |  |  |
| Rate Control – Filter                | JetNet 5010G(config-if)# rate-limit ingress mode                                                                                                    |  |  |  |  |  |
| Packet Type                          | all Limit all frames                                                                                                    |  |  |  |  |  |
|                                      | flooded-unicast Limit Broadcast, Multicast and flooded unicast frames                                                                                                    |  |  |  |  |  |
|                                      | multicast Limit Broadcast and Multicast frames                                                                                                    |  |  |  |  |  |

|                 | JetNet 5010G(config-if)# rate-limit ingress mode broadcast |               |              |           |            |  |  |
|-----------------|------------------------------------------------------------|---------------|--------------|-----------|------------|--|--|
|                 | Set the ingress limit mode broadcast ok.                   |               |              |           |            |  |  |
| Rate Control -  | JetNet 5010G(config-if)# rate-limit ingress bandwidth      |               |              |           |            |  |  |
| Bandwidth       | <0-100> Limit in magabits per second (0 is no limit)       |               |              |           |            |  |  |
| Danawiath       | JetNet 5010G(config-if)# rate-limit ingress bandwidth 8    |               |              |           |            |  |  |
|                 | Set the in                                                 | igress rate   | limit 8Mb    | ps for Po | ort 1.     |  |  |
| Port Trunking   |                                                            |               |              |           |            |  |  |
| LACP            | JetNet 5010G(config)# lacp group 1 gi8-10                  |               |              |           |            |  |  |
|                 | Group 1 based on LACP(802.3ad) is enabled!                 |               |              |           |            |  |  |
|                 |                                                            |               |              |           |            |  |  |
|                 | Note: The                                                  | e interface   | list is fa1, | fa3-5,gi8 | 8-10       |  |  |
|                 |                                                            |               |              |           |            |  |  |
| Static Trunk    | JetNet 50                                                  | )10G(confi    | g)# trunk (  | group 2   | fa6-7      |  |  |
|                 | Trunk gro                                                  | oup 2 enab    | le ok!       |           |            |  |  |
| Display - LACP  | etNet 501                                                  | 0G# show      | Iacp inter   | nal       |            |  |  |
| -1-7 -          | LACP grou                                                  | up 1 interna  | l informatio | n:        |            |  |  |
|                 | LAC                                                        | CP Port A     | Admin C      | Oper      | Port       |  |  |
|                 | Port Prio                                                  | rity Key      | y Key        | Sta       | ate        |  |  |
|                 |                                                            |               |              |           |            |  |  |
|                 | 8                                                          | 1             | 8            | 8         | 0x45       |  |  |
|                 | 9                                                          | 1             | 9            | 9         | 0x45       |  |  |
|                 | 10                                                         | 1             | 10           | 10        | 0x45       |  |  |
|                 |                                                            |               |              |           |            |  |  |
|                 | LACP grou                                                  | up 2 is inact | ive          |           |            |  |  |
|                 | LACP grou                                                  | up 3 is inact | ive          |           |            |  |  |
|                 | LACP grou                                                  | up 4 is inact | ive          |           |            |  |  |
| Display - Trunk | JetNet 50                                                  | )10G# sho     | w trunk gr   | oup 1     |            |  |  |
|                 | FLAGS:                                                     | l -> Indiv    | vidual       | P ->      | In channel |  |  |
|                 |                                                            | D -> Port     | Down         |           |            |  |  |
|                 |                                                            |               |              |           |            |  |  |
|                 | Trunk Gro                                                  | up            |              |           |            |  |  |
|                 | GroupID                                                    | Protocol I    | Ports        |           |            |  |  |
|                 | +                                                          | +             |              |           |            |  |  |
|                 | 1                                                          | LACP          | 8(D) 9(D     | ) 10(D)   |            |  |  |
|                 | JetNet 501                                                 | I0G# show     | trunk group  | 2         |            |  |  |
|                 | FLAGS:                                                     | l -> Indiv    | vidual       | P ->      | In channel |  |  |
|                 | D -> Port Down                                             |               |              |           |            |  |  |
|                 |                                                            |               |              |           |            |  |  |
|                 | Trunk Gro                                                  | up            |              |           |            |  |  |
|                 | GroupID Protocol Ports                                     |               |              |           |            |  |  |
|                 | +                                                          |               |              |           |            |  |  |
|                 | 2                                                          | Static        | 6(D) 7(P)    |           |            |  |  |
|                 | JetNet 5010G#                                              |               |              |           |            |  |  |

# 4.4 Network Redundancy

It is critical for industrial applications that network remains non-stop. JetNet 5010G supports standard RSTP, Rapid Super Ring, Dual Homing II and Legacy Super Ring Client modes.

Rapid Super Ring technology is Korenix 2<sup>nd</sup> generation Ring redundancy technology. This is Korenix patent and protected in countries all over the world. RSR meets the fastest failover time, 5 milliseconds, up to twenty units connected in a Gigabit Fiber Ring topology.

Advanced Dual-homing II technology also facilitates JetNet 5010G to connect with core managed switch via standard Rapid Spanning Tree Protocol. With Dual Homing II technology, you can also run RSTP to couple several Rapid Super Rings, which is also known as Auto Ring Coupling.

To backward compatible with Legacy Super Ring technology implemented in JetNet 4000/4500 series switches, JetNet 5010G also supports Super Ring Client mode. The Super Ring ports can pass through Super Ring control packets well and work with Super Ring.

Besides Korenix ring technology, JetNet 5010G also supports 802.1D-2004 version Rapid Spanning Tree Protocol (RSTP). New version of RSTP standard includes 802.1D-1998 STP, 802.1w RSTP.

Following commands are included in this group:

4.4.1 RSTP

4.4.2 RSTP Info

4.4.3 Rapid Super Ring

4.4.4 Ring Info

# 4.4.1 RSTP

RSTP is the abbreviation of Rapid Spanning Tree Protocol. If a switch has more than one path to a destination, it will lead to message loops that can generate broadcast storms and quickly bog down a network. The spanning tree was created to combat the negative effects of message loops in switched networks. A spanning tree uses a spanning tree algorithm (STA) to automatically sense whether a switch has more than one way to communicate with a node. It will then select the best path (primary), and block the other path(s). It will also keep track of the blocked path(s) in case the primary path fails. Spanning Tree Protocol (STP) introduced a standard method to accomplish this. It is specified in IEEE 802.1D-1998. Later, Rapid Spanning Tree Protocol (RSTP) was adopted and represents the evolution of STP, providing much faster spanning tree convergence after a topology change. This is specified in IEEE 802.1w. In 2004, 802.1w is included into 802.1D-2004 version. This switch supports both RSTP and STP (all switches that support RSTP are also backward compatible with switches that support only STP).

This page allows you to enable/disable RSTP, configure the global setting and port settings.

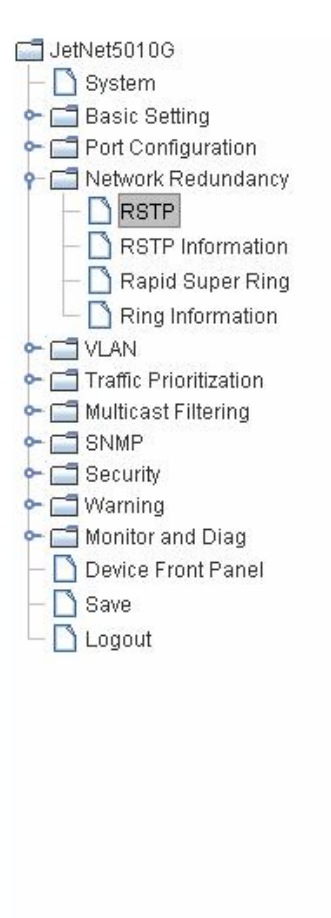

# **Rapid Spanning Tree Protocol**

# RSTP

Enable 💌

# **Bridge Configuration**

| Priority                | 32768 |
|-------------------------|-------|
| Max Age(6-40 sec)       | 20    |
| Hello Time(1-10 sec)    | 2     |
| Forward Delay(4-30 sec) | 15    |

# Port Configuration

| Port | Path Cost | Priority | Admin P2P | Admin Edge |
|------|-----------|----------|-----------|------------|
| 1    | 200000    | 128 🔻    | Auto 🔻    | Enable 🔻   |
| 2    | 200000    | 128 💌    | Auto 🔻    | Enable 🔻   |
| 3    | 200000    | 128 💌    | Auto 💌    | Enable 💌   |
| 4    | 200000    | 128 💌    | Auto 💌    | Enable 💌   |
| 5    | 200000    | 128 💌    | Auto 💌    | Enable 💌   |
| 6    | 200000    | 128 💌    | Auto 🔻    | Enable 🔻   |
| 7    | 200000    | 128 💌    | Auto 💌    | Enable 💌   |
| 8    | 200000    | 128 💌    | Auto 🔻    | Enable 🔻   |
| 9    | 200000    | 128 💌    | Auto 💌    | Enable 🔻   |
| 10   | 200000    | 128 💌    | Auto 💌    | Enable 💌   |
| App  | bly       |          |           |            |

**<u>RSTP Mode</u>**: You must first enable STP/RSTP mode, before configuring any related parameters. Parameter settings required for both STP and RSTP are the same. Note that 802.1d refers to STP mode, while 802.1w refers to faster RSTP mode.

#### **Bridge Configuration**

**Priority (0-61440)**: RSTP uses bridge ID to determine the root bridge, the bridge with the highest bridge ID becomes the root bridge. The bridge ID is composed of bridge priority and bridge MAC address. So that the bridge with the highest priority becomes the highest bridge ID. If all the bridge ID has the same priority, the bridge with the lowest MAC address will then become the root bridge.

Note: The bridge priority value must be in multiples of 4096. A device with a lower number has a higher bridge priority. Ex: 4096 is higher than 32768.

**Max Age (6-40)**: Enter a value from 6 to 40 seconds here. This value represents the time that a bridge will wait without receiving Spanning Tree Protocol configuration messages before attempting to reconfigure.

If JetNet is not the root bridge, and if it has not received a hello message from the root bridge in an amount of time equal to Max Age, then JetNet will reconfigure itself as a root bridge. Once two or more devices on the network are recognized as a root bridge, the devices will renegotiate to set up a new spanning tree topology.

**Hello Time (1-10)**: Enter a value from 1 to 10 seconds here. This is a periodic timer that drives the switch to send out BPDU (Bridge Protocol Data Unit) packet to check current STP status.

The root bridge of the spanning tree topology periodically sends out a "hello" message to

other devices on the network to check if the topology is "healthy". The "hello time" is the amount of time the root has waited during sending hello messages.

**Forward Delay Time (4-30)**: Enter a value between 4 and 30 seconds. This value is the time that a port waits before changing from Spanning Tree Protocol learning and listening states to forwarding state.

This is the amount of time JetNet will wait before checking to see if it should be changed to a different state.

Once you have completed your configuration, click on Apply to apply your settings.

**Note**: You must observe the following rule to configure Hello Time, Forwarding Delay, and Max Age parameters.

2 × (Forward Delay Time – 1 sec)  $\geq$  Max Age Time  $\geq$  2 × (Hello Time value + 1 sec)

#### Port Configuration

Select the port you want to configure and you will be able to view current settings and status of the port.

**Path Cost**: Enter a number between 1 and 200,000,000. This value represents the "cost" of the path to the other bridge from the transmitting bridge at the specified port.

**Priority**: Enter a value between 0 and 240, using multiples of 16. This is the value that decides which port should be blocked by priority in a LAN.

Admin P2P: Some of the rapid state transitions that are possible within RSTP depend upon whether the port of concern can only be connected to another bridge (i.e. it is served by a point-to-point LAN segment), or if it can be connected to two or more bridges (i.e. it is served by a shared-medium LAN segment). This function allows P2P status of the link to be manipulated administratively. "Auto" means to auto select P2P or Share mode. "P2P" means P2P is enabled, while "Share" means P2P is disabled.

**Admin Edge**: A port directly connected to the end stations cannot create a bridging loop in the network. To configure this port as an edge port, set the port to the **Enable** state.

Once you finish your configuration, click on **Apply** to save your settings.

#### 4.4.2 RSTP Info

This page allows you to see the information of the root switch and port status.

**Root Information:** You can see root Bridge ID, Root Priority, Root Port, Root Path Cost and the Max Age, Hello Time and Forward Delay of BPDU sent from the root switch.

**Port Information:** You can see port path cost, port priority, P2P mode, Edge port mode and Port State.

| 📑 JetNet5010G              |
|----------------------------|
| — 🗋 System                 |
| 🕶 🚍 Basic Setting          |
| 🗠 🚍 Port Configuration     |
| 👇 🗂 Network Redundancy     |
| - 🗋 RSTP                   |
| – 🗋 RSTP Information       |
| – 🗋 Rapid Super Ring       |
| 🗆 🗋 Ring Information       |
| ► 🚍 VLAN                   |
| 🕶 🚍 Traffic Prioritization |
| 👇 🚞 Multicast Filtering    |
| — 🗋 IGMP Snooping          |
| 🗆 🗋 IGMP Query             |
| ► 📑 SNMP                   |
| 🕶 🚍 Security               |
| 🕶 🚍 Warning                |
| 🕶 🚍 Monitor and Diag       |
| — 🗋 Device Front Panel     |
| — 🗋 Save                   |
| 🗆 🗋 Logout                 |
|                            |
|                            |

# **RSTP Information**

# **Root Information**

| Bridge ID           | 8000.0012.7701.0386 |
|---------------------|---------------------|
| Root Priority       | 32768               |
| Root Port           | 7                   |
| Root Path Cost      | 200000              |
| Max Age(6-40)       | 20 sec              |
| Hello Time(1-10)    | 2 sec               |
| Forward Delay(4-30) | 15 sec              |

# Port Information

| Port | Path Cost | Port Priority | P2P  | Edge     | Port State |
|------|-----------|---------------|------|----------|------------|
| 1    | 200000    | 128           | Auto | Edge     | Disabled   |
| 2    | 200000    | 128           | Auto | Edge     | Disabled   |
| 3    | 200000    | 128           | Auto | Edge     | Disabled   |
| 4    | 200000    | 128           | Auto | Edge     | Disabled   |
| 5    | 200000    | 128           | Auto | Edge     | Disabled   |
| 6    | 200000    | 128           | Auto | Edge     | Forwarding |
| 7    | 200000    | 128           | Auto | Non-Edge | Forwarding |
| 8    | 200000    | 128           | Auto | Edge     | Disabled   |
| 9    | 200000    | 128           | Auto | Edge     | Disabled   |
| 10   | 200000    | 128           | Auto | Edge     | Disabled   |

# 4.4.3 Rapid Super Ring (RSR)

The most common industrial network redundancy is to form a ring or loop. Typically, the managed switches are connected in series and the last switch is connected back to the first one. In such connection, you can implement Korenix Super Ring and Rapid Super Ring technology.

Super Ring is Korenix 1<sup>st</sup> generation ring redundancy technology released with JetNet 4000 and 4500 series managed switches. Rapid Super Ring is Korenix 2<sup>nd</sup> generation Ring redundancy technology.

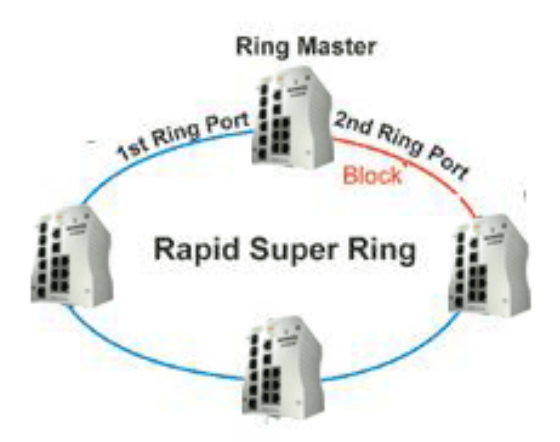

This is Korenix pattern and protected in countries all over the world. The Rapid Super Ring has enhanced Ring Master selection and shorted recovery time.

This page allows you to enable the settings for Rapid Super Ring and Dual Homing II.

# **Rapid Super Ring**

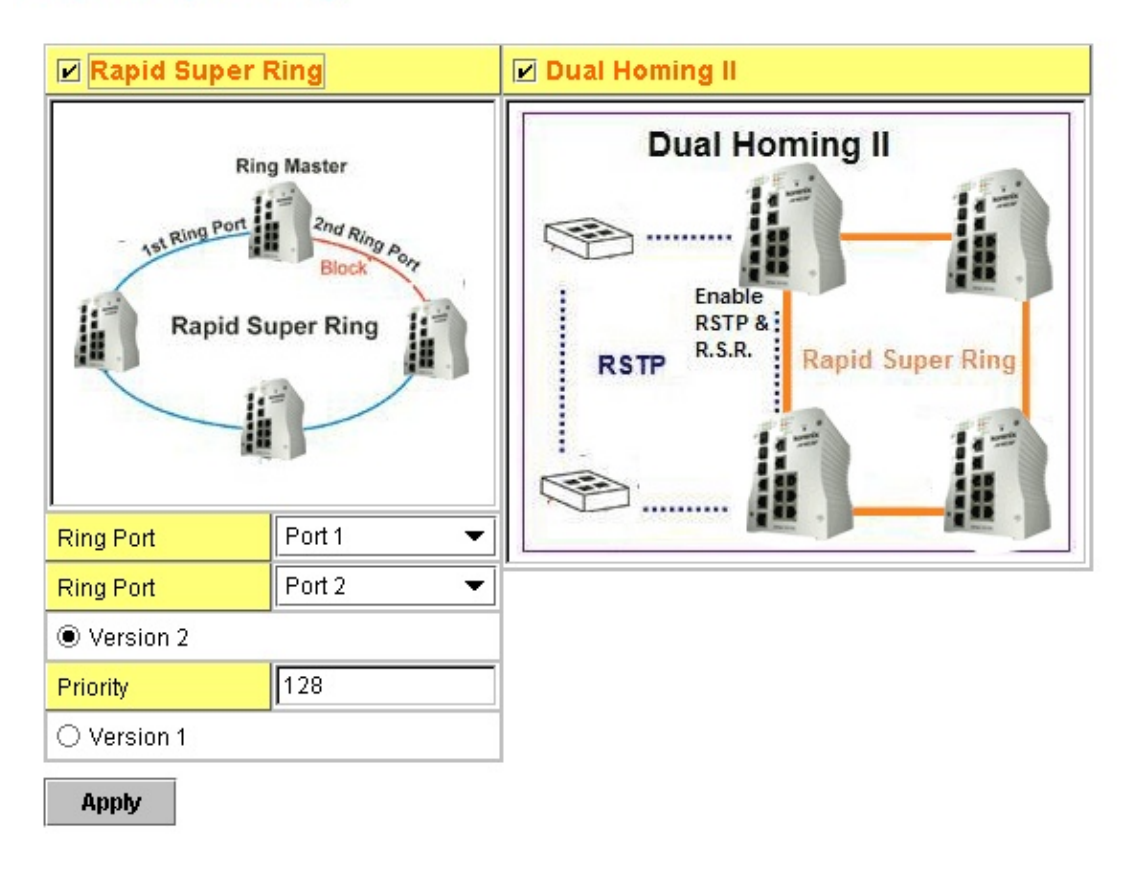

# Rapid Super Ring

The checkbox is for you to enable the Rapid Super Ring. Enable this and then configure Priority and Hello Time for Ring Master selecting. Select Ring Ports (for both Rapid Super Ring or Super Ring) and Version.

🗹 Rapid Super Ring 👘

# Ring Master (R.M.)

In Rapid Super Ring environment, you should have one Ring Master. The ring master has the rights to negotiate and decide the forwarding port and blocking port of the ring. One of the ring ports will become blocking port to prevent data loop from happening. When detecting a topology change, the ring master will automatically change the blocking port to forwarding so that the traffic transmitting will not be terminated.

Not like JetNet 4000/4500 series, there is no additional DIP switch to enable R.M. in JetNet 5010G. The Ring Master of JetNet 5010G is automatically selected by the RSR engine. The parameter **Priority** is provided to change the Ring Master if need.

**Priority:** The switch with highest priority (lowest value) will be automatically selected as the Ring Master. Then one of the ring ports in this switch will become Forwarding, the other become Blocking port. If all of the switches have the same priority, the switch with the lowest MAC address will be selected as the Ring Master.

| Priority 1 | 28 |
|------------|----|
|------------|----|

#### **Ring Port**

In Rapid Super Ring environment, you should have 2 Ring Ports. No matter this switch is Ring Master or not, when configuring RSR, 2 ports should be selected to be Ring Ports. After Ring Master is selected, one Ring Port will become the forwarding port and the other will become the blocking port.

| Ring Port | Port 1 | • |
|-----------|--------|---|
| Ring Port | Port 2 | • |

#### **Version**

There are 2 versions provided in JetNet 5010G managed switch.

**Version 1:** Version 1 is Legacy Super Ring Client mode for users to backward compatible with JetNet 4000/4500 series switches. JetNet 5010G supports **Client** mode only. After connected Ring Ports to JetNet 4000/4500 Super Ring switches, the 2 Ring Ports can pass through the hello packets sent from the ring master of the Super Ring. Thus the ring master of the Super Ring can detect the link status well.

**Version 2:** Version 2 is Rapid Super Ring mode. Version 2 is the default setting when you selected the checkbox of Rapid Super Ring.

| Version 2 | O Version 1 |
|-----------|-------------|
|-----------|-------------|

# **Dual Homing II**

Dual Homing II is the important feature of Korenix 2<sup>nd</sup> generation Ring redundancy technology. When you want to connect multiple RSR or form redundant topology with other vendors, Dual Homing II allows you to enable RSTP and RSR from one device at the same. Thus you have more flexibility and standard (RSTP) way to construct your network topology.

As what is shown in the figure, you can enable RSTP and RSR from JetNet 5010G at the same. Then JetNet

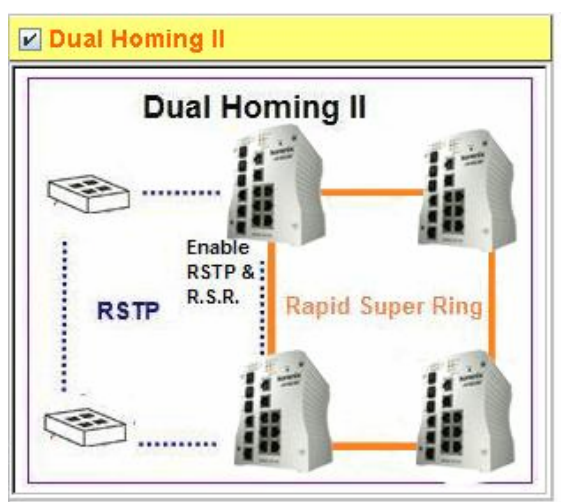

5010G ring can be protected by Rapid Super Ring while the connection to the other vendors can be protected by RSTP.

In Dual Homing I released with JetNet 4000/4500 series, you have to configure additional port as Dual Homing port to 2 uplink switches. In Dual Homing II, you don't need to configure specific port to connect to other protocol. Just keep RSTP in Enable, Dual Homing II will then make connection and be protected by standard RSTP.

Note: Due to RSTP mechanism restriction, the path/paths between the 2 Dual Homing devices should not be the blocking path. This is a known restriction in firmware V1.2.

# **Auto Ring Coupling**

In JetNet 4000/4500, we released Ring Couple for users to couple 2 Super Rings. In JetNet 5010G, we use the Dual Homing II to meet up same requirements. JetNet 5010G rings are protected by Rapid Super Ring with RSTP&RSR enabled in intermediate switches. There is no need to configure Couple Ring ports. You can freely connect Rapid Super Rings and all the Rapid Super Rings can be protected by Dual Homing II.

This is so-called Auto Ring Coupling. You can freely connect 2 or more Rapid Super Rings.

Note: These are no commands to enable Auto Ring Coupling. Just need to enable RSTP and Dual Homing II at the same device. Also, the path/paths between the 2 Coupling switches should not be the blocking path.

# 4.4.4 Ring Info

This page shows you RSR information.

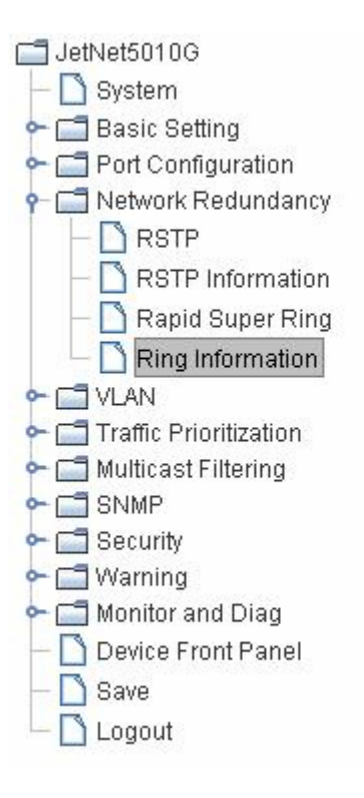

# **Ring Information**

# **Ring Information**

| Protocol Status    | Enable             |  |
|--------------------|--------------------|--|
| Ring Status        | Abnormal state     |  |
| Role Type          | Redundancy Manager |  |
| Version            | 2                  |  |
| Ring Port          | 1                  |  |
| Ring Port          | 2                  |  |
| Priority           | 128                |  |
| Hello Time         | 1000 msec          |  |
| Operate Hello Time | 1000 msec          |  |

# **Dual Homing II**

| Protocol Status | Enable |
|-----------------|--------|
|-----------------|--------|

Protocol Status: Enable or Disable.

Ring Status: Normal State means the switch is running Rapid Super Ring well. Abnormal State means RSR is enabled but doesn't run well. The reason could be one ring port failure, no neighbor switches...etc.

Role Type: Ring Manager or Redundancy Manager.

Version: 1 is Super Ring. 2 is Rapid Super Ring.

The other parameters are the same as above descriptions.

# 4.4.5 Command Lines:

| Feature           | Command Line                                                          |  |
|-------------------|-----------------------------------------------------------------------|--|
| RSTP              |                                                                       |  |
| Enable            | JetNet 5010G(config)# spanning-tree enable                            |  |
| Disable           | JetNet 5010G(config)# spanning-tree disable                           |  |
|                   | Warning: STP disable will cause Dual Homing II not working.           |  |
| RSTP mode         | JetNet 5010G(config)# spanning-tree mode rapid-stp                    |  |
|                   | SpanningTree Mode change to be RST(802.1w).                           |  |
| STP mode          | JetNet 5010G(config)# spanning-tree mode stp                          |  |
|                   | SpanningTree Mode change to be STP(802.1d) .                          |  |
| Priority          | JetNet 5010G(config)# spanning-tree priority                          |  |
|                   | <0-61440> valid range is 0 to 61440 in multiple of 4096               |  |
|                   | JetNet 5010G(config)# spanning-tree priority 4096                     |  |
| Max Age           | JetNet 5010G(config)# spanning-tree max-age                           |  |
|                   | <6-40> Valid range is 6~40 seconds                                    |  |
|                   | JetNet 5010G(config)# spanning-tree max-age 10                        |  |
| Hello Time        | JetNet 5010G(config)# spanning-tree hello-time                        |  |
|                   | <1-10> Valid range is 1~10 seconds                                    |  |
|                   | JetNet 5010G(config)# spanning-tree hello-time 2                      |  |
| Forward Delay     | JetNet 5010G(config)# spanning-tree forward-time                      |  |
|                   | <4-30> Valid range is 4~30 seconds                                    |  |
|                   | JetNet 5010G(config)# spanning-tree forward-time 15                   |  |
| Port Path Cost    | JetNet 5010G(config-if)# spanning-tree cost                           |  |
|                   | <1-20000000> 16-bit based value range from 1-65535, 32-bit            |  |
|                   | based value range                                                     |  |
|                   | from 1-200,000,000                                                    |  |
|                   | JetNet 5010G(config-if)# spanning-tree cost 200000                    |  |
| Port Priority     | JetNet 5010G(config-if)# spanning-tree port-priority                  |  |
| ,                 | <0-240> Number from 0 to 240, in multiple of 16                       |  |
|                   | JetNet 5010G(config-if)# spanning-tree port-priority 128              |  |
| Link Type - Auto  | JetNet 5010G(config-if)# spanning-tree link-type auto                 |  |
| Link Type - P2P   | JetNet 5010G(config-if)# spanning-tree link-type point-to-point       |  |
| Link Type – Share | JetNet 5010G(config-if)# spanning-tree link-type point to point       |  |
| Edge Port         | JetNet 5010G(config-if)# spanning-tree edge-port enable               |  |
|                   | JetNet 5010G(config-if)# spanning-tree edge-port disable              |  |
| RSTP Info         |                                                                       |  |
| Active status     | JetNet 5010G# show spanning-tree active                               |  |
|                   | Rapid Spanning-Tree feature Fnabled                                   |  |
|                   | Spanning-Tree BPDU transmission-limit 3                               |  |
|                   | Root Address 0012,7701,0386 Priority 4096                             |  |
|                   | Root Path Cost : 200000 Root Port : 7                                 |  |
|                   | Root Times : max-age 20 sec, hello-time 2 sec, forward-delay 15 sec   |  |
|                   | Bridge Address 0012.77ff.0102 Priority 4096                           |  |
|                   | Bridge Times : max-age 10 sec, hello-time 2 sec, forward-delay 15 sec |  |
|                   | Aging time : 300                                                      |  |
|                   |                                                                       |  |
|                   | Port Role Port-State Cost Prio.Nbr Type                               |  |
|                   |                                                                       |  |
|                   | fa6 Designated Forwarding 200000 128.6 Auto(RST)                      |  |
|                   | fa7 Root Forwarding 200000 128.7                                      |  |
|                   | Shared(STP)                                                           |  |
| RSTP Summary      | JetNet 5010G# show spanning-tree summary                              |  |
|                   | Switch is in rapid-stp mode.                                          |  |
|                   | BPDU skewing detection disabled for the bridge.                       |  |
|                   | Backbonefast disabled for bridge.                                     |  |
|                   | Summary of connected spanning tree ports :                            |  |

|                    | #Port-State Summary                                                    |
|--------------------|------------------------------------------------------------------------|
|                    | Blocking Listening Learning Forwarding Disabled                        |
|                    | 0 $0$ $0$ $2$ $8$                                                      |
|                    | AutoDetected PointToPoint SharedLink EdgePort                          |
|                    | 0 0 1 0                                                                |
| Port Info          | letNet 5010G# show spanning-tree port detail fa7 (Interface ID)        |
|                    | Rapid Spanning-Tree feature Enabled                                    |
|                    | IEEE compatible Spanning-Tree Protocol Enabled                         |
|                    | Spanning-Tree BPDU transmission-limit 3                                |
|                    | Bridge identifier has priority 4096, address 0012.77ff.0102            |
|                    | Configured hello time 2, max age 10, forward delay 15                  |
|                    | Current root has priority 4096, address 0012.7701.0386                 |
|                    | Root port is 7, cost of root path is 200000                            |
|                    | Topology change flag not set, detected flag not set                    |
|                    | Number of topology changes 0, last change occurred from 0000.0000.0000 |
|                    | Times: hello 2, max age 20, forward delay 15                           |
|                    | Timers: hello 0 , topology change 0                                    |
|                    | Rapid Spanning-Tree link-type : Shared                                 |
|                    | Rapid Spanning-Tree edge-port : Disabled                               |
|                    | Port 128.7 as Root Role is in Forwarding State                         |
|                    | Port Path Cost 200000, Port Identifier 128.7                           |
|                    | Designated root has priority 4096, address 0012.7701.0386              |
|                    | Designated bridge has priority 4096, address 0012.7701.0386            |
|                    | Designated Port ID is 128.1, Root Path Cost is 0                       |
|                    | Timers : message-age 4 sec, forward-delay 0 sec                        |
|                    | Porwarding-State Transmit count 2                                      |
|                    | TCN : cont 0, received 0                                               |
| Ranid Super Ring   |                                                                        |
| Super Ring Enable  | letNet 5010G(config)# super-ring enable                                |
| Super Ring Version | LetNet 5010G(config)# super-ring version                               |
| Super King version | <1-2 valid range is 1 or 2                                             |
|                    | letNet 5010G(config)# super-ring version 2                             |
|                    |                                                                        |
|                    | Note: 1=Super Ring, 2=Rapid Super Ring.                                |
| Priority           | JetNet 5010G(config)# super-ring priority                              |
|                    | <0-255> valid range is 0 to 255                                        |
|                    | JetNet 5010G(config)# super-ring priority 100                          |
| Hello Time         | JetNet 5010G(config)# super-ring hello-time                            |
|                    | <10-5000> Valid range is 10~5000 milli-seconds                         |
|                    | JetNet 5010G(config)# super-ring hello-time 1000                       |
| Ring Port          | UetNet 5010G(config)# super-ring port                                  |
|                    | IFLIST Interface list, ex: fa1,fa3-5,gi8-10                            |
|                    | JetNet 5010G(config)# super-ring port fa1,fa2                          |
| Dual Homing II     | UetNet 5010G(config)# super-ring dual-homing enable                    |
|                    | JetNet 5010G(config)# super-ring dual-homing disable                   |
| Ring Info          |                                                                        |
| Ring Info          | JetNet 5010G# show super-ring summary                                  |
| -                  | Super-Ring protocol status: Enable                                     |
|                    | Ring state : Abnormal state                                            |
|                    | Role type : Redundancy Manager                                         |
|                    | Protocol Version : 2                                                   |

| Ring Port : fa1, fa2                                    |
|---------------------------------------------------------|
| Switch Priority : 100                                   |
| Hello time : 1000 msec , Operate hello time : 1000 msec |
| Dual Homing II status: Enable                           |
| Super-Ring Statistics of Switch                         |
| WPDU: sent 0, received 0                                |
| TCN : sent 0, received 0                                |
| Ring State Transmit count 0                             |
| Role Type Transmit count 3                              |

# 4.5 VLAN

A Virtual LAN (VLAN) is a "logical" grouping of nodes for the purpose of limiting a broadcast domain to specific members of a group without physically grouping the members together. That means, VLAN allows you to isolate network traffic so that only members of VLAN could receive traffic from the same VLAN members. Basically, creating a VLAN from a switch is the logical equivalent of physically reconnecting a group of network devices to another Layer 2 switch, without actually disconnecting these devices from their original switches.

JetNet 5010G Series Industrial Ethernet Switch supports 802.1Q VLAN. 802.1Q VLAN is also known as Tag-Based VLAN. This Tag-Based VLAN allows VLAN to be created across different switches (see Figure 1). IEEE 802.1Q tag-based VLAN makes use of VLAN control information stored in a VLAN header attached to IEEE 802.3 packet frames. This tag contains a VLAN Identifier (VID) that indicates which VLAN a frame belongs to. Since each switch only has to check a frame's tag, without the need to dissect the contents of the frame, this also saves a lot of computing resources within the switch.

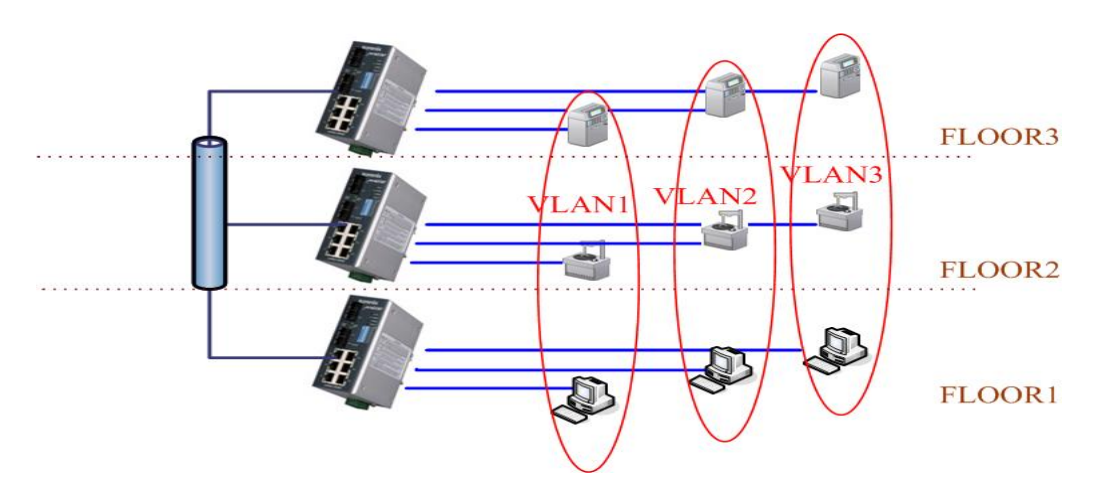

Figure 4.5.1 802.1Q VLAN

VLAN Configuration group enables you to Add/Remove VLAN, configure port Ingress/Egress parameters and view VLAN table.

Following commands are included in this group:

- 4.3.1 VLAN Port Configuration
- 4.3.2 VLAN Configuration
- 4.3.3 VLAN Table

# 4.5.1 VLAN Port Configuration

VLAN Port Configuration allows you to set up VLAN port parameters to specific port. These parameters include PVID, Accept Frame Type and Ingress Filtering.

Figure 4.5.2 Web UI of VLAN configuration.

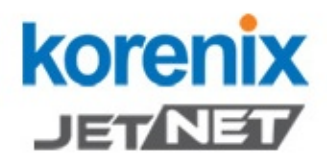

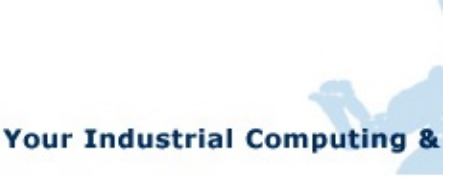

# JetNet5010G – 🗋 System 📑 Basic Setting Port Configuration - 📑 Network Redundancy T VLAN VLAN Port Configuration NULAN Configuration 🗋 VLAN Table Traffic Prioritization 📑 Multicast Filtering SNMP C Security - 📑 Warning - 🗂 Monitor and Diag Device Front Panel Save 🗋 Logout

# VLAN Port Configuration

# VLAN Port Configuration

| Port | PVID | Accept Frame Type | IngressFiltering |  |  |  |  |  |  |
|------|------|-------------------|------------------|--|--|--|--|--|--|
| 1    | 1    | Admit All 💌       | Disable 🔻        |  |  |  |  |  |  |
| 2    | 1    | Admit All 💌       | Disable 🔻        |  |  |  |  |  |  |
| 3    | 1    | Admit All 💌       | Disable 🔻        |  |  |  |  |  |  |
| 4    | 1    | Admit All 💌       | Disable 💌        |  |  |  |  |  |  |
| 5    | 1    | Admit All 💌       | Disable 🔻        |  |  |  |  |  |  |
| 6    | 1    | Admit All 💌       | Disable 🔻        |  |  |  |  |  |  |
| 7    | 1    | Admit All 💌       | Disable 🔻        |  |  |  |  |  |  |
| 8    | 1    | Admit All 💌       | Disable 🔻        |  |  |  |  |  |  |
| 9    | 1    | Admit All 💌       | Disable 🔻        |  |  |  |  |  |  |
| 10   | 1    | Admit All 💌       | Disable 💌        |  |  |  |  |  |  |
|      |      |                   |                  |  |  |  |  |  |  |

**PVID:** The abbreviation of the **Port VLAN ID**. Enter port VLAN ID here. PVID allows the switches to identify which port belongs to which VLAN. To keep things simple, it is recommended that PVID is equivalent to VLAN IDs.

Apply

The values of PVIDs are from 0 to 4095. But, 0 and 4095 are reserved. You can't input these 2 PVIDs. 1 is the default value. 2 to 4094 are valid and available in this column. Type the PVID you'd like to configure here.

Accept Frame Type: This column defines the accepted frame type of the port. There are 2 modes you can select, Admit All and Tag Only. Admit All mode means that the port can accept both tagged and untagged packets. Tag Only mode means that the port can only accept tagged packets.

**Ingress Filtering:** Ingress filtering helps VLAN engine to filter out undesired traffic on a port. When Ingress Filtering is enabled, the port checks whether the incoming frames belong to the VLAN they claimed or not. Then the port determines if the frames can be processed or not. For example, if a tagged frame from Engineer VLAN is received, and Ingress Filtering is enabled, the switch will determine if the port is on the Engineer VLAN's Egress list. If it is, the frame can be processed. If it's not, the frame would be dropped.

# 4.5.2 VLAN Configuration

In this page, you can assign Management VLAN, create the static VLAN, and assign the Egress rule for the member ports of the VLAN.

Figure 4.5.2.1 Web UI of the VLAN Configuration.

| JetNet5010G System Basic Setting Port Configuration VLAN VLAN Port Configuration VLAN Port Configuration VLAN Table Traffic Prioritization Multicast Filtering SNMP Security Warning Monitor and Diag | VLAN C<br>Manager<br>Apply<br>Static VL<br>VLAN ID<br>Add<br>Static VL | Your Indu<br>onfiguration<br>ment VLAN ID<br>.AN<br>NAME | 1<br>1<br>1 | al Cor | npu | tin | g & | a Ne | etwo | rki | ng | Par |
|----------------------------------------------------------------------------------------------------|------------------------------------------------------------------------|----------------------------------------------------------|-------------|--------|-----|-----|-----|------|------|-----|----|-----|
| Device Front Panel                                                                                                    | VLAN ID                                                                | Name                                                     | 1           | 2 3    | 4   | 5   | 6   | 7    | 8    | 9   | 10 |     |
|                                                                                                    | 1                                                                      | VLAN1                                                    | U           | υυ     | U   | U   | U   | U    | U    | U   | U  | -   |
|                                                                                                    | Apply                                                                  | Remove                                                   | Re          | eload  |     | ^   | -   | ^    |      |     |    | •   |

**Management VLAN ID:** The switch supports management VLAN. The management VLAN ID is the VLAN ID of the CPU interface so that only member ports of the management VLAN can ping and access the switch. The default management VLAN ID is **1**.

Static VLAN: You can assign a VLAN ID and VLAN Name for new VLAN here.

**VLAN ID** is used by the switch to identify different VLANs. Valid VLAN ID is between 1 and 4094. 1 is the default VLAN.

**VLAN Name** is a reference for network administrator to identify different VLANs. The available character is 12 for you to input. If you don't input VLAN name, the system will automatically assign VLAN name for the VLAN. The rule is VLAN (VLAN ID).

# Static VLAN

| VLAN ID | NAME |
|---------|------|
| 3       | test |
| Add     | Help |

Figure 4.5.2.2 The steps to create a new VLAN: Type VLAN ID and NAME, and press **Add** to create a new VLAN. Then you can see the new VLAN in the Static VLAN Configuration table. Refer to Figure 4.5.2.3

After created the VLAN, the status of the VLAN will remain in Unused until you add ports to the VLAN.

**Note:** Before you change the management VLAN ID by Web and Telnet, remember that the port attached by the administrator should be the member port of the management VLAN; otherwise the administrator can't access the switch via the network.

# **Static VLAN Configuration**

You can see the created VLANs and specify the egress (outgoing) port rule to be **Untagged**, **Tagged** or **Hybrid** here.

Figure 4.5.2.3 Static VLAN Configuration table. You can see that new VLAN 3 is created. VLAN name is test. Egress rules of the ports are not configured now.

| VLAN ID | NAME   | 1 | 2   | 3   | 4 | -5 | 6 | 7 | 8 | 9 | 10 |   |
|---------|--------|---|-----|-----|---|----|---|---|---|---|----|---|
| 1       | VLAN1  | υ | U   | U   | U | U  | U | U | U | U | U  |   |
| 2       | VLAN2  |   |     |     |   |    |   |   |   |   |    |   |
| 3       | test   |   |     |     |   |    |   |   |   |   |    |   |
|         |        |   |     |     |   |    |   |   |   |   |    | • |
| Apply   | Remove |   | Rel | oad |   |    |   |   |   |   |    |   |

# Static VLAN Configuration

Figure 4.5.2.4 Configure Egress rule of the ports.

# Static VLAN Configuration

| VLAN ID | NAME   | 1 | 2   | 3   | 4 | 5 | 6 | 7          | 8 | 9 | 10 |   |
|---------|--------|---|-----|-----|---|---|---|------------|---|---|----|---|
| 1       | VLAN1  | U | U   | U   | U | U | U | U          | U | U | U  |   |
| 2       | VLAN2  | U | U   | U   | U |   |   |            |   |   |    |   |
| 3       | test   |   |     |     |   | U | Т | -          | Т | Т | Т  |   |
|         |        |   |     |     |   |   |   | <br>U<br>T |   |   |    | • |
| Apply   | Remove |   | Rel | oad |   |   |   |            |   |   |    |   |

--: Not available

U: Untag: Indicates that egress/outgoing frames are not VLAN tagged.

T : Tag: Indicates that egress/outgoing frames are to be VLAN tagged.

Steps to configure Egress rules: Select the VLAN ID. Entry of the selected VLAN turns to light blue. Assign Egress rule of the ports to **U**, **T** or **H**. Press **Apply** to apply the setting. If you want to remove one VLAN, select the VLAN entry. Then press **Remove** button.

# 4.5.3 VLAN Table

This table shows you current settings of your VLAN table, including VLAN ID, Name, Status, and Egress rule of the ports.

| Korenix<br>Jet/Net/                                                                                        |          | Your Ind  | lustrial Co | omp | outi | ng | 8 1 | Net | woi | rkir | ng I | Part | tne |   |
|----------------------------------------------------------------------------------------------------|----------|-----------|-------------|-----|------|----|-----|-----|-----|------|------|------|-----|---|
| ☐ JetNet5010G                                                                                              | VLAN Tab | ole<br>le |             |     |      |    |     |     |     |      |      |      |     |   |
| Common Network Redundancy                                                                                  | VLAN ID  | Name      | Status      | 1   | 2    | 3  | 4   | 5   | 6   | 7    | 8    | 9    | 10  |   |
| - N VLAN Port Configuration                                                                                | 1        | VLAN1     | Static      | U   | U    | U  | U   | U   | U   | U    | U    | U    | U   | - |
| - 🗋 VLAN Configuration                                                                                     | 2        | VLAN2     | Unused      |     |      |    |     |     |     |      |      |      |     |   |
| VLAN Table                                                                                                 | 3        | test      | Static      |     |      | U  | U   |     | Т   | Т    | Т    |      |     |   |
| Multicast Filtering     SNMP     Security     Warning     Monitor and Diag     Device Front Panel     Save | Reload   | 1         |             |     |      |    |     |     |     |      |      |      |     | • |

VLAN ID: ID of the VLAN.

Name: Name of the VLAN.

**Status: Static** shows this is a manually configured static VLAN. **Unused** means this VLAN is created by UI/CLI and has no member ports. This VLAN is not workable yet. **Dynamic** means this VLAN is learnt by GVRP.

After created the VLAN, the status of this VLAN will remain in Unused status until you add ports to the VLAN.

# 4.5.4 CLI Commands of the VLAN

Command Lines of the VLAN port configuration, VLAN configuration and VLAN table display

| Feature                 | Command Line                                                  |
|-------------------------|---------------------------------------------------------------|
| VLAN Port Configuration | bn                                                            |
| VLAN Port PVID          | Switch(config-if)# switchport trunk native vlan 2             |
|                         | Set port default vlan id to 2 success                         |
| Port Accept Frame       | JetNet 5010G(config)# inter fa1                               |
| Туре                    | JetNet 5010G(config-if)# acceptable frame type all            |
|                         | any kind of frame type is accepted!                           |
|                         | JetNet 5010G(config-if)# acceptable frame type vlantaggedonly |
|                         | only vlan-tag frame is accepted!                              |
| Ingress Filtering (for  | Switch(config)# interface fa1                                 |
| fast Ethernet port 1)   | Switch(config-if)# ingress filtering enable                   |

|                        | ingress filtering enable                                   |
|------------------------|------------------------------------------------------------|
|                        | Switch(config-if)# ingress filtering disable               |
|                        | ingress filtering disable                                  |
| Egress rule – Untagged | Switch(config-if)# switchport access vlan 2                |
| (for VLAN 2)           | switchport access vlan - success                           |
| Earess rule – Tagged   | Switch(config-if)# switchport trunk allowed vlan add 2     |
| (for VLAN 2)           |                                                            |
| Display – Port Ingress | Switch# show interface fa1                                 |
| Rule (PVID Ingress     | Interface fastethernet1                                    |
| Filtering Acceptable   | Administrative Status · Enable                             |
| Frame Type)            | Operating Status : Not Connected                           |
|                        | Duplex · Auto                                              |
|                        | Speed · Auto                                               |
|                        | Flow Control :off                                          |
|                        | Default Port VI AN ID: 2                                   |
|                        | Ingress Filtering : Disabled                               |
|                        | Acceptable Frame Type · All                                |
|                        | Port Security : Disabled                                   |
|                        | Auto Negotiation : Enable                                  |
|                        | Loopback Mode · None                                       |
|                        | STP Status: disabled                                       |
|                        | Default CoS Value for untagged packets is 0                |
|                        | Mdix mode is Auto                                          |
|                        | Maix mode is Aato.<br>Medium mode is Copper                |
|                        |                                                            |
| Display – Port Egress  | Switch# show running-config                                |
| Rule (Faress rule IP   |                                                            |
| address status)        | 1                                                          |
|                        | interface fastethernet1                                    |
|                        | switchport access vlan 1                                   |
|                        | switchport access vlan 3                                   |
|                        | switchport trunk native vlan 2                             |
|                        |                                                            |
|                        | interface vlan1                                            |
|                        | ip address 192,168,10,8/24                                 |
|                        | no shutdown                                                |
|                        |                                                            |
| VLAN Configuration     |                                                            |
| Create VLAN (2)        | Switch(config)# vlan 2                                     |
|                        | vlan 10 success                                            |
|                        |                                                            |
|                        | Switch(config)# interface vlan 2                           |
|                        | Switch(config-if)#                                         |
|                        |                                                            |
|                        | Note: In CLI configuration, you should create a VLAN       |
|                        | interface first. Then you can start to add/remove ports.   |
|                        | Default status of the created VLAN is unused until you add |
|                        | member ports to it.                                        |
| Remove VLAN            | Switch(config)# no vlan 2                                  |
|                        | no vlan success                                            |
|                        |                                                            |
|                        | Note: You can only remove the VLAN when the VLAN is in     |
|                        | unused mode.                                               |
| VLAN Name              | Switch(config)# vlan 2                                     |
|                        | vlan 2 has exists                                          |
|                        | Switch(config-vlan)# name v2                               |
|                        |                                                            |

|                        | Switch(config-vlan)# no name                                                                 |  |  |  |  |  |  |  |  |  |  |  |
|------------------------|----------------------------------------------------------------------------------------------|--|--|--|--|--|--|--|--|--|--|--|
|                        | Note: Use no name to change the name to default name, VLAN VID.                              |  |  |  |  |  |  |  |  |  |  |  |
| VLAN description       | Switch(config)# interface vlan 2                                                             |  |  |  |  |  |  |  |  |  |  |  |
|                        | Switch(config-if)#                                                                           |  |  |  |  |  |  |  |  |  |  |  |
|                        | Switch(config-if)# description this is the VLAN 2                                            |  |  |  |  |  |  |  |  |  |  |  |
|                        | Switch(config-if)# no description ->Delete the description.                                  |  |  |  |  |  |  |  |  |  |  |  |
| IP address of the VLAN | Switch(config)# interface vlan 2                                                             |  |  |  |  |  |  |  |  |  |  |  |
|                        | Switch(config-if)#                                                                           |  |  |  |  |  |  |  |  |  |  |  |
|                        | Switch(config-if)# ip address 192.168.10.18/24                                               |  |  |  |  |  |  |  |  |  |  |  |
|                        |                                                                                              |  |  |  |  |  |  |  |  |  |  |  |
|                        | the IP address                                                                               |  |  |  |  |  |  |  |  |  |  |  |
| Create multiple VLANs  | Switch(config)# interface vlan 5-10                                                          |  |  |  |  |  |  |  |  |  |  |  |
| Shut down VI AN        | Switch(config)# interface vlan 2                                                             |  |  |  |  |  |  |  |  |  |  |  |
|                        | Switch(config-if)# shutdown                                                                  |  |  |  |  |  |  |  |  |  |  |  |
|                        |                                                                                              |  |  |  |  |  |  |  |  |  |  |  |
|                        | Switch(config-if)# no shutdown ->Turn on the VLAN                                            |  |  |  |  |  |  |  |  |  |  |  |
| Display – VLAN table   | Switch# sh vlan                                                                              |  |  |  |  |  |  |  |  |  |  |  |
|                        | VLAN Name Status Trunk Ports Access Ports                                                    |  |  |  |  |  |  |  |  |  |  |  |
|                        |                                                                                              |  |  |  |  |  |  |  |  |  |  |  |
|                        | 1 VLAN1 Static - fa1-7,gi8-10                                                                |  |  |  |  |  |  |  |  |  |  |  |
|                        | 2 VLAN2 Unused                                                                               |  |  |  |  |  |  |  |  |  |  |  |
|                        | 3 test Static ta4-7,gi8-10 ta1-3,ta7,gi8-10                                                  |  |  |  |  |  |  |  |  |  |  |  |
| interface information  | interface vlan1 is up, line protocol detection is disabled                                   |  |  |  |  |  |  |  |  |  |  |  |
|                        | index 14 metric 1 mtu 1500 <up,broadcast,running,multicast></up,broadcast,running,multicast> |  |  |  |  |  |  |  |  |  |  |  |
|                        | HWaddr: 00:12:77:ff:01:b0                                                                    |  |  |  |  |  |  |  |  |  |  |  |
|                        | input packets 639, bytes 38248, dropped 0, multicast packets 0                               |  |  |  |  |  |  |  |  |  |  |  |
|                        | input errors 0, length 0, overrun 0, CRC 0, frame 0, fifo 0, missed 0                        |  |  |  |  |  |  |  |  |  |  |  |
|                        | output packets 959, bytes 829280, dropped 0                                                  |  |  |  |  |  |  |  |  |  |  |  |
|                        | collisions 0                                                                                 |  |  |  |  |  |  |  |  |  |  |  |
| Management VLAN        |                                                                                              |  |  |  |  |  |  |  |  |  |  |  |
| Management VLAN        | JetNet 5010G(config)# int vlan 1 (Go to management VLAN)                                     |  |  |  |  |  |  |  |  |  |  |  |
|                        | JetNet 5010G(config-if)# no shutdown                                                         |  |  |  |  |  |  |  |  |  |  |  |
| Display                | JetNet 5010G# show running-config                                                            |  |  |  |  |  |  |  |  |  |  |  |
|                        |                                                                                              |  |  |  |  |  |  |  |  |  |  |  |
|                        | !<br>interface vien1                                                                         |  |  |  |  |  |  |  |  |  |  |  |
|                        | in address 192 168 10 17/24                                                                  |  |  |  |  |  |  |  |  |  |  |  |
|                        | ip iamp                                                                                      |  |  |  |  |  |  |  |  |  |  |  |
|                        | no shutdown                                                                                  |  |  |  |  |  |  |  |  |  |  |  |
|                        | !                                                                                            |  |  |  |  |  |  |  |  |  |  |  |
|                        |                                                                                              |  |  |  |  |  |  |  |  |  |  |  |

# 4.6 Traffic Prioritization

Quality of Service (QoS) provides traffic prioritization mechanism which allows users to deliver better service to certain flows. QoS can also help to alleviate congestion problems and ensure high-priority traffic is delivered first. This section allows you to configure Traffic Prioritization settings for each port with regard to setting priorities.

JetNet QOS supports 4 physical queues, weighted fair queuing (WRR) and Strict Priority scheme, which follows 802.1p COS tag and IPv4 TOS/DiffServ information to prioritize the traffic of your industrial network.

Following commands are included in this group:

4.6.1 QoS Setting

4.6.2 CoS-Queue Mapping

4.6.3 DSCP-Queue Mapping

# 4.6.1 QoS Setting

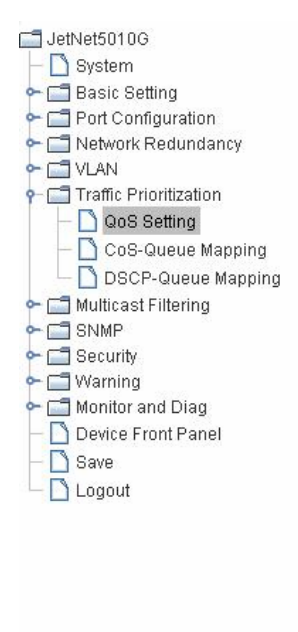

# **QoS Setting**

#### **Queue Scheduling**

- Use an 8,4,2,1 weighted fair queuing scheme
- O Use a strict priority scheme

#### **Port Setting**

| Port | Co  | s  | Trust Mod | е |
|------|-----|----|-----------|---|
| 1    | 0   | •  | COS Only  | • |
| 2    | 0   | ×. | COS Only  | - |
| 3    | 0   | •  | COS Only  | - |
| 4    | 0   | •  | COS Only  | - |
| 5    | 0   | •  | COS Only  | - |
| 6    | 0   | •  | COS Only  | - |
| 7    | 0   | •  | COS Only  | - |
| 8    | 0   | •  | COS Only  | - |
| 9    | 0   | •  | COS Only  | - |
| 10   | 0   | •  | COS Only  | - |
| Apj  | oly |    |           |   |

# Queue Scheduling

You can select the Queue Scheduling rule as follows:

**Use an 8,4,2,1 weighted fair queuing scheme.** This is also known as **WRR** (Weight Round Robin). JetNet will follow 8:4:2:1 rate to process the packets in a queue from the highest priority to the lowest. For example, the system will process 8 packets with the highest priority in the queue, 4 with middle priority, 2 with low priority, and 1 with the lowest priority at the same time.

**Use a strict priority scheme.** Packets with higher priority in the queue will always be processed first, except that there is no packet with higher priority.

### Port Setting

**CoS** column is to indicate default port priority value for untagged or priority-tagged frames. When JetNet receives the frames, JetNet will attach the value to the CoS field of the incoming VLAN-tagged packets. You can enable 0,1,2,3,4,5,6 or 7 to the port.

Trust Mode is to indicate Queue Mapping types for you to select.

**COS Only:** Port priority will only follow COS-Queue Mapping you have assigned.

**DSCP Only:** Port priority will only follow DSCP-Queue Mapping you have assigned.

**COS first:** Port priority will follow COS-Queue Mapping first, and then DSCP-Queue Mapping rule.

**DSCP first:** Port priority will follow DSCP-Queue Mapping first, and then COS-Queue Mapping rule.

Default priority type is **COS Only**. The system will provide default COS-Queue table to which you can refer for the next command.

After configuration, press **Apply** to enable the settings.

#### 4.6.2 CoS-Queue Mapping

This page is to change CoS values to Physical Queue mapping table. Since the switch fabric of JetNet only supports 4 physical queues, Lowest, Low, Middle and High. Users should therefore assign how to map CoS value to the level of the physical queue.

In JetNet, users can freely assign the mapping table or follow the suggestion of the 802.1p standard. Korenix uses 802.p suggestion as default values. You can find CoS values 1 and 2 are mapped to physical Queue 0, the lowest queue. CoS values 0 and 3 are mapped to physical Queue 1, the low/normal physical queue. CoS values 4 and 5 are mapped to physical Queue 2, the middle physical queue. CoS values 6 and 7 are mapped to physical Queue 3, the high physical queue.

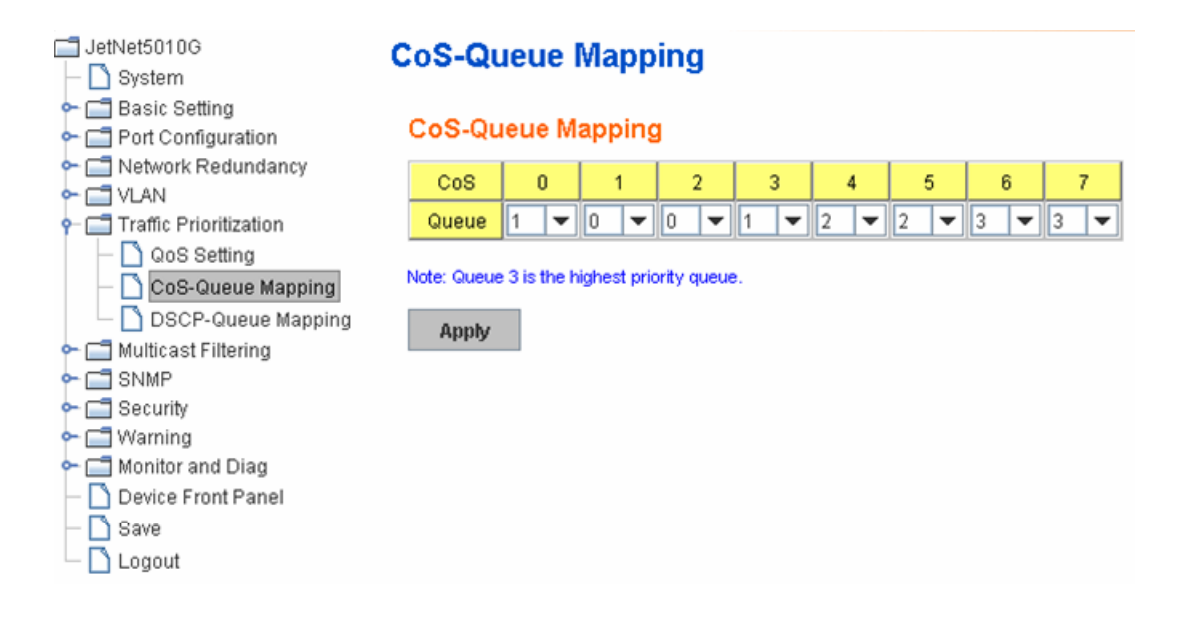

After configuration, press **Apply** to enable the settings.

# 4.6.3 DSCP-Queue Mapping

This page is to change DSCP values to Physical Queue mapping table. Since the switch

fabric of JetNet only supports 4 physical queues, Lowest, Low, Middle and High. Users should therefore assign how to map DSCP value to the level of the physical queue. In JetNet, users can freely change the mapping table to follow the upper layer 3 switch or routers' DSCP setting.

| ☐ JetNet5010G                                                 | Traffic            | Pri   | ori   | tiza   | ati  | on     |      |    |    |    |   |    |   |    |   |    |   |
|---------------------------------------------------------------|--------------------|-------|-------|--------|------|--------|------|----|----|----|---|----|---|----|---|----|---|
| <ul> <li>Basic Setting</li> <li>Port Configuration</li> </ul> | DSCP-Queue Mapping |       |       |        |      |        |      |    |    |    |   |    |   |    |   |    |   |
| ► □ Network Redundancy ► □ VLAN                               | DSCP               | 0     | )     | 1      |      | 2      | 2    | 3  |    | 4  |   | 5  |   | 6  |   |    | 7 |
| 🖵 🗂 Traffic Prioritization                                    | Queue              | 1     | -     | 1      | •    | 1      | -    | 1  | -  | 1  | - | 1  | - | 1  | - | 1  | - |
| — 🗋 QoS Setting                                               | DSCP               | 8     |       | 9      |      | 10     |      | 11 |    | 1  | 2 | 13 |   | 14 |   | 1  | 5 |
| CoS-Queue Mapping                                             | Queue              | 0     | •     | 0      | •    | 0      | -    | 0  | -  | 0  | - | 0  | - | 0  | - | 0  | - |
| DSCP-Queue Mapping     DSCP-Queue Mapping                     | DSCP               | 11    | 16    |        | ,    | 1      | 8    | 19 |    | 20 |   | 21 |   | 22 |   | 23 |   |
|                                                               | Queue              | 0     | •     | 0      | •    | 0      | •    | 0  | -  | 0  | - | 0  | - | 0  | - | 0  | - |
| 🗠 🗂 Security                                                  | DSCP               | 2.    | 24    |        | 5    | 26     |      | 27 |    | 28 |   | 29 |   | 30 |   | 3  | 1 |
| ←                                                             | Queue              | 1     | -     | 1      | •    | 1      | -    | 1  | -  | 1  | - | 1  | - | 1  | - | 1  | - |
| Device Front Panel                                            | DSCP               | 3:    | 2     | 33     | 33   |        | 34   |    | 35 |    | 6 | 37 |   | 38 |   | 39 |   |
| — 🗋 Save                                                      | Queue              | 2     | •     | 2      | •    | 2      | •    | 2  | •  | 2  | • | 2  | • | 2  | - | 2  | - |
| 🖵 🗋 Logout                                                    | DSCP               | 41    | 0     | 41     |      | 4      | 2    | 4  | 3  | 4  | 4 | 4  | 5 | 4  | 6 | 4  | 7 |
|                                                               | Queue              | 2     | •     | 2      | •    | 2      | -    | 2  | -  | 2  | - | 2  | - | 2  | - | 2  | - |
|                                                               | DSCP               | 41    | 8     | 49     | )    | 5      | 0    | 5  | 1  | 5  | 2 | 5  | 3 | 5  | 4 | 5  | 5 |
|                                                               | Queue              | 3     | •     | 3      | •    | 3      | •    | 3  | •  | 3  | • | 3  | • | 3  | - | 3  | - |
|                                                               | DSCP               | 51    | 6     | 57     | ,    | 58     |      | 59 |    | 60 |   | 61 |   | 62 |   | 6  | 3 |
|                                                               | Queue              | 3     | •     | 3      | •    | 3      | -    | 3  | -  | 3  | - | 3  | - | 3  | • | 3  | - |
|                                                               | Note: Queue        | 3 ist | he hi | inhest | pric | rity o | ueue |    |    |    |   |    |   |    |   |    |   |

ie highest priority queue.

Apply

After configuration, press **Apply** to enable the settings.

#### **CLI Commands of the Traffic Prioritization** 4.6.4

Command Lines of the Traffic Prioritization configuration

| Feature                                       | Command Line                                                                                                    |  |  |  |  |
|-----------------------------------------------|----------------------------------------------------------------------------------------------------|--|--|--|--|
| QoS Setting                                   |                                                                                                    |  |  |  |  |
| Queue Scheduling –<br>Strict Priority         | JetNet 5010G(config)# qos queue-sched<br>sp Strict Priority<br>wrr Weighted Round Robin (Use an 8,4,2,1 weight)<br>JetNet 5010G(config)# qos queue-sched sp<br><cr></cr>                                      |  |  |  |  |
| Queue Scheduling -<br>WRR                     | JetNet 5010G(config)# qos queue-sched wrr                                                                                                    |  |  |  |  |
| Port Setting – CoS<br>(Default Port Priority) | JetNet 5010G(config)# interface <b>fa1</b><br>JetNet 5010G(config-if)# qos cos<br>DEFAULT-COS Assign an priority (7 highest)<br>JetNet 5010G(config-if)# qos cos 7<br>The default port CoS value is set 7 ok. |  |  |  |  |
|                                               | Note: When change the port setting, you should Select the specific port first. Ex: fa1 means fast Ethernet port 1.                                                                                            |  |  |  |  |

| Port Setting – Trust<br>Mode- CoS Only | JetNet 5010G(config)# interface fa1<br>JetNet 5010G(config-if)# qos trust cos |
|----------------------------------------|-------------------------------------------------------------------------------|
|                                        | The port trust is set CoS only ok.                                            |
| Port Setting – Trust                   | JetNet 5010G(config)# interface fa1                                           |
| Mode- CoS Frist                        | JetNet 5010G(config-if)# qos trust cos-first                                  |
|                                        | The port trust is set CoS first ok.                                           |
| Port Setting – Trust                   | JetNet 5010G(config)# interface fa1                                           |
| Mode- DSCP Only                        | The port trust is set DSCP only ok                                            |
| Port Setting - Trust                   | letNet 5010G(config)# interface fa1                                           |
| Mode- DSCP First                       | letNet 5010G(config.if)# gos trust dscp-first                                 |
|                                        | The port trust is set DSCP first ok.                                          |
| Display – Queue                        | JetNet 5010G# show qos queue-sched                                            |
| Scheduling                             | QoS queue scheduling scheme : Weighted Round Robin (Use<br>an 8,4,2,1 weight) |
| Display – Port Setting -               | JetNet 5010G# show gos trust                                                  |
| Trust Mode                             | QoS Port Trust Mode :                                                         |
|                                        | Port Trust Mode                                                               |
|                                        | +                                                                             |
|                                        | 1 DSCP first                                                                  |
|                                        | 2 COS only                                                                    |
|                                        | $\frac{3}{4}$ COS only                                                        |
|                                        | 5 COS only                                                                    |
|                                        | 6 COS only                                                                    |
|                                        | 7 COS only                                                                    |
|                                        | 8 COS only                                                                    |
|                                        | 9 COS only                                                                    |
|                                        | 10 COS only                                                                   |
| Display – Port Setting –               | JetNet 5010G# show qos port-cos                                               |
| CoS (Port Default                      | Port Default Cos :                                                            |
| Filolity)                              | +                                                                             |
|                                        | 1 7                                                                           |
|                                        | 2 0                                                                           |
|                                        | 3 0                                                                           |
|                                        | 4 0                                                                           |
|                                        | 5 0                                                                           |
|                                        |                                                                               |
|                                        |                                                                               |
|                                        | 9 0                                                                           |
|                                        | 10 0                                                                          |
| CoS-Queue Mapping                      |                                                                               |
| Format                                 | JetNet 5010G(config)# qos cos-map                                             |
|                                        | PRIORITY Assign an priority (7 highest)                                       |
|                                        | JetNet 5010G(config)# qos cos-map 1                                           |
|                                        | QUEUE Assign an queue (0-3)                                                   |
|                                        | Note: Format: qos cos-map priority_value queue_value                          |
| Map CoS 0 to Queue 1                   | JetNet 5010G(config)# qos cos-map 0 1                                         |
| Map CoS 1 to Queue 0                   | JetNet 5010G(config)# dos cos-map 1 0                                         |
|                                        | The CoS to queue mapping is set ok.                                           |
| Map CoS 2 to Queue 0                   | JetNet 5010G(config)# qos cos-map 2 0                                         |
| -                                      | The CoS to queue mapping is set ok.                                           |

| Map CoS 3 to Queue 1                                                  | JetNet 5010G(config)# qos cos-map 3 1                                                                                                    |  |  |  |  |  |  |
|-----------------------------------------------------------------------|----------------------------------------------------------------------------------------------------|--|--|--|--|--|--|
|                                                                       | The CoS to queue mapping is set ok.                                                                                                    |  |  |  |  |  |  |
| Map CoS 4 to Queue 2                                                  | JetNet 5010G(config)# qos cos-map 4 2                                                                                                    |  |  |  |  |  |  |
|                                                                       | The CoS to queue mapping is set ok.                                                                                                    |  |  |  |  |  |  |
| Map CoS 5 to Queue 2                                                  | JetNet 5010G(config)# qos cos-map 5 2                                                                                                    |  |  |  |  |  |  |
|                                                                       | The CoS to queue mapping is set ok.                                                                                                    |  |  |  |  |  |  |
| Map CoS 6 to Queue 3                                                  | JetNet 5010G(config)# qos cos-map 6 3                                                                                                    |  |  |  |  |  |  |
|                                                                       | The CoS to queue mapping is set ok.                                                                                                    |  |  |  |  |  |  |
| Map CoS 7 to Queue 3                                                  | JetNet 5010G(config)# qos cos-map 7 3                                                                                                    |  |  |  |  |  |  |
|                                                                       | The CoS to queue mapping is set ok.                                                                                                    |  |  |  |  |  |  |
| Display – CoS-Queue                                                   | JetNet 5010G# sh qos cos-map                                                                                                    |  |  |  |  |  |  |
| mapping                                                               | CoS to Queue Mapping :                                                                                                    |  |  |  |  |  |  |
|                                                                       | CoS Queue                                                                                                    |  |  |  |  |  |  |
|                                                                       | +                                                                                                    |  |  |  |  |  |  |
|                                                                       | 0 1                                                                                                    |  |  |  |  |  |  |
|                                                                       | 1 0                                                                                                    |  |  |  |  |  |  |
|                                                                       | 2 0                                                                                                    |  |  |  |  |  |  |
|                                                                       | 3 1                                                                                                    |  |  |  |  |  |  |
|                                                                       | 4 2                                                                                                    |  |  |  |  |  |  |
|                                                                       | 5 2                                                                                                    |  |  |  |  |  |  |
|                                                                       | 6 3                                                                                                    |  |  |  |  |  |  |
|                                                                       | 7 3                                                                                                    |  |  |  |  |  |  |
| DSCP-Queue Mapping                                                    | , ,                                                                                                    |  |  |  |  |  |  |
|                                                                       | -                                                                                                    |  |  |  |  |  |  |
| Format                                                                | letNet 5010G(config)# dos deco-man                                                                                                    |  |  |  |  |  |  |
| Format                                                                | JetNet 5010G(config)# qos dscp-map                                                                                                    |  |  |  |  |  |  |
| Format                                                                | JetNet 5010G(config)# qos dscp-map<br>PRIORITY Assign an priority (63 highest)<br>JetNet 5010G(config)# gos dscp map 0                                                                                                    |  |  |  |  |  |  |
| Format                                                                | JetNet 5010G(config)# qos dscp-map<br>PRIORITY Assign an priority (63 highest)<br>JetNet 5010G(config)# qos dscp-map 0                                                                                                    |  |  |  |  |  |  |
| Format                                                                | JetNet 5010G(config)# qos dscp-map<br>PRIORITY Assign an priority (63 highest)<br>JetNet 5010G(config)# qos dscp-map 0<br>QUEUE Assign an queue (0-3)                                                                                                    |  |  |  |  |  |  |
| Format                                                                | JetNet 5010G(config)# qos dscp-map<br>PRIORITY Assign an priority (63 highest)<br>JetNet 5010G(config)# qos dscp-map 0<br>QUEUE Assign an queue (0-3)<br><b>Format: gos dscp-map priority value queue value</b>                                                                                                    |  |  |  |  |  |  |
| Format                                                                | JetNet 5010G(config)# qos dscp-map<br>PRIORITY Assign an priority (63 highest)<br>JetNet 5010G(config)# qos dscp-map 0<br>QUEUE Assign an queue (0-3)<br><b>Format: qos dscp-map priority_value queue_value</b>                                                                                                    |  |  |  |  |  |  |
| Format<br>Map DSCP 0 to Queue                                         | JetNet 5010G(config)# qos dscp-map<br>PRIORITY Assign an priority (63 highest)<br>JetNet 5010G(config)# qos dscp-map 0<br>QUEUE Assign an queue (0-3)<br>Format: qos dscp-map priority_value queue_value<br>JetNet 5010G(config)# qos dscp-map 0 1                                                                                                    |  |  |  |  |  |  |
| Format<br>Map DSCP 0 to Queue<br>1                                    | JetNet 5010G(config)# qos dscp-map<br>PRIORITY Assign an priority (63 highest)<br>JetNet 5010G(config)# qos dscp-map 0<br>QUEUE Assign an queue (0-3)<br>Format: qos dscp-map priority_value queue_value<br>JetNet 5010G(config)# qos dscp-map 0 1<br>The TOS/DSCP to queue mapping is set ok.                                                                                                    |  |  |  |  |  |  |
| Format<br>Map DSCP 0 to Queue<br>1                                    | JetNet 5010G(config)# qos dscp-map<br>PRIORITY Assign an priority (63 highest)<br>JetNet 5010G(config)# qos dscp-map 0<br>QUEUE Assign an queue (0-3)<br><b>Format: qos dscp-map priority_value queue_value</b><br>JetNet 5010G(config)# qos dscp-map 0 1<br>The TOS/DSCP to queue mapping is set ok.                                                                                                    |  |  |  |  |  |  |
| Format<br>Map DSCP 0 to Queue<br>1<br>Display – DSCO-Queue            | JetNet 5010G(config)# qos dscp-map<br>PRIORITY Assign an priority (63 highest)<br>JetNet 5010G(config)# qos dscp-map 0<br>QUEUE Assign an queue (0-3)<br><i>Format: qos dscp-map priority_value queue_value</i><br>JetNet 5010G(config)# qos dscp-map 0 1<br>The TOS/DSCP to queue mapping is set ok.<br>JetNet 5010G# show qos dscp-map                                                                                                    |  |  |  |  |  |  |
| Format<br>Map DSCP 0 to Queue<br>1<br>Display – DSCO-Queue<br>mapping | JetNet 5010G(config)# qos dscp-map<br>PRIORITY Assign an priority (63 highest)<br>JetNet 5010G(config)# qos dscp-map 0<br>QUEUE Assign an queue (0-3)<br><i>Format: qos dscp-map priority_value queue_value</i><br>JetNet 5010G(config)# qos dscp-map 0 1<br>The TOS/DSCP to queue mapping is set ok.<br>JetNet 5010G# show qos dscp-map<br>DSCP to Queue Mapping : (dscp = d1 d2)                                                                                                    |  |  |  |  |  |  |
| Format<br>Map DSCP 0 to Queue<br>1<br>Display – DSCO-Queue<br>mapping | JetNet 5010G(config)# qos dscp-map<br>PRIORITY Assign an priority (63 highest)<br>JetNet 5010G(config)# qos dscp-map 0<br>QUEUE Assign an queue (0-3)<br><b>Format: qos dscp-map priority_value queue_value</b><br>JetNet 5010G(config)# qos dscp-map 0 1<br>The TOS/DSCP to queue mapping is set ok.<br>JetNet 5010G# show qos dscp-map<br>DSCP to Queue Mapping : (dscp = d1 d2)                                                                                                    |  |  |  |  |  |  |
| Format<br>Map DSCP 0 to Queue<br>1<br>Display – DSCO-Queue<br>mapping | JetNet 5010G(config)# qos dscp-map<br>PRIORITY Assign an priority (63 highest)<br>JetNet 5010G(config)# qos dscp-map 0<br>QUEUE Assign an queue (0-3)<br><b>Format: qos dscp-map priority_value queue_value</b><br>JetNet 5010G(config)# qos dscp-map 0 1<br>The TOS/DSCP to queue mapping is set ok.<br>JetNet 5010G# show qos dscp-map<br>DSCP to Queue Mapping : (dscp = d1 d2)<br>d2  0 1 2 3 4 5 6 7 8 9                                                                                         |  |  |  |  |  |  |
| Format<br>Map DSCP 0 to Queue<br>1<br>Display – DSCO-Queue<br>mapping | JetNet 5010G(config)# qos dscp-map<br>PRIORITY Assign an priority (63 highest)<br>JetNet 5010G(config)# qos dscp-map 0<br>QUEUE Assign an queue (0-3)<br><i>Format: qos dscp-map priority_value queue_value</i><br>JetNet 5010G(config)# qos dscp-map 0 1<br>The TOS/DSCP to queue mapping is set ok.<br>JetNet 5010G# show qos dscp-map<br>DSCP to Queue Mapping : (dscp = d1 d2)<br>d2  0 1 2 3 4 5 6 7 8 9<br>d1                                                                                   |  |  |  |  |  |  |
| Format<br>Map DSCP 0 to Queue<br>1<br>Display – DSCO-Queue<br>mapping | JetNet 5010G(config)# qos dscp-map<br>PRIORITY Assign an priority (63 highest)<br>JetNet 5010G(config)# qos dscp-map 0<br>QUEUE Assign an queue (0-3)<br><i>Format: qos dscp-map priority_value queue_value</i><br>JetNet 5010G(config)# qos dscp-map 0 1<br>The TOS/DSCP to queue mapping is set ok.<br>JetNet 5010G# show qos dscp-map<br>DSCP to Queue Mapping : (dscp = d1 d2)<br>d2  0 1 2 3 4 5 6 7 8 9<br>d1                                                                                   |  |  |  |  |  |  |
| Format<br>Map DSCP 0 to Queue<br>1<br>Display – DSCO-Queue<br>mapping | JetNet 5010G(config)# qos dscp-map<br>PRIORITY Assign an priority (63 highest)<br>JetNet 5010G(config)# qos dscp-map 0<br>QUEUE Assign an queue (0-3)<br>Format: qos dscp-map priority_value queue_value<br>JetNet 5010G(config)# qos dscp-map 0 1<br>The TOS/DSCP to queue mapping is set ok.<br>JetNet 5010G# show qos dscp-map<br>DSCP to Queue Mapping : (dscp = d1 d2)<br>d2  0 1 2 3 4 5 6 7 8 9<br>d1  <br>+                                                                                   |  |  |  |  |  |  |
| Format<br>Map DSCP 0 to Queue<br>1<br>Display – DSCO-Queue<br>mapping | JetNet 5010G(config)# qos dscp-map<br>PRIORITY Assign an priority (63 highest)<br>JetNet 5010G(config)# qos dscp-map 0<br>QUEUE Assign an queue (0-3)<br>Format: qos dscp-map priority_value queue_value<br>JetNet 5010G(config)# qos dscp-map 0 1<br>The TOS/DSCP to queue mapping is set ok.<br>JetNet 5010G# show qos dscp-map<br>DSCP to Queue Mapping : (dscp = d1 d2)<br>d2  0 1 2 3 4 5 6 7 8 9<br>d1  <br>+<br>0   1 1 1 1 1 1 1 0 0<br>1   0 0 0 0 0 0 0 0 0 0                               |  |  |  |  |  |  |
| Format<br>Map DSCP 0 to Queue<br>1<br>Display – DSCO-Queue<br>mapping | JetNet 5010G(config)# qos dscp-map<br>PRIORITY Assign an priority (63 highest)<br>JetNet 5010G(config)# qos dscp-map 0<br>QUEUE Assign an queue (0-3)<br><i>Format: qos dscp-map priority_value queue_value</i><br>JetNet 5010G(config)# qos dscp-map 0 1<br>The TOS/DSCP to queue mapping is set ok.<br>JetNet 5010G# show qos dscp-map<br>DSCP to Queue Mapping : (dscp = d1 d2)<br>d2  0 1 2 3 4 5 6 7 8 9<br>d1  <br>+<br>0   1 1 1 1 1 1 1 0 0<br>1   0 0 0 0 0 0 0 0 0<br>2   0 0 0 1 1 1 1 1 1 |  |  |  |  |  |  |
| Format<br>Map DSCP 0 to Queue<br>1<br>Display – DSCO-Queue<br>mapping | JetNet 5010G(config)# qos dscp-map<br>PRIORITY Assign an priority (63 highest)<br>JetNet 5010G(config)# qos dscp-map 0<br>QUEUE Assign an queue (0-3)<br><i>Format: qos dscp-map priority_value queue_value</i><br>JetNet 5010G(config)# qos dscp-map 0 1<br>The TOS/DSCP to queue mapping is set ok.<br>JetNet 5010G# show qos dscp-map<br>DSCP to Queue Mapping : (dscp = d1 d2)<br>d2  0 1 2 3 4 5 6 7 8 9<br>d1  <br>+                                                                            |  |  |  |  |  |  |
| Format<br>Map DSCP 0 to Queue<br>1<br>Display – DSCO-Queue<br>mapping | JetNet 5010G(config)# qos dscp-map<br>PRIORITY Assign an priority (63 highest)<br>JetNet 5010G(config)# qos dscp-map 0<br>QUEUE Assign an queue (0-3)<br><i>Format: qos dscp-map priority_value queue_value</i><br>JetNet 5010G(config)# qos dscp-map 0 1<br>The TOS/DSCP to queue mapping is set ok.<br>JetNet 5010G# show qos dscp-map<br>DSCP to Queue Mapping : (dscp = d1 d2)<br>d2  0 1 2 3 4 5 6 7 8 9<br>d1  <br>                                                                             |  |  |  |  |  |  |
| Format<br>Map DSCP 0 to Queue<br>1<br>Display – DSCO-Queue<br>mapping | JetNet 5010G(config)# qos dscp-map<br>PRIORITY Assign an priority (63 highest)<br>JetNet 5010G(config)# qos dscp-map 0<br>QUEUE Assign an queue (0-3)<br><b>Format: qos dscp-map priority_value queue_value</b><br>JetNet 5010G(config)# qos dscp-map 0 1<br>The TOS/DSCP to queue mapping is set ok.<br>JetNet 5010G# show qos dscp-map<br>DSCP to Queue Mapping : (dscp = d1 d2)<br>d2  0 1 2 3 4 5 6 7 8 9<br>d1  <br>+                                                                            |  |  |  |  |  |  |

# 4.7 Multicast Filtering

For multicast filtering, JetNet 5010G uses IGMP Snooping technology. IGMP (Internet Group Management Protocol) is an Internet Protocol that provides a way for internet device to report its multicast group membership to adjacent routers. Multicasting allows one computer on the internet to send data to a multitude of other computers that have identified themselves as being interested in receiving the originating computers data.

Multicasting is useful for such applications as updating the address books of mobile computer users in the field, sending out newsletters to a distribution list, and broadcasting streaming media to an audience that has tuned into the event by setting up multicast group membership.

In effect, IGMP Snooping manages multicast traffic by making use of switches, routers, and hosts that support IGMP. Enabling IGMP Snooping allows the ports to detect IGMP queries, report packets, and manage multicast traffic through the switch. IGMP has three fundamental types of messages, as shown below:

| Message     | Description                                                                                                    |
|-------------|----------------------------------------------------------------------------------------------------|
| Query       | A message sent from the querier (an IGMP router or a switch) which<br>asks for a response from each host that belongs to the multicast group.     |
| Report      | A message sent by a host to the querier to indicate that the host wants<br>to be or is a member of a given group indicated in the report message. |
| Leave Group | A message sent by a host to the querier to indicate that the host has quit as a member of a specific multicast group.                             |

You can enable **IGMP Snooping** and **IGMP Query** functions here. You will see the information of the IGMP Snooping function in this section, including different multicast groups' VID and member ports, and IP multicast addresses that range from 224.0.0.0 to 239.255.255.255.

Following commands are included in this group:

4.7.1 IGMP Snooping

4.7.2 IGMP Query

# 4.7.1 IGMP Snooping

This page is to enable IGMP Snooping feature, assign IGMP Snooping for specific VLAN, and view IGMP Snooping table from dynamic learnt or static manual key-in.

**IGMP Snooping**, you can select **Enable** or **Disable** here. After enabling IGMP Snooping, you can then enable IGMP Snooping for specific VLAN. You can enable IGMP Snooping for some VLANs so that some of the VLANs will support IGMP Snooping and others won't.

To assign IGMP Snooping to VLAN, please select the **checkbox** of VLAN ID or select **Select All** checkbox for all VLANs. Then press **Enable**. In the same way, you can also **Disable** IGMP Snooping for certain VLANs.

| ☐ JetNet5010G<br>├- ☐ System                                                   | IGMP Snooping |       |               |   |  |  |  |
|--------------------------------------------------------------------------------|---------------|-------|---------------|---|--|--|--|
| Basic Setting     Port Configuration     Instwork Redundancy     VLAN     VLAN | IGM<br>Ap     | P Sno | ooping Enable | • |  |  |  |
| - NVLAN Configuration                                                          |               | VID   | IGMP Snooping |   |  |  |  |
| VLAN Table                                                                     | ~             | 1     | Enabled       |   |  |  |  |
| ╾ 🗂 Traffic Prioritization                                                     | ~             | 2     | Enabled       |   |  |  |  |
| Multicast Filtering                                                            |               | 3     | Disabled      |   |  |  |  |
| GMP Query                                                                      |               |       |               |   |  |  |  |
| ⊷ 🗂 SNMP                                                                       |               |       |               |   |  |  |  |
| 🗠 🗂 Security                                                                   | •             |       |               |   |  |  |  |
| ⊷ 🚍 Warning<br>⊷ 🚍 Monitor and Diag                                            | Select All    |       |               |   |  |  |  |
| – 🗋 Device Front Panel<br>– 🗋 Save                                             | Er            | nable | Disable       |   |  |  |  |

**IGMP Snooping Table**: In the table, you can see multicast group IP address, VLAN ID it belongs to, and member ports of the multicast group. JetNet 5010G supports 256 multicast groups. Click on **Reload** to refresh the table.

# IGMP Snooping Table

| IP Address      | VID | 1 | 2 | 3 | 4 | 5 | 6 | 7 | 8 | 9 | 10 |   |
|-----------------|-----|---|---|---|---|---|---|---|---|---|----|---|
| 239.255.255.250 | 1   |   |   |   |   |   | r |   |   |   |    |   |
| 239.192.8.0     | 1   |   |   |   |   |   | r |   |   |   |    |   |
|                 |     |   |   |   |   |   |   |   |   |   |    |   |
|                 |     |   |   |   |   |   |   |   |   |   |    |   |
|                 |     |   |   |   |   |   |   |   |   |   |    |   |
|                 |     |   |   |   |   |   |   |   |   |   |    | • |
| Reload          |     |   |   |   |   |   |   |   |   |   |    |   |

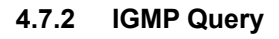

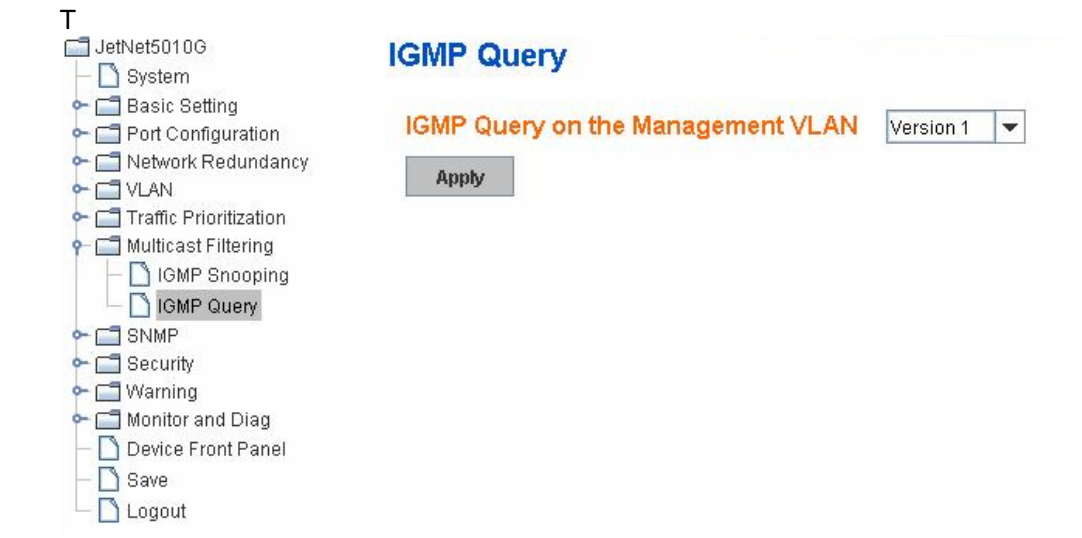

This page allows users to configure **IGMP Query** feature. Since JetNet 5010G can only be configured by member ports of the management VLAN, IGMP Query can only be enabled on the management VLAN. If you want to run IGMP Snooping feature in several VLANs, you should notice that whether each VLAN has its own IGMP Querier first.

The IGMP querier periodically sends query packets to all end-stations on the LANs or VLANs that are connected to it. For networks with more than one IGMP querier, a switch with the lowest IP address becomes the IGMP querier.

In IGMP Query selection, you can select V1, V2 or Disable. **V1** means IGMP V1 General Query. The query will be forwarded to all multicast groups in the VLAN. **V2** means IGMP V2 Specific Query. The query will be forwarded to specific multicast groups. **Disable** allows you to disable IGMP Query.

Once you finish configuring the settings, click on **Apply** to apply your configuration.

# 4.7.3 CLI Commands of the Multicast Filtering

Command Lines of the multicast filtering configuration

| Feature                            | Command Line                                                                                                    |  |  |  |  |  |  |
|------------------------------------|----------------------------------------------------------------------------------------------------|--|--|--|--|--|--|
| IGMP Snooping                      |                                                                                                    |  |  |  |  |  |  |
| IGMP Snooping -<br>Global          | JetNet 5010G(config)# ip igmp snooping<br>IGMP snooping is enabled globally. Please specify on which<br>vlans IGMP snooping e<br>nables                                                                                                    |  |  |  |  |  |  |
| IGMP Snooping - VLAN               | JetNet 5010G(config)# ip igmp snooping vlan<br>VLANLIST allowed vlan list<br>all all existed vlan<br>JetNet 5010G(config)# ip igmp snooping vlan 1-2<br>IGMP snooping is enabled on VLAN 1-2.                                                                           |  |  |  |  |  |  |
| Disable IGMP Snooping<br>- Global  | JetNet 5010G(config)# no ip igmp snoopin<br>IGMP snooping is disabled globally ok.                                                                                                    |  |  |  |  |  |  |
| Disable IGMP Snooping<br>- VLAN    | JetNet 5010G(config)# no ip igmp snooping vlan 3<br>IGMP snooping is disabled on VLAN 3.                                                                                                    |  |  |  |  |  |  |
| Display – IGMP<br>Snooping Setting | JetNet 5010G# sh ip igmp<br>interface vlan1<br>ip igmp is enabled<br>ip igmp version 1<br>JetNet 5010G# sh ip igmp snooping<br>IGMP snooping is globally enabled<br>Vlan1 is IGMP snooping enabled<br>Vlan2 is IGMP snooping enabled<br>Vlan3 is IGMP snooping disabled |  |  |  |  |  |  |
| Display – IGMP Table               | JetNet 5010G# sh ip igmp snooping multicast all<br>VLAN IP Address Type Ports<br>1 239.192.8.0 IGMP fa6,<br>1 239.255.255.250 IGMP fa6,                                                                                                    |  |  |  |  |  |  |
| IGMP Query                         |                                                                                                    |  |  |  |  |  |  |
| IGMP Query V1                      | JetNet 5010G(config)# int vlan 1 (Go to management VLAN)<br>JetNet 5010G(config-if)# ip igmp v1                                                                                                    |  |  |  |  |  |  |
| IGMP Query V2      | JetNet 5010G(config)# int vlan 1 (Go to management VLAN)<br>JetNet 5010G(config-if)# ip igmp |  |  |  |
|--------------------|----------------------------------------------------------------------------------------------|--|--|--|
|                    |                                                                                              |  |  |  |
| IGMP Query version | JetNet 5010G(config-if)# ip igmp version 1                                                   |  |  |  |
|                    | JetNet 5010G(config-if)# ip igmp version 2                                                   |  |  |  |
| Disable            | JetNet 5010G(config)# int vlan 1                                                             |  |  |  |
|                    | JetNet 5010G(config-if)# no ip igmp                                                          |  |  |  |
| Display            | JetNet 5010G# sh ip igmp                                                                     |  |  |  |
|                    | interface vlan1                                                                              |  |  |  |
|                    | enabled: Yes                                                                                 |  |  |  |
|                    | version: IGMPv2                                                                              |  |  |  |
|                    | query-interval: 125s                                                                         |  |  |  |
|                    | query-max-response-time: 10s                                                                 |  |  |  |
|                    | JetNet 5010G# show running-config                                                            |  |  |  |
|                    |                                                                                              |  |  |  |
|                    | interface vlan1                                                                              |  |  |  |
|                    | ip address 192.168.10.17/24                                                                  |  |  |  |
|                    | ip igmp                                                                                      |  |  |  |
|                    | no shutdown                                                                                  |  |  |  |
|                    |                                                                                              |  |  |  |
|                    |                                                                                              |  |  |  |
|                    |                                                                                              |  |  |  |

### 4.8 SNMP

Simple Network Management Protocol (SNMP) is a protocol used for exchanging management information between network devices. SNMP is a member of the TCP/IP protocol suite. JetNet 5010G series support SNMP v1 and v2c.

An SNMP managed network consists of two main components: agents and a manager. An agent is a management software module that resides in a managed switch. An agent translates the local management information from the managed device into a SNMP compatible format. The manager is the console through the network.

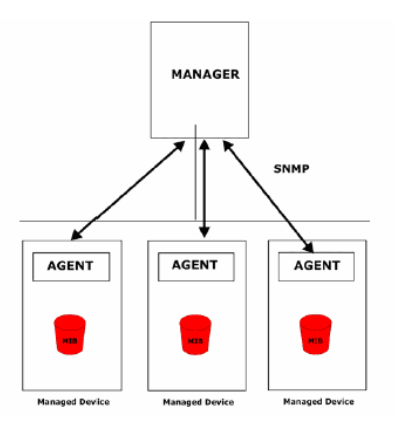

Following commands are included in this group:

4.8.1 SNMP Configuration

4.8.2 SNMP Traps

#### 4.8.1 SNMP Configuration

This page allows users to configure SNMP V1/V2c Community. The community string can be viewed as the password because SNMP V1/V2c doesn't request you to enter password before you try to access SNMP agent.

The community includes 2 privileges, Read Only and Read and Write.

With **Read Only** privilege, you only have the ability to read the values of MIB tables. Default community string is Public.

With **Read and Write** privilege, you have the ability to read and set the values of MIB tables. Default community string is Private.

JetNet 5010G allows users to assign 4 community strings. Type the community string and select the privilege. Then press **Apply**.

**Note:** When you first install the device in your network, we highly recommand you to change the community string. Since most SNMP management application uses Public and Private as their default community name, this might be the leakage of the network security.

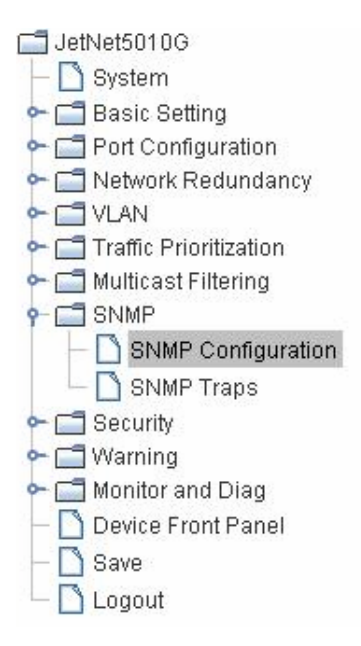

### SNMP

Apply

#### SNMP V1/V2c Community

| Community String | Privilege      |   |  |
|------------------|----------------|---|--|
| public           | Read Only      |   |  |
| private          | Read and Write | • |  |
|                  | Read Only      | • |  |
|                  | Read Only      | - |  |

#### 4.8.2 SNMPv3 Profile

SNMP v3 can provide more security functions when the user performs remote management through SNMP protocol. It delivers SNMP information to the administrator with user authentication; all of data between *JetNet 5010G* and the administrator are encrypted to ensure secure communication.

### SNMP V3 Profile

#### SNMP V3

| User Name               |                  |
|-------------------------|------------------|
| Security Level          | Authentication 🔹 |
| Authentication Portocol | SHA 🔻            |
| Authentication Password |                  |
| DES Encryption Password |                  |
| Add                     |                  |

**Security Level**: Here the user can select the following levels of security: None, User Authentication, and Authentication with privacy.

**Authentication Protocol**: Here the user can select either MD5 (Message-Digest algorithm 5) or SHA (Secure Hash Algorithm). MD5 is a widely used cryptographic hash function with a 128-bit hash value. SHA (Secure Hash Algorithm) hash functions refer to five Federal Information Processing Standard-approved algorithms for computing a condensed digital representation. *JetNet 5010G* provides 2 user authentication protocols in MD5 and SHA. You will need to configure SNMP v3 parameters for your SNMP tool with the same authentication method.

Authentication Password: Here the user enters the SNMP v3 user authentication

password.

**DES Encryption Password**: Here the user enters the password for SNMP v3 user DES Encryption.

#### 4.8.3 SNMP Traps

SNMP Trap is the notification feature defined by SNMP protocol. All the SNMP management applications can understand such trap information. So you don't need to install new application to read the notification information.

This page allows users to **Enable SNMP Trap**, configure the **SNMP Trap server IP**, **Community** name, and trap **Version V1 or V2**. After configuration, you can see the change of the SNMP pre-defined standard traps and Korenix pre-defined traps. The pre-defined traps can be found in Korenix private MIB.

| <ul> <li>JetNet5010G</li> <li>System</li> <li>Basic Setting</li> <li>Port Configuration</li> <li>Network Redundancy</li> <li>VLAN</li> <li>Traffic Prioritization</li> <li>Multicast Filtering</li> </ul> | SNMP Trap<br>SNMP Trap<br>Apply<br>SNMP Trap | Enable -       |         |   |
|----------------------------------------------------------------------------------------------------|----------------------------------------------|----------------|---------|---|
| ← 📑 SNMP                                                                                                    | Server IP                                    | 192.168.10.100 |         |   |
| SNMP Traps                                                                                                    | Community                                    | private        |         |   |
| 🗢 🗂 Security                                                                                                    | Version                                      | Q V1 € V2c     |         |   |
| <ul> <li>Geturny</li> <li>Warning</li> <li>Monitor and Diag</li> <li>Device Front Panel</li> <li>Save</li> <li>Logout</li> </ul>                                                                          | Add<br>Trap Serve                            | r Profile      |         |   |
|                                                                                                    | Server IP                                    | Community      | Version |   |
|                                                                                                    | 192.168.10.3                                 | 3 public       | V1      | - |
|                                                                                                    | Remove                                       | Reload         |         | • |

#### 4.8.4 CLI Commands of the SNMP

Command Lines of the SNMP configuration

| Feature                                                   | Command Line                                                                                                    |
|-----------------------------------------------------------|----------------------------------------------------------------------------------------------------|
| SNMP Community                                            |                                                                                                    |
| Read Only Community                                       | JetNet 5010G(config)# snmp-server community public ro<br>community string add ok                                                                                                    |
| Read Write Community                                      | JetNet 5010G(config)# snmp-server community private rw<br>community string add ok                                                                                                    |
| SNMP Trap                                                 |                                                                                                    |
| Enable Trap                                               | JetNet 5010G(config)# snmp-server enable trap<br>Set SNMP trap enable ok.                                                                                                    |
| SNMP Trap Server IP<br>without specific<br>community name | JetNet 5010G(config)# snmp-server host 192.168.10.33<br>SNMP trap host add OK.                                                                                                    |
| SNMP Trap Server IP<br>with version 1 and<br>community    | JetNet 5010G(config)# snmp-server host 192.168.10.33<br>version 1 private<br>SNMP trap host add OK.<br><i>Note: private is the community name, version 1 is the</i><br><i>SNMP version</i>                                                  |
| SNMP Trap Server IP<br>with version 2 and<br>community    | JetNet 5010G(config)# snmp-server host 192.168.10.33<br>version 2 private<br>SNMP trap host add OK.                                                                                                    |
| Disable SNMP Trap                                         | JetNet 5010G(config)# no snmp-server enable trap<br>Set SNMP trap disable ok.                                                                                                    |
| Display                                                   | JetNet 5010G# sh snmp-server trap<br>SNMP trap: Enabled<br>SNMP trap community: public                                                                                                    |
|                                                           | JetNet 5010G# show running-config<br><br>snmp-server community public ro<br>snmp-server community private rw<br>snmp-server enable trap<br>snmp-server host 192.168.10.33 version 2 admin<br>snmp-server host 192.168.10.33 version 1 admin |
|                                                           |                                                                                                    |

## 4.9 Security

JetNet 5010G provides several security features for you to secure your connection. The features include Port Security and IP Security.

Following commands are included in this group:

4.9.1 Port Security

4.9.2 IP Security

#### 4.9.1 Port Security

Port Security feature allows you to stop the MAC address learning for specific port. After stopping MAC learning, only the MAC address listed in Port Security List can access the switch and transmit/receive traffic. This is a simple way to secure your network environment and not to be accessed by hackers.

This page allows you to enable Port Security and configure Port Security entry.

Port Security State: Change Port Security State of the port to Enable first.

Add Port Security Entry: Select the port, and type VID and MAC address. Format of the MAC address is xxxx.xxxx. Ex: 0012.7701.0101. Max volume of one port is 10. So the system can accept 100 Port Security MAC addresses in total.

**Port Security List:** This table shows you those enabled port security entries. You can click on **Remove** to delete the entry.

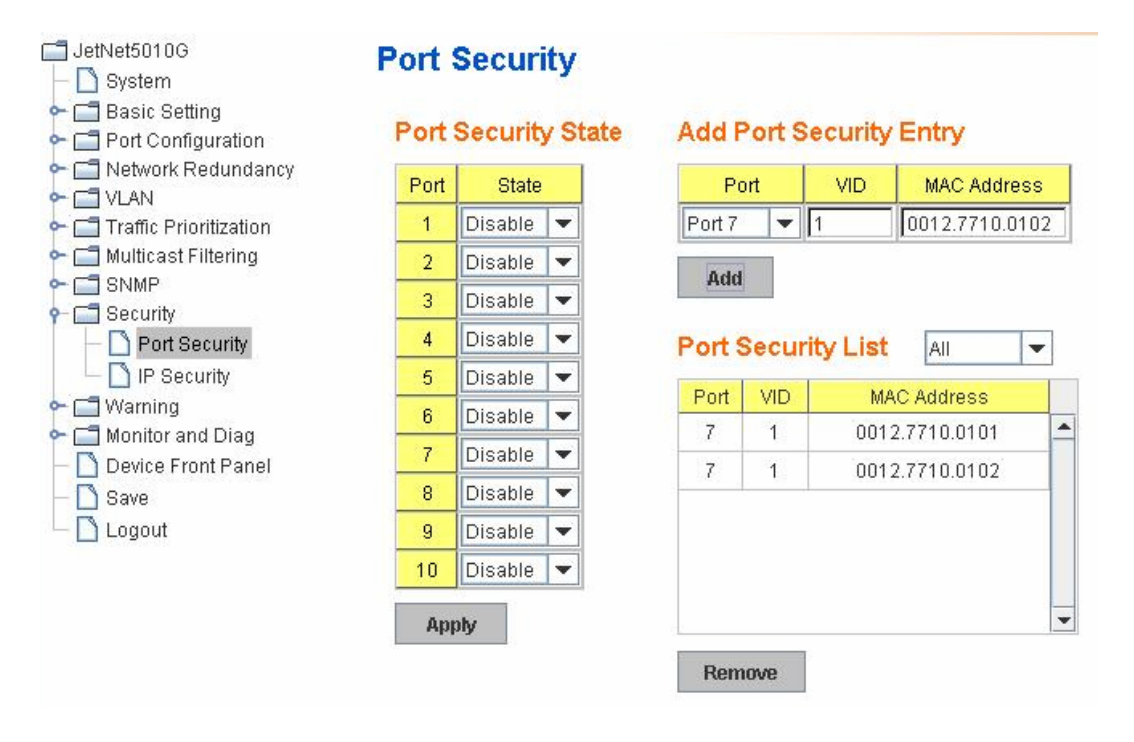

Once you finish configuring the settings, click on Apply / Add to apply your configuration.

#### 4.9.2 IP Security

In IP Security section, you can set up specific IP addresses to grant authorization for management access to this JetNet via a web browser or Telnet.

IP Security: Select Enable and Apply to enable IP security function.

Add Security IP: You can assign specific IP addresses, and then press Add. Only these IP addresses can access and manage JetNet via a web browser or Telnet. Max security IP is 10.

**Security IP List**: This table shows you added security IP addresses. You can press **Remove** to delete, **Reload** to reload the table.

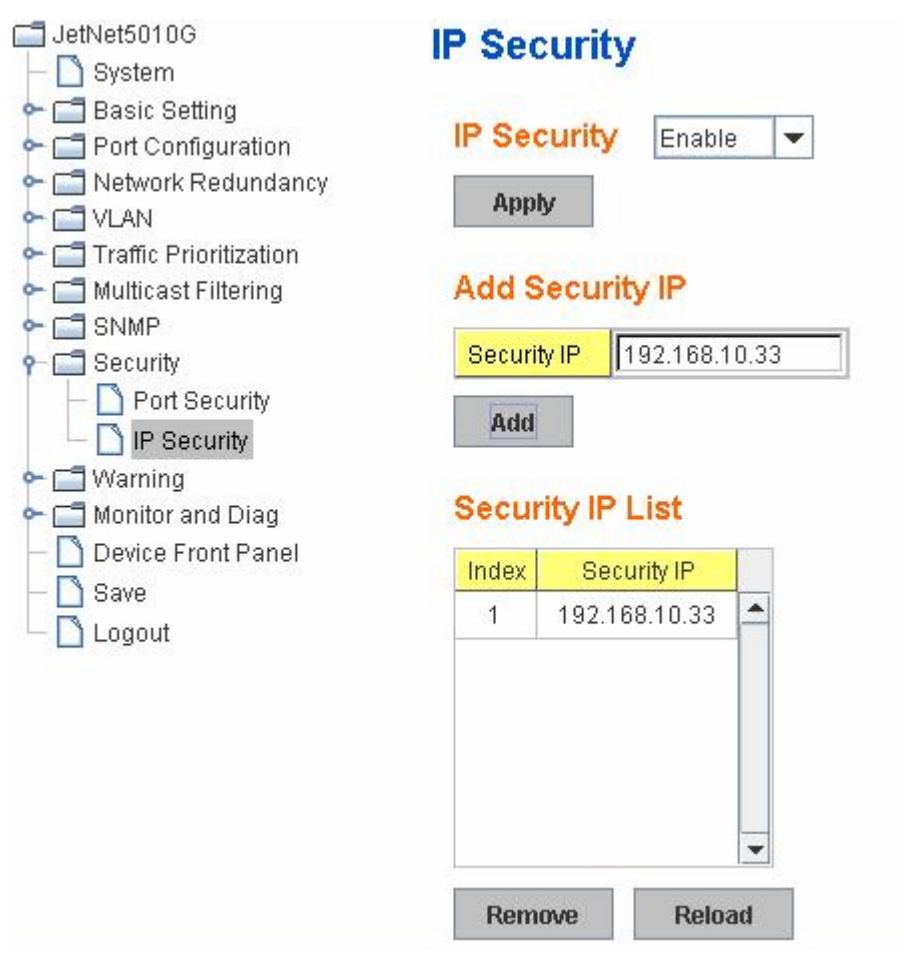

Once you finish configuring the settings, click on **Apply** to apply your configuration.

#### 4.9.3 CLI Commands of the Security

Command Lines of the Security configuration

| Feature       | Command Line                                                  |
|---------------|---------------------------------------------------------------|
| Port Security |                                                               |
| Add MAC       | JetNet 5010G(config)# mac-address-table static 0012.7701.0101 |
|               | Vian 1 interface fa1                                          |
| Dort Coourity | Inac-address-lable ucast stallc set ok!                       |
| Port Security | JetNet 5010G(config-if)# switchport port-security             |
|               | Disables new MAC addresses learning and aging activities      |
|               |                                                               |
|               | Note: Rule: Add the static MAC, VLAN and Port binding first,  |
|               | then enable the port security to stop new MAC learning.       |

| Disable Port Security | JetNet 5010G(config-if)# no switchport port-security    |             |   |     |  |  |
|-----------------------|---------------------------------------------------------|-------------|---|-----|--|--|
|                       | Enable new MAC addresses learning and aging activities! |             |   |     |  |  |
| Display               | JetNet 5010G# show mac-address-table static             |             |   |     |  |  |
|                       | Destination Address Address Type Vlan                   |             |   |     |  |  |
|                       | Destination Port                                        |             |   |     |  |  |
|                       |                                                         | <br>O(/`-   |   |     |  |  |
|                       | 0012.7701.0101                                          | Static      | 1 | fa1 |  |  |
| IP Security           |                                                         |             |   |     |  |  |
| IP Security           | JetNet 5010G(config)# ip security                       |             |   |     |  |  |
| -                     | Set ip security enable                                  | e ok.       |   |     |  |  |
|                       | JetNet 5010G(config)# ip security host 192.168.10.33    |             |   |     |  |  |
|                       | Add ip security host 192.168.10.33 ok.                  |             |   |     |  |  |
| Display               | JetNet 5010G# show                                      | ip security |   |     |  |  |
|                       | ip security is enabled                                  |             |   |     |  |  |
|                       | ip security host:                                       |             |   |     |  |  |
|                       | 192.168.10.33                                           |             |   |     |  |  |

# 4.10 Warning

JetNet 5010G provides several types of Warning features for you to remote monitor the status of end devices or the change of your network. The features include Fault Relay, System Log and SMTP E-mail Alert.

Following commands are included in this group:

- 4.10.1 Fault Relay
- 4.10.2 Event Selection
- 4.10.3 Syslog Configuration
- 4.10.4 SMTP Configuration

#### 4.10.1 Fault Relay

JetNet 5010G provides 2 digital outputs, also known as Relay Output. The relay contacts are energized (open) for normal operation and will close under fault conditions. Fault conditions include DI State change, Periodical On/Off, Power Failure, Ethernet port Link Failure, Ping Failure and Super Ring Topology Change. You can configure these settings in this Fault Relay Setting. Each Relay can be assigned 1 fault condition.

**Relay 1:** Click on checkbox of the Relay 1, then select the Event Type and its parameters.

Relay 2: Click on checkbox of the Relay 2, then select the Event Type and its parameters.

**Event Type:** DI State, Dry Output, Power Failure, Link Failure, Ping Failure and Super Ring Failure. Each event type has its own parameters. You should also configure them. Currently, each Relay can has one event type.

| ☐ JetNet5010G<br>- ☐ System                                                                                                    | Fault Relay                                    | / Setting                                                               |                               |
|----------------------------------------------------------------------------------------------------|------------------------------------------------|-------------------------------------------------------------------------|-------------------------------|
| <ul> <li>Basic Setting</li> <li>Port Configuration</li> <li>Network Redundancy</li> <li>VLAN</li> <li>Traffic Prioritization</li> <li>Multicast Filtering</li> <li>SNMP</li> <li>Security</li> </ul> | Relay 1<br>Event Type<br>DI Number<br>DI State | DI state<br>DI 1<br>High                                                | <ul><li>▼</li><li>▼</li></ul> |
| ← Warning                                                                                                    | Relay 2                                        | Liste Colluga                                                           |                               |
| Event Selection     Syslog Configuration     SMTP Configuration     SMTP Configuration     Device Front Panel                                                                                        | Link                                           | DI state<br>Dry Output<br>Power Failure<br>Link Failure<br>Ping Failure | •                             |
|                                                                                                    | Apply                                          | ouper rung railure                                                      |                               |

#### Event Type: DI State

DI Number: Select DI 1 or DI 2. Select which DI you want to monitor.

**DI State:** High or Low. Select the power voltage you want to monitor.

How to configure: Select the DI Number you want to monitor and DI State, High or Low. For example: When DI 1 and High are selected, it means when DI 1 is pulled high, the system will short Relay Output and light DO LED.

| Event Type | DI state | - |
|------------|----------|---|
| DI Number  | DI 1     | • |
| DI State   | High     | - |

#### Event Type: Dry Output

**On Period (Sec):** Type the period time to turn on Relay Output. Available range of a period is 0-4294967295 seconds.

**Off Period (Sec)**: Type the period time to turn off Relay Output. Available range of a period is 0-4294967295 seconds.

How to configure: Type turn-on period and turn-off period when the time is reached, the system will turn on or off the Relay Output. If you connect DO to DI of the other terminal unit, the setting can help you to change DI state. If you connect DO to the power set of other terminal units, this setting can help you to turn on or off the unit.

| 🗹 Relay 1       |              |  |  |  |
|-----------------|--------------|--|--|--|
| Event Type      | Dry Output 💌 |  |  |  |
| On Period(Sec)  | 5            |  |  |  |
| Off Period(Sec) | 10           |  |  |  |
|                 |              |  |  |  |
|                 |              |  |  |  |

#### Event Type: Power Failure

**Power ID:** Select Power 1 or Power 2 you want to monitor. When the power is shut down or broken, the system will short Relay Out and light the DO LED.

| 🗹 Relay 1  |                 |
|------------|-----------------|
| Event Type | Power Failure 💌 |
| Power ID   | Power 1 💌       |
|            |                 |
|            |                 |
|            |                 |

#### Event Type: Like Failure

Link: Select the port ID you want to monitor.

How to configure: Select the checkbox of the Ethernet ports you want to monitor. You can select one or multiple ports. When the selected ports are linked down or broken, the system will short Relay Output and light the DO LED.

| 🗹 Relay 1               |   |   |   |   |    |
|-------------------------|---|---|---|---|----|
| Event Type Link Failure |   |   |   |   |    |
| Link                    | 1 | 2 | 3 | 4 | 5  |
|                         | ~ | ~ | ~ | ~ |    |
|                         | 6 | 7 | 8 | 9 | 10 |
|                         |   |   |   |   |    |

#### Event Type: Ping Failure

IP Address: IP address of the target device you want to ping.

Reset Time (Sec): Waiting time to short the relay output.

Hold Time (Sec): Waiting time to re-open the relay output.

| Event Type        | Ping Failure 📃 🔻 |  |  |  |  |
|-------------------|------------------|--|--|--|--|
| IP Address        | 192.168.10.100   |  |  |  |  |
| Reset Time(Sec)   | 50               |  |  |  |  |
| Hold Time(Sec) 10 |                  |  |  |  |  |

How to configure: After selecting Ping Failure event type, the system will turn Relay Output to short state, light the DO LED and continuously ping the target device. When the ping failure for Reset Time timeout, the system will turn the Relay Output to open state and turn off the DO LED for Hold Time. After the Hold Time timer is timeout, the system will turn Relay Output to short state and lengthen DO LED.

Ex: Reset is 10 sec while Hold Time is 40 sec. After ping failed over 10 seconds, the system will turn off Relay Output and DO LED. After 40 seconds, the system will turn on Relay Output and DO LED again.

The change of status of Relay Output Ping Failure Event is as below figure.

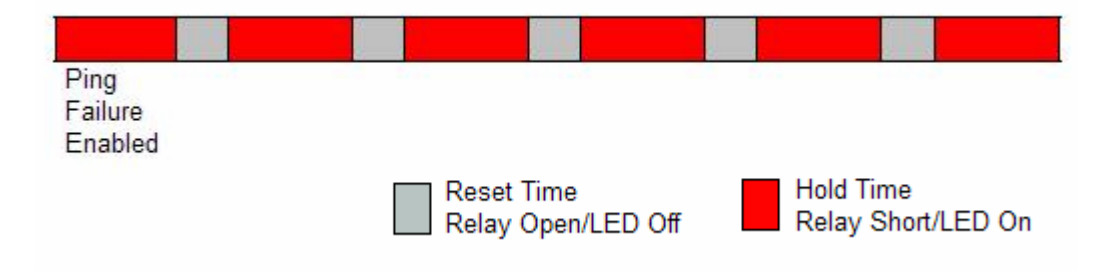

#### Event Type: Super Ring Failure

Select Super Ring Failure. When the Rapid Super Ring topology is changed, the system will short Relay Out and lengthen DO LED.

| 🗹 Relay 1  |                    |   |
|------------|--------------------|---|
| Event Type | Super Ring Failure | • |
|            |                    |   |
|            |                    |   |
|            |                    |   |
|            |                    |   |

Once you finish configuring the settings, click on **Apply** to apply your configuration.

#### 4.10.2 Event Selection

Event Types can be divided into two basic groups: System Events and Port Events. System Events are related to the overall function of the switch, whereas Port Events related to the activity of a specific ports

| System Event           | Warning Event is sent when                              |
|------------------------|---------------------------------------------------------|
| Device Cold Start      | Power is cut off and then reconnected.                  |
| Device Warm Start      | Reboot the device by CLI or Web UI.                     |
| Power 1 Failure        | Power 1 is failure.                                     |
| Power 2 Failure        | Power 2 is failure.                                     |
| Authentication failure | An incorrect password, SNMP Community String is         |
|                        | entered.                                                |
| Fault Relay            | The DO/Fault Relay is on.                               |
| Super Ring Topology    | Master of Super Ring has changed or backup path is      |
| Changes                | activated.                                              |
| Port Event             | Warning Event is sent when                              |
| Link-Up                | The port is connected to another device                 |
| Link-Down              | The port is disconnected (e.g. the cable is pulled out, |
|                        | or the opposing devices turns down)                     |

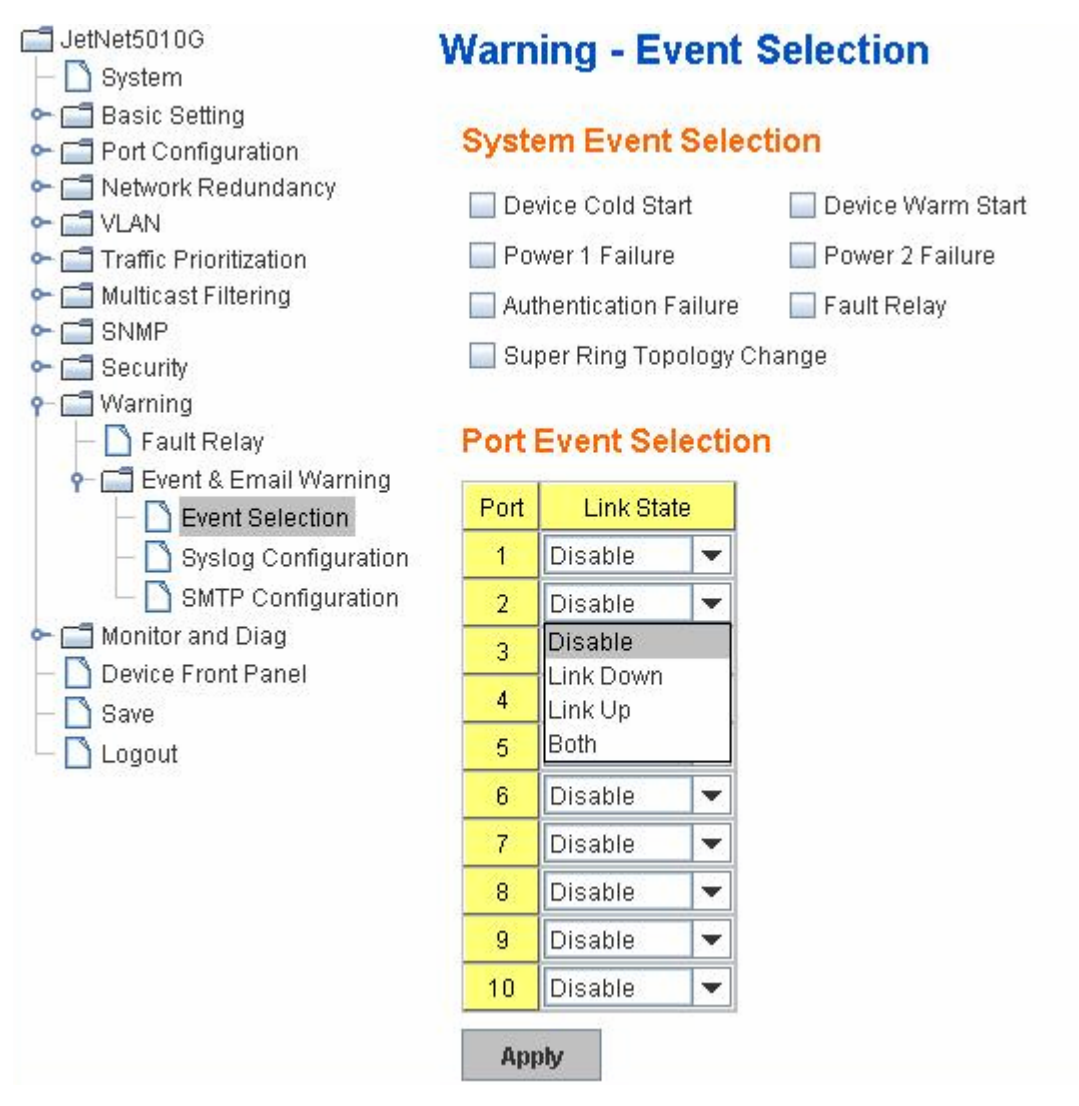

Once you finish configuring the settings, click on **Apply** to apply your configuration.

#### 4.10.3 SysLog Configuration

System Log is useful to provide system administrator locally or remotely monitor switch events history. There are 2 System Log modes provided by JetNet 5010G, local mode and remote mode.

**Local** Mode: In this mode, JetNet 5010G will print the occurred events selected in the Event Selection page to System Log table of JetNet 5010G. You can monitor the system logs in [Monitor and Diag] / [Event Log] page.

**Remote** Mode: The remote mode is also known as Server mode in JetNet 4500 series. In this mode, you should assign the IP address of the System Log server. JetNet 5010G will send the occurred events selected in Event Selection page to System Log server you assigned.

Both: Above 2 modes can be enabled at the same time.

| JetNet5010G                            | Warning - SysL           | .og Confi        | guratio | on                                                               |
|----------------------------------------|--------------------------|------------------|---------|------------------------------------------------------------------|
| - Port Configuration                   | Syslog Mode              | Both             | -       |                                                                  |
| • 📑 Network Redundancy                 | Remote IP Address        | Disable<br>Local |         |                                                                  |
| ← 🛄 VLAN<br>← 🛄 Traffic Prioritization | Note: When enabled Local | Remote           |         | or the system logs in the [Monitor and Diag] / [Event Log] page. |
| Multicast Filtering                    | Apply                    | Both             | 5       |                                                                  |
| ← 📑 Security                           |                          |                  |         |                                                                  |
| - C Warning                            |                          |                  |         |                                                                  |
| 🕈 📑 Event & Email Warning              |                          |                  |         |                                                                  |
| Event Selection                        |                          |                  |         |                                                                  |
| Systog Configuration                   |                          |                  |         |                                                                  |
| • 🗂 Monitor and Diag                   |                          |                  |         |                                                                  |
| Device Front Panel                     |                          |                  |         |                                                                  |
| Logout                                 |                          |                  |         |                                                                  |

Once you finish configuring the settings, click on **Apply** to apply your configuration.

**Note:** When enabling Local or Both mode, you can monitor the system logs in [Monitor and Diag] / [Event Log] page.

#### 4.10.4 SMTP Configuration

JetNet 5010G supports E-mail Warning feature. The switch will send the occurred events to remote E-mail server. The receiver can then receive notification by E-mail. The E-mail warning is conformed to SMTP standard.

This page allows you to enable E-mail Alert, assign the SMTP Server IP, Sender E-mail, Receiver E-mail. If SMTP server requests you to authorize first, you can also set up the username and password in this page.

| ☐ JetNet5010G<br>└─                                                                                     | Warning - SMTP                     | Configuration        |
|----------------------------------------------------------------------------------------------------|------------------------------------|----------------------|
| <ul> <li>Basic Setting</li> <li>Port Configuration</li> <li>Network Redundancy</li> <li>VLAN</li> </ul> | E-mail Alert<br>SMTP Configuration | Enable 🔻             |
| • 📑 Traffic Prioritization                                                                              | SMTP Server IP                     | 192.168.10.1         |
| ←                                                                                                    | Mail Account                       | admin@korenix.com    |
| - Security                                                                                              | Authentication                     |                      |
| • 🗖 Warning                                                                                             | User Name                          |                      |
| - 🗋 Fault Relay                                                                                         | Password                           |                      |
| Event & Email Warning                                                                                   | Confirm Password                   |                      |
| - 🗋 Syslog Configuration                                                                                | Rcpt E-mail Address 1              | korecare@korenix.com |
| – 🗋 SMTP Configuration                                                                                  | Rcpt E-mail Address 2              |                      |
| Monitor and Diag                                                                                        | Rcpt E-mail Address 3              |                      |
| - D Port Statistics                                                                                     | Rcpt E-mail Address 4              |                      |
| Port Mirroring     Port Log     Ping     Device Front Panel                                             | Apply                              |                      |

| Field                         | Description                                          |
|-------------------------------|------------------------------------------------------|
| SMTP Server IP Address        | Enter the IP address of the email Server             |
| Authentication                | Click on check box to enable password                |
| User Name                     | Enter email Account name (Max.40 characters)         |
| Password                      | Enter the password of the email account              |
| Confirm Password              | Re-type the password of the email account            |
| You can set up to 4 email add | resses to receive email alarm from JetNet            |
| Rcpt E-mail Address 1         | The first email address to receive email alert from  |
|                               | JetNet (Max. 40 characters)                          |
| Rcpt E-mail Address 2         | The second email address to receive email alert from |
|                               | JetNet (Max. 40 characters)                          |
| Rcpt E-mail Address 3         | The third email address to receive email alert from  |
|                               | JetNet (Max. 40 characters)                          |
| Rcpt E-mail Address 4         | The fourth email address to receive email alert from |
|                               | JetNet (Max. 40 characters)                          |

Once you finish configuring the settings, click on **Apply** to apply your configuration.

#### 4.10.5 CLI Commands

Command Lines of the Warning configuration

| Feature      | Command Line                                                                                                    |
|--------------|----------------------------------------------------------------------------------------------------|
| Relay Output |                                                                                                    |
| Relay Output | JetNet 5010G(config)# relay 1<br>di DI state<br>dry dry output<br>ping ping failure<br>port port link failure<br>power power failure                                                                     |
|              | ring super ring failure Note: Select Relay 1 or 2 first, then select the event types.                                                                                                    |
| DI State     | JetNet 5010G(config)# relay 1 di<br><1-2> DI number<br>JetNet 5010G(config)# relay 1 di 1<br>high high is abnormal<br>low low is abnormal<br>JetNet 5010G(config)# relay 1 di 1 high                     |
| Dry Output   | JetNet 5010G(config)# relay 1 dry<br><0-4294967295> turn on period in second<br>JetNet 5010G(config)# relay 1 dry 5<br><0-4294967295> turn off period in second<br>JetNet 5010G(config)# relay 1 dry 5 5 |
| Ping Failure | UetNet 5010G(config)# relay 1 ping 192.168.10.33                                                                                                    |

|                      | <cr></cr>                                                    |
|----------------------|--------------------------------------------------------------|
|                      | reset reset a device                                         |
|                      | JetNet 5010G(config)# relay 1 ping 192.168.10.33 reset       |
|                      | <1-65535> reset time                                         |
|                      | JetNet 5010G(config)# relay 1 ping 192.168.10.33 reset 60    |
|                      | <0-65535> hold time to retry                                 |
|                      | JetNet 5010G(config)# relay 1 ping 192.168.10.33 reset 60 60 |
| Port Link Failure    | JetNet 5010G(config)# relay 1 port                           |
|                      | PORTLIST port list                                           |
|                      | JetNet 5010G(config)# relay 1 port fa1-5                     |
| Power Failure        | JetNet 5010G(config)# relay 1 power                          |
|                      | <1-2> power id                                               |
|                      | JetNet 5010G(config)# relay 1 power 1                        |
|                      | JetNet 5010G(config)# relay 1 power 2                        |
| Super Ring Failure   | JetNet 5010G(config)# relay 1 ring                           |
| Disable Relay        | JetNet 5010G(config)# no relay                               |
|                      | <1-2> relay Id                                               |
|                      | JetNet 5010G(config)# no relay 1 (Relay_ID: 1 or 2)          |
| Dissla               |                                                              |
| Display              | Detivet 5010G# snow relay 1                                  |
|                      | Relay Output Type : Port Link                                |
|                      | POIL: 1, 2, 3, 4,<br>Let Net $E010C$ # show relay 2          |
|                      | Below Output Type : Super Ping                               |
|                      | Relay Output Type . Super King                               |
| Event Selection      |                                                              |
| Event Selection      | JetNet 5010G(config)# warning-event                          |
|                      | coldstart Switch cold start event                            |
|                      | warmstart Switch warm start event                            |
|                      | linkdown Switch link down event                              |
|                      | linkup Switch link up event                                  |
|                      | all Switch all event                                         |
|                      | authentication Authentication failure event                  |
|                      | fault-relay Switch fault relay event                         |
|                      | power Switch power failure event                             |
|                      | super-ring Switch super ring topology change event           |
| Ex: Cold Start event | DetNet 5010G(config)# warning-event coldstart                |
| For Link the sugar   | Set cold start event enable ok.                              |
| EX: LINK UP event    | Jetivet 5010G(config)# warning-event linkup                  |
|                      | [IFINAME] Interface name, ex: fastethernet1 or gl8           |
|                      | Set for link up event enable ek                              |
| Diaplay              | Set las link up event enable ok.                             |
| Display              | Delinet 5010G# Show warning-event                            |
|                      | Cold Start: Enabled                                          |
|                      | Warm Start: Disabled                                         |
|                      | Authentication Failure: Disabled                             |
|                      | Link Down: fa4-5                                             |
|                      | Link Up fa4-5                                                |
|                      | Power Failure:                                               |
|                      | Super Ring Topology Change: Disabled                         |
|                      | Fault Relay: Disabled                                        |
| Syslog Configuration | · · ·                                                        |
| Local Mode           | JetNet 5010G(config)# log syslog local                       |
| Server Mode          | JetNet 5010G(config)# log syslog remote 192.168.10.33        |
| Both                 | JetNet 5010G(config)# log syslog local                       |
|                      | JetNet 5010G(config)# log syslog remote 192.168.10.33        |

| Disable                | JetNet 5010G(config)# no log syslog local                        |
|------------------------|------------------------------------------------------------------|
| SMTP Configuration     |                                                                  |
| SMTP Enable            | JetNet 5010G(config)# smtp-server enable email-alert             |
|                        | SMTP Email Alert set enable ok.                                  |
| Sender mail            | JetNet 5010G(config)# smtp-server server 192.168.10.100          |
|                        | ACCOUNT SMTP server mail account, ex: admin@korenix.com          |
|                        | JetNet 5010G(config)# smtp-server server 192.168.10.100          |
|                        | admin@korenix.com                                                |
|                        | SMTP Email Alert set Server: 192.168.10.100, Account:            |
|                        | admin@korenix.com ok.                                            |
| Receiver mail          | JetNet 5010G(config)# smtp-server receipt 1 korecare@korenix.com |
|                        | SMTP Email Alert set receipt 1: korecare@korenix.com ok.         |
| Authentication with    | JetNet 5010G(config)# smtp-server authentication username admin  |
| username and           | password admin                                                   |
| password               | SMTP Email Alert set authentication Username: admin, Password:   |
|                        | admin                                                            |
|                        |                                                                  |
|                        | Note: You can assign string to username and password.            |
| Disable SMTP           | JetNet 5010G(config)# no smtp-server enable email-alert          |
|                        | SMTP Email Alert set disable ok.                                 |
| Disable Authentication | JetNet 5010G(config)# no smtp-server authentication              |
|                        | SMTP Email Alert set Authentication disable ok.                  |
| Dispaly                | JetNet 5010G# sh smtp-server                                     |
|                        | SMTP Email Alert is Enabled                                      |
|                        | Server: 192.168.10.100, Account: admin@korenix.com               |
|                        | Authentication: Enabled                                          |
|                        | Username: admin, Password: admin                                 |
|                        | SMTP Email Alert Receipt:                                        |
|                        | Receipt 1: korecare@korenix.com                                  |
|                        | Receipt 2:                                                       |
|                        | Receipt 3:                                                       |
|                        | Receipt 4:                                                       |

# 4.11 Monitor and Diag

JetNet 5010G provides several types of features for you to monitor the status of the switch or diagnostic for you to check the problem when encountering problems related to the switch. The features include MAC Address Table, Port Statistics, Port Mirror, Event Log and Ping.

Following commands are included in this group:

4.10.1 MAC Address Table

4.10.2 Port Statistics

4.10.3 Port Mirror

4.10.4 Event Log

4.10.5 Ping

#### 4.11.1 MAC Address Table

JetNet 5010G provides 8K entries in MAC Address Table. In this page, users can change the Aging time, add Static Unicast MAC Address, monitor the MAC address or sort them by different packet types and ports. Click on **Apply** to change the value.

#### Aging Time (Sec)

Each switch fabric has limit size to write the learnt MAC address. To save more entries for new MAC address, the switch fabric will age out non-used MAC address entry per Aging Time timeout. The default Aging Time is 300 seconds. The Aging Time can be modified in this page.

#### Static Unicast MAC Address

In some applications, users may need to type in the static Unicast MAC address to its MAC address table. In this page, you can type MAC Address (format: xxxx.xxxx), select its VID and Port ID, and then click on **Add** to add it to MAC Address table.

#### MAC Address Table

In this MAC Address Table, you can see all the MAC Addresses learnt by the switch fabric. The packet types include Management Unicast, Static Unicast, Dynamic Unicast, Static Multicast and Dynamic Multicast. The table allows users to sort the address by the packet types and port.

**Packet Types: Management Unicast** means MAC address of the switch. It belongs to CPU port only. **Static Unicast** MAC address can be added and deleted. **Dynamic Unicast** MAC is MAC address learnt by the switch Fabric. **Static Multicast** can be added by CLI and can be deleted by Web and CLI. **Dynamic Multicast** will appear after you enabled IGMP and the switch learnt IGMP report.

Click on **Remove** to remove the static Unicast/Multicast MAC address. Click on **Reload** to refresh the table. New learnt Unicast/Multicast MAC address will be updated to MAC address table.

| ☐ JetNet5010G<br>├- ☐ System                                                                          | MAC Addres     | s Table            |     |   |   |   |     |      |   |   |   |   |    |   |
|----------------------------------------------------------------------------------------------------|----------------|--------------------|-----|---|---|---|-----|------|---|---|---|---|----|---|
| <ul> <li>← ☐ Basic Setting</li> <li>← ☐ Port Configuration</li> <li>← ☐ Network Redundancy</li> </ul> | Aging Time (S  | ec) 300            |     |   |   |   |     |      |   |   |   |   |    |   |
|                                                                                                    | Apply          |                    |     |   |   |   |     |      |   |   |   |   |    |   |
| <ul> <li>Traffic Prioritization</li> <li>Multicast Filtering</li> <li>SNMP</li> </ul>                 | Static Unicast | MAC Address        |     |   |   |   |     |      |   |   |   |   |    |   |
| ← 🗂 Security                                                                                          | MAC Address    | VID Port           |     |   |   |   |     |      |   |   |   |   |    |   |
| 🗣 🗂 Warning                                                                                           |                | Port 1 💌           |     |   |   |   |     |      |   |   |   |   |    |   |
| 👇 🔚 Monitor and Diag                                                                                  | ·              |                    |     |   |   |   |     |      |   |   |   |   |    |   |
| — 🗋 MAC Address Table                                                                                 | Add            |                    |     |   |   |   |     |      |   |   |   |   |    |   |
| — 🗋 Port Statistics                                                                                   |                |                    |     |   |   |   |     |      |   |   |   |   |    |   |
| — 🗋 Port Mirroring                                                                                    | MAC Address    | Table All          |     | • |   |   |     |      |   |   |   |   |    |   |
| — 🗋 Event Log                                                                                         |                |                    |     |   |   |   | 1.5 | -    |   |   |   |   |    |   |
| 🖵 🗋 Ping                                                                                              | MAC Address    | Address Type       | VID | 1 | 2 | 3 | 4   | 5    | б | 1 | 8 | y | 10 |   |
| — 🗋 Device Front Panel                                                                                | 000f.b079.ca3b | Dynamic Unicast    | 1   |   |   |   | K   | 1    |   |   |   |   |    | - |
| — 🗋 Save                                                                                              | 0012.7701.0386 | Dynamic Unicast    | 1   |   |   |   |     |      |   | V |   |   |    |   |
| 🖵 🗋 Logout                                                                                            | 0012.7710.0101 | Static Unicast     | 1   |   |   |   |     | 1000 |   | ~ |   |   |    |   |
|                                                                                                    | 0012.7710.0102 | Static Unicast     | 1   |   |   |   |     | 1    |   | ~ |   |   |    |   |
|                                                                                                    | 0012.77ff.0100 | Management Unicast | 1   |   |   |   |     |      |   |   |   |   |    |   |
|                                                                                                    | 0100.5e40.0800 | fa6 Multicast      | 1   |   |   |   |     |      |   |   |   |   |    |   |
|                                                                                                    | 0100.5e7f.fffa | fa4,fa6 Multicast  | 1   |   |   |   |     |      |   |   |   |   |    |   |
|                                                                                                    | Remove         | Reload             |     |   |   |   |     |      |   |   |   |   |    |   |

#### 4.11.2 Port Statistics

In this page, you can view operation statistics for each port. The statistics that can be viewed include Link Type, Link State, Rx Good, Rx Bad, Rx Abort, Tx Good, Tx Bad and Collision. Rx means the received packet while Tx means the transmitted packets.

Note: If you see many Bad, Abort or Collision counts increased, that may mean your network cable is not connected well, the network performance of the port is poor...etc. Please check your network cable, Network Interface Card of the connected device, the network application, or reallocate the network traffic...etc.

Click on **Clear Selected** to reinitialize the counts of the selected ports, and **Clear All** to reinitialize the counts of all ports. Click on **Reload** to refresh the counts.

| Port Configuration                  | Port | Туре   | Link | State  | Rx Good | Rx Bad | Rx Abort | Tx Good | Tx Bad | Collision |
|-------------------------------------|------|--------|------|--------|---------|--------|----------|---------|--------|-----------|
| Setwork Redundancy                  | 1    | 100TX  | Down | Enable | 0       | 0      | 0        | 0       | 0      | 0         |
| T VLAN                              | 2    | 100TX  | Down | Enable | 10      | 0      | 0        | 11      | 0      | 0         |
| Traffic Prioritization              | 3    | 100TX  | Down | Enable | 0       | 0      | 0        | 0       | 0      | 0         |
| SNMP                                | 4    | 100TX  | Up   | Enable | 2131    | 0      | 0        | 2452    | 0      | 0         |
| C Security                          | 5    | 100TX  | Down | Enable | 0       | 0      | 0        | 0       | 0      | 0         |
| - 🔚 Warning<br>- 🗂 Monitor and Diag | 6    | 100TX  | Down | Enable | 4884    | 1      | 2        | 5919    | 0      | 0         |
| - MAC Address Table                 | 7    | 100TX  | Up   | Enable | 54      | 0      | 0        | 2742    | 0      | 0         |
| Port Statistics                     | 8    | 1000TX | Down | Enable | 0       | 0      | 0        | 0       | 0      | 0         |
| - D Port Mirroring                  | 9    | 1000TX | Down | Enable | 0       | 0      | 0        | 0       | 0      | 0         |
| - D Event Log                       | 10   | 1000TX | Down | Enable | 0       | 0      | 0        | 0       | 0      | 0         |

#### 4.11.3 Port Mirroring

Port mirroring (also called port spanning) is a tool that allows you to mirror the traffic from one or more ports onto another port, without disrupting the flow of traffic on the original port. Any traffic that goes into or out of the Source Port(s) will be duplicated at the Destination Port. This traffic can then be analyzed at the Destination port using a monitoring device or application. A network administrator will typically utilize this tool for diagnostics, debugging, or fending off attacks.

Port Mirror Mode: Select Enable/Disable to enable/disable Port Mirror.

**Source Port:** This is also known as Monitor Port. These are the ports you want to monitor. The traffic of all source/monitor ports will be copied to destination/analysis ports. You can choose a single port, or any combination of ports, but you can only monitor them in Rx or TX only. Click on checkbox of the Port ID, RX, Tx or Both to select the source ports.

**Destination Port:** This is also known as Analysis Port. You can analyze the traffic of all the monitored ports at this port without affecting the flow of traffic on the port(s) being monitored. Only one RX/TX of the destination port can be selected. A network administrator would typically connect a LAN analyzer or Netxray device to this port.

Once you finish configuring the settings, click on **Apply** to apply the settings.

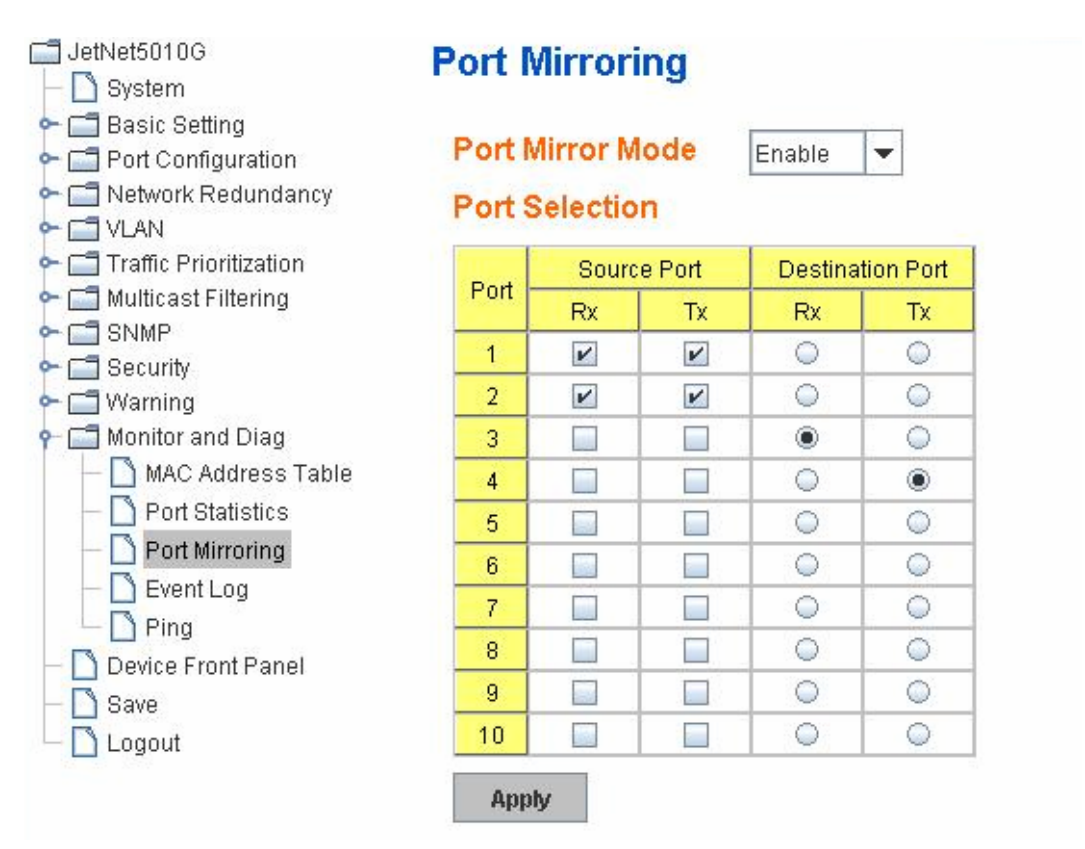

Once you finish configuring the settings, click on **Apply** to apply your configuration.

In the 4.10.3, we have introduced System Log feature. When System Log Local mode is selected, JetNet 5010G will record occurred events in local log table. This page shows this log table. The entry includes the index, occurred data and time and content of the events.

Click on **Clear** to clear the entries. Click on **Reload** to refresh the table.

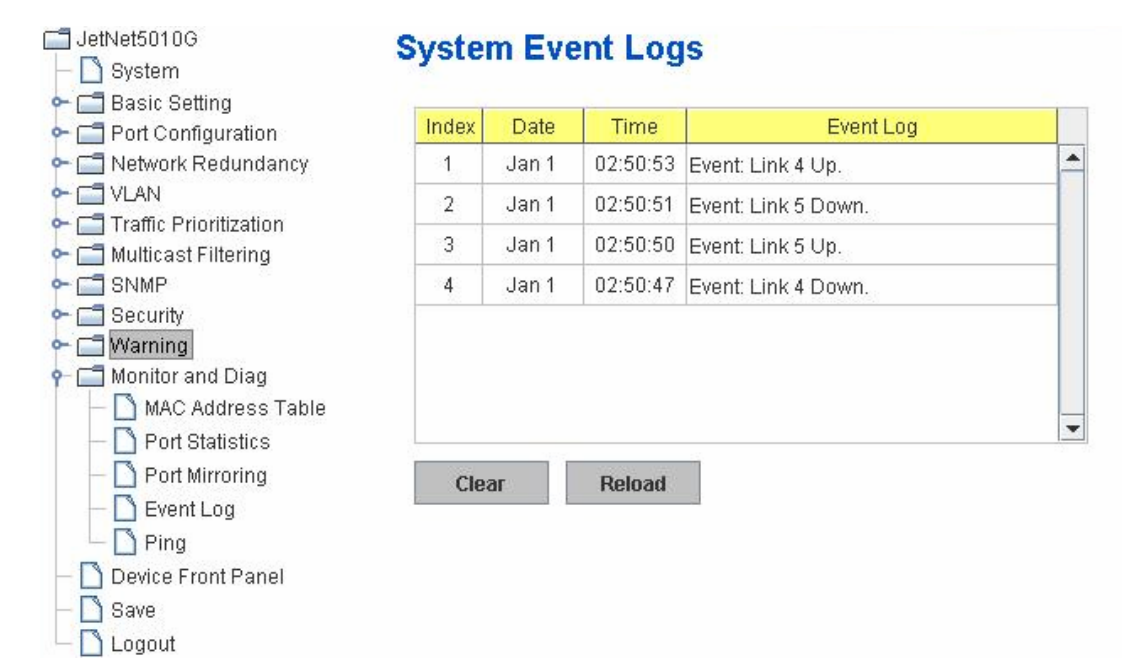

#### 4.11.5 Ping Utility

This page provides **Ping Utility** for users to ping remote device and check whether the device is alive or not. Type **Target IP** address of the target device and click on **Start** to start the ping. Then you can see the result in the **Result** field.

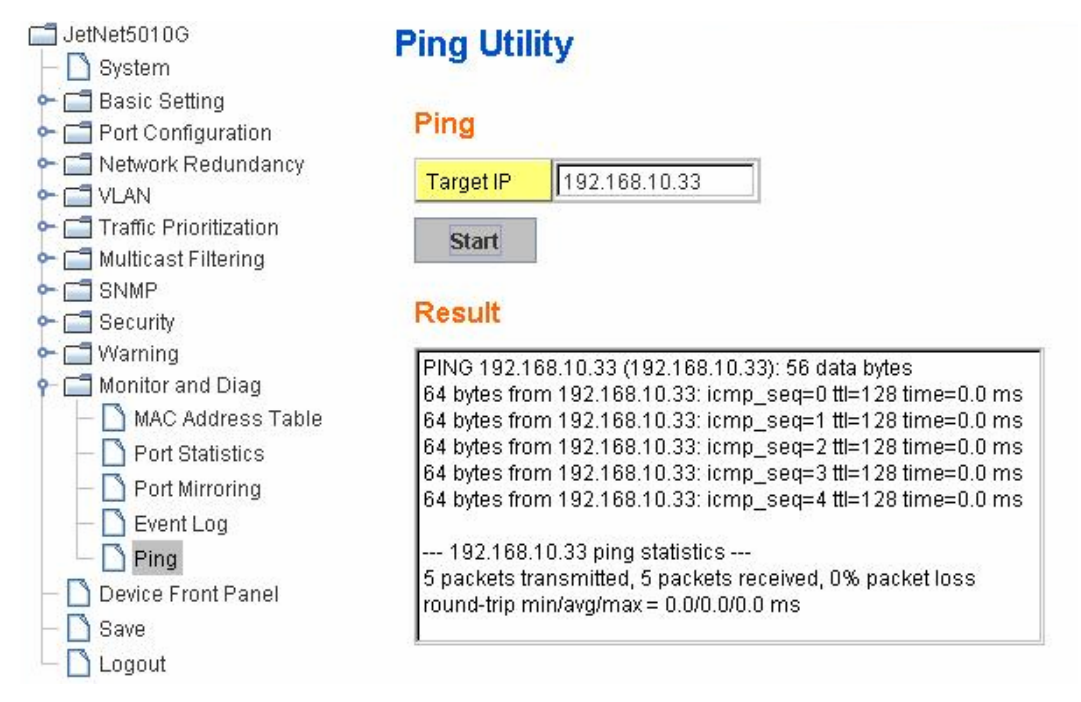

#### 4.11.6 CLI Commands of the Monitor and Diag

Command Lines of the Monitor and Diag configuration

| Feature                                                     | Command Line                                                                                                    |  |  |  |  |  |  |  |  |
|-------------------------------------------------------------|----------------------------------------------------------------------------------------------------|--|--|--|--|--|--|--|--|
| MAC Address Table                                           |                                                                                                    |  |  |  |  |  |  |  |  |
| Ageing Time                                                 | JetNet 5010G(config)# mac-address-table aging-time 350<br>mac-address-table aging-time set ok!                                                                                                    |  |  |  |  |  |  |  |  |
| Add Static Unicast MAC                                      | JetNet 5010G(config)# mac-address-table static                                                                                                    |  |  |  |  |  |  |  |  |
| address                                                     | 0012.7701.0101 vlan 1 interface fastethernet7<br>mac-address-table ucast static set ok!<br>Note: rule: mac-address-table static MAC_address VLAN<br>VID interface interface name                                                                                                    |  |  |  |  |  |  |  |  |
| Add Multicast MAC                                           | JetNet 5010G(config)# mac-address-table multicast                                                                                                    |  |  |  |  |  |  |  |  |
| address                                                     | 0100.5e01.0101 vlan 1 interface fa6-7<br>Adds an entry in the multicast table ok!                                                                                                    |  |  |  |  |  |  |  |  |
|                                                             | Note: rule: mac-address-table multicast MAC_address<br>VLAN VID interface_list interface_name/range                                                                                                    |  |  |  |  |  |  |  |  |
| Show MAC Address<br>Table – All types                       | JetNet 5010G# show mac-address-table                                                                                                    |  |  |  |  |  |  |  |  |
|                                                             | Destination Address Address Type Vlan Destination Port                                                                                                    |  |  |  |  |  |  |  |  |
|                                                             | 000f.b079.ca3b         Dynamic         1         fa4           0012.7701.0386         Dynamic         1         fa7           0012.7710.0101         Static         1         fa7           0012.7710.0102         Static         1         fa7           0012.77ff.0100         Management         1         fa7 |  |  |  |  |  |  |  |  |
|                                                             | ***** MULTICAST MAC ADDRESS *****<br>Vlan Mac Address COS Status Ports                                                                                                    |  |  |  |  |  |  |  |  |
|                                                             | 1 0100.5e40.0800 0 fa6<br>1 0100.5e7f.fffa 0 fa4,fa6                                                                                                    |  |  |  |  |  |  |  |  |
| Show MAC Address<br>Table – Dynamic Learnt<br>MAC addresses | JetNet 5010G# show mac-address-table dy<br>Destination Address Address Type Vlan Destination Port                                                                                                    |  |  |  |  |  |  |  |  |
|                                                             | 000f.b079.ca3b Dynamic 1 fa4<br>0012.7701.0386 Dynamic 1 fa7                                                                                                    |  |  |  |  |  |  |  |  |
| Show MAC Address<br>Table – Multicast MAC<br>addresses      | JetNet 5010G# show mac-address-table multicast<br>Vlan Mac Address COS Status Ports<br>1 0100.5e40.0800 0 fa6-7<br>1 0100.5e7f.fffa 0 fa4.fa6-7                                                                                                    |  |  |  |  |  |  |  |  |
| Show MAC Address                                            | JetNet 5010G# show mac-address-table static                                                                                                    |  |  |  |  |  |  |  |  |
| Table – Static MAC<br>addresses                             | Destination Address Address Type Vlan Destination Port                                                                                                    |  |  |  |  |  |  |  |  |
|                                                             | 0012.7/10.0101 Static 1 fa7                                                                                                    |  |  |  |  |  |  |  |  |
| Show Aging timeout time                                     | JetNet 5010G# show mac-address-table aging-time<br>the mac-address-table aging-time is 300 sec.                                                                                                    |  |  |  |  |  |  |  |  |
| Port Statistics                                             |                                                                                                    |  |  |  |  |  |  |  |  |
| Port Statistics                                             | JetNet 5010G# show rmon statistics fa4 (select interface)<br>Interface fastethernet4 is enable connected, which has                                                                                                    |  |  |  |  |  |  |  |  |

|                         | Inbound:                                                    |
|-------------------------|-------------------------------------------------------------|
|                         | Good Octets: 178792 Bad Octets: 0                           |
|                         | Unicast: 598 Broadcast: 1764 Multicast: 160                 |
|                         | Pause: 0. Undersize: 0. Fragmente: 0.                       |
|                         | Oversize: 0, Johnson 0, Discorde: 0                         |
|                         | Citerad O. Dy Errory O. ECSErrory O.                        |
|                         | Outbound:                                                   |
|                         | Good Octets: 330500                                         |
|                         | Unicast: 602 Broadcast: 1 Multicast: 2261                   |
|                         | Pause: 0. Deferred: 0. Collisions: 0.                       |
|                         | Single Collision: 0. Multiple Collision: 0                  |
|                         | ExecutiveCollinian: 0. LateCollinion: 0                     |
|                         | Excessive conision. 0, Eale conision. 0                     |
|                         | Filleleu. 0, FCSEITOI. 0                                    |
|                         |                                                             |
|                         | 64: 2388, 6500127: 142, 1280255: 11                         |
|                         | 256t0511: 64, 512t01023: 10, 1024t0MaxSize: 42              |
| Port Mirroring          |                                                             |
| Enable Port Mirror      | UetNet 5010G(config)# mirror en                             |
|                         | Mirror set enable ok.                                       |
| Disable Port Mirror     | UetNet 5010G(config)# mirror disable                        |
|                         | Mirror set disable ok.                                      |
| Select Source Port      | UetNet 5010G(config)# mirror source fa1-2                   |
|                         | both Received and transmitted traffic                       |
|                         | rx Received traffic                                         |
|                         | tx Transmitted traffic                                      |
|                         | JetNet 5010G(config)# mirror source fa1-2 both              |
|                         | Mirror source fa1-2 both set ok.                            |
|                         | Nata Calast as was now list and TV/DV/Dath made             |
| Onland Denting the Dent | Note: Select source port list and TX/RX/Both mode.          |
| Select Destination Port | Detinet 5010G(config)# mirror destination rab both          |
| Diamlari                | Mirror destination lab both set ok                          |
| Display                 | Detiver 5010G# show mirror                                  |
|                         | Mirror Status : Enabled                                     |
|                         | Earess Monitor Destination Port: fa6                        |
|                         | Ingress Source Ports :fa1.fa2.                              |
|                         | Egress Source Ports :fa1,fa2,                               |
| Event Log               |                                                             |
| Display                 | JetNet 5010G# show event-log                                |
|                         | <1>Jan 1 02:50:47 snmpd[101]: Event: Link 4 Down.           |
|                         | <2>Jan 1 02:50:50 snmpd[101]: Event: Link 5 Up.             |
|                         | <3>Jan 1 02:50:51 snmpd[101]: Event: Link 5 Down.           |
| Ding                    | K4>Jan 102.50.55 Shinpa[101]. Event. Link 4 Op.             |
| Ping IP                 | letNet 5010G# ping 102 168 10 33                            |
|                         | PING 102 168 10 33 (102 168 10 33): 56 data hytes           |
|                         | 64 bytes from 192.168.10.33; icmp_seg=0 ttl=128 time=0.0 ms |
|                         | 64 bytes from 192.168.10.33: icmp_seq=1 ttl=128 time=0.0 ms |
|                         | 64 bytes from 192.168.10.33: icmp_seq=2 ttl=128 time=0.0 ms |
|                         | 64 bytes from 192.168.10.33: icmp_seq=3 ttl=128 time=0.0 ms |
|                         | p4 bytes from 192.168.10.33: icmp_seq=4 ttl=128 time=0.0 ms |
|                         | 192.168.10.33 ping statistics                               |
|                         | 5 packets transmitted, 5 packets received, 0% packet loss   |
|                         | round-trip min/avg/max = 0.0/0.0/0.0 ms                     |

# 4.12 Device Front Panel

Device Front Panel command allows you to see LED status of the switch. You can see LED and link status of the Power, DO, DI, R.M. and Ports.

| Feature           | On / Link UP | Off / Link Down | Other                                 |
|-------------------|--------------|-----------------|---------------------------------------|
| Power             | Green        | Black           |                                       |
| Digital Output    | Green        | Black           |                                       |
| Digital Input     | Green        | Black           |                                       |
| R.M.(Ring Master) | Green        | Black           |                                       |
| Fast Ethernet     | Green        | Black           |                                       |
| Gigabit Ethernet  | Green        | Black           |                                       |
| SFP               | Green        | Black           | Gray: Plugged but<br>not link up yet. |

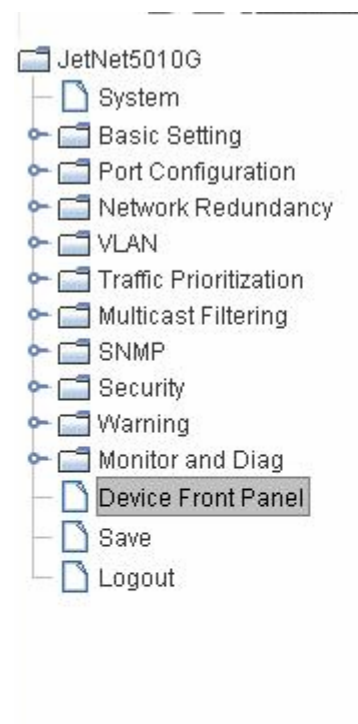

# **Device Front Panel**

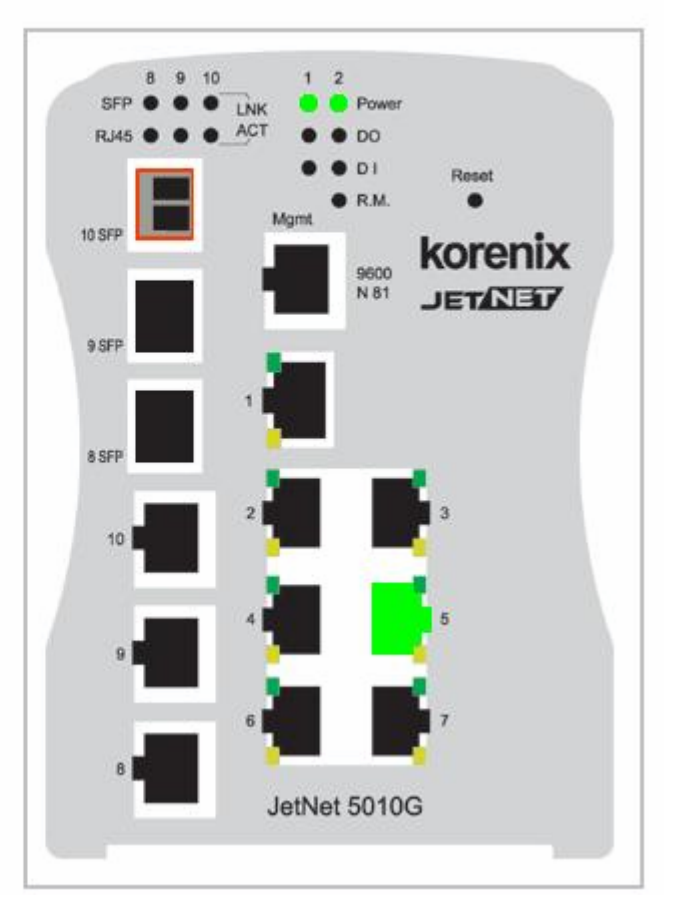

Note: No CLI command for this feature.

# 4.13 Save to Flash

**Save Configuration** allows you to save any configuration you just made to the Flash. Powering off the switch without clicking on **Save Configuration** will cause loss of new settings. After selecting **Save Configuration**, click on **Save to Flash** to save your new configuration.

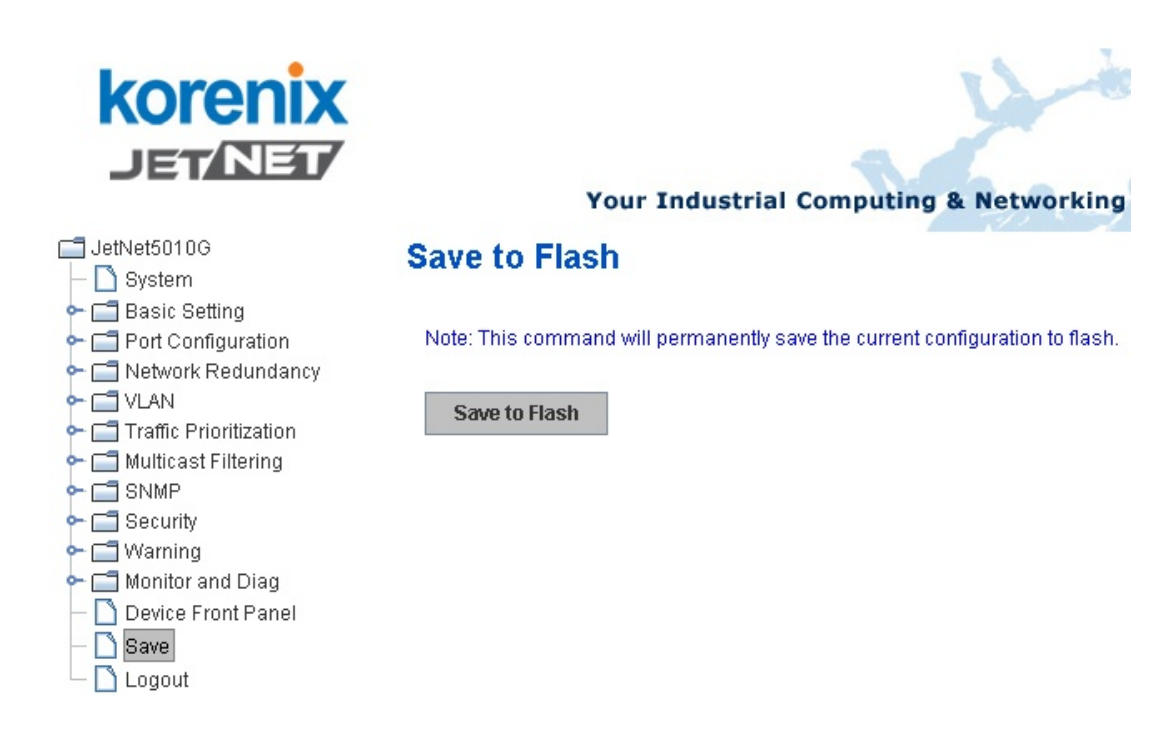

#### **Command Lines:**

| Feature | Command Line                                                                                                    |
|---------|----------------------------------------------------------------------------------------------------|
| Save    | JN5010G# write<br>Building Configuration<br>[OK]<br>Switch# copy running-config startup-config<br>Building Configuration<br>[OK] |

# 4.14 Logout

The switch provides 2 logout methods. The web connection will be logged out if you don't input any command after 30 seconds. The Logout command allows you to manually logout the web connection. Click on **Yes** to logout, **No** to go back the configuration page.

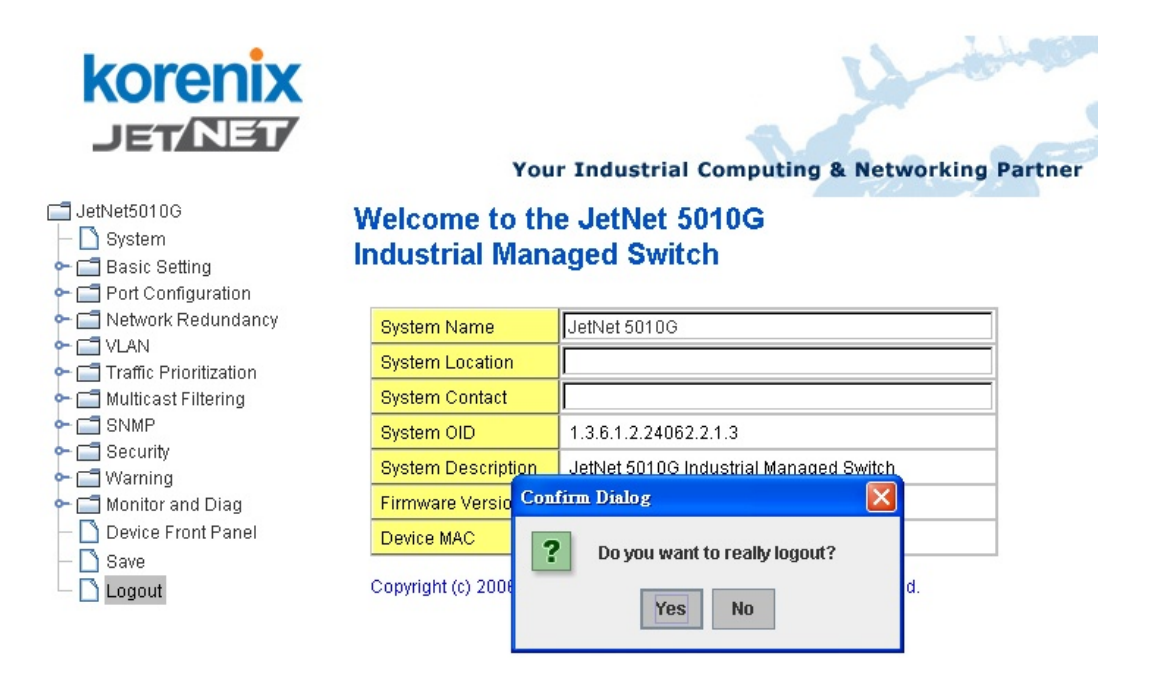

#### **Command Lines:**

| Feature | Command Line  |  |
|---------|---------------|--|
| Logout  | JN5010G> exit |  |
|         | JN5010G# exit |  |

# 5 Appendix

# 5.1 Product Specification.

Technology

| Standard             | IEEE 802.3 10Base-T Ethernet                                       |
|----------------------|--------------------------------------------------------------------|
|                      | IEEE 802.3u 100Base-TX Fast Ethernet                               |
|                      | IEEE 802.3ab 1000Base-TX                                           |
|                      | IEEE 802.3z Gigabit Ethernet Fiber                                 |
|                      | IEEE 802.3x Flow Control and Back-pressure                         |
|                      | IEEE 802.1p class of service                                       |
|                      | IEEE 802.1Q VLAN                                                   |
|                      | IEEE 802.1D-2004 Rapid Spanning Tree Protocol (RSTP)               |
|                      | IEEE802.3ad LACP                                                   |
| Performance          |                                                                    |
| Switch Technology    | Store and Forward Technology with 32Gbps Switch Fabric.            |
| System Throughput    | 14,880pps for 10M Ethernet, 148,800pps for 100M Fast Ethernet,     |
|                      | 1,488,100 for Gigabit Ethernet                                     |
| Transfer packet size | 64 bytes to 1522 bytes (with VLAN Tag)                             |
| MAC Address          | 8K MAC                                                             |
| Packet Buffer        | 1Mbits                                                             |
| Transfer performance | 14,880pps for Ethernet and 148,800 for Fast Ethernet, 1488100 for  |
|                      | Gigabit Ethernet                                                   |
| Management           |                                                                    |
| Configuration        | Cisco-Like CLI, Telnet, Web, JetView, TFTP/Web Update for          |
|                      | firmware and configuration backup and restore, DHCP Client, warm   |
|                      | reboot, reset to default, Admin password, Port Speed/Duplex        |
|                      | Control, status, statistic, MAC address table display, static MAC, |
|                      | Aging time, SNMP v1, v2c, Traps and RMON1.                         |
| SNMP                 | SNMP v1, v2c, v3 and OPC Server compatible                         |
| SNMP MIB             | MIBII, Bridge MIB, Ethernet-like MIB, VLAN MIB, IGMP MIB,          |
|                      | Korenix Private MIB.                                               |
| SNMP Trap            | 4 trap stations, Generic and Specific Traps.                       |
| Port Trunk           | Up to 5 Static Trunk and 802.3ad LACP                              |
| VLAN                 | 802.1Q VLAN, GVRP. 64 VLAN groups, VLAN ID from 1 to 4094.         |
| Port Trunk           | Up to 5 Static Trunk and 802.3ad LACP                              |
| Quality of Samiaa    | Four priority queues per port, 802 1p COS and Laver 3              |

|                       | TOS/DiffServ                                                        |
|-----------------------|---------------------------------------------------------------------|
| IGMP Snooping         | IGMP Snooping for multicast filtering and IGMP v1/v2 Query mode.    |
| Rate Control          | Ingress/Egress filtering for Broadcast, Multicast,                  |
|                       | Unknown DA or All packets.                                          |
| NTP                   | Network Time Protocol to synchronize time from internet             |
| Embedded Watchdog     | Embedded hardware watchdog timer to auto reset when failure 6       |
|                       | seconds                                                             |
| Port Mirroring        | Online traffic monitoring on multiple selected ports                |
| Port Security         | Port security to assign authorized MAC to specific port             |
| IP Security           | IP address security to prevent unauthorized access                  |
| E-mail Warning        | SMTP, Automatic e-mail warning by pre-defined events                |
| System Log            | Supports both Local mode and Server mode.                           |
| Network Redundancy    |                                                                     |
| Rapid Super Ring(RSR) | 2nd generation Korenix Ring Redundancy Technology. The fastest      |
|                       | failover time is 5ms.                                               |
| Legacy Super Ring     | Client mode to backward compatible with Super Ring devices.         |
| Auto Ring Coupling    | Auto Ring Coupling allows users to couple Rapid Super Rings.        |
| Dual Homing II        | RSR over RSTP. Allows users to enable RSR and RSTP at the           |
|                       | same device. Flexible ring topology to connect RSR with other       |
|                       | RSTP aware devices.                                                 |
| Rapid Spanning Tree   | IEEE802.1D-2004 Rapid Spanning Tree Protocol. Compatible with       |
|                       | Legacy Spanning Tree and 802.1w.                                    |
| Interface             |                                                                     |
| Number of Ports       | 10/100TX: 7 x RJ-45, Auto MDI/MDI-X, Auto Negotiation               |
|                       | 10/100/1000TX: 3 x RJ-45, combo with SFP                            |
|                       | Gigabit Fiber / 100Base-FX: 3 x SFP with Hot- Swappable             |
| Cables                | 10Base-T: 2-pair UTP/STP Cat. 3, 4, 5 cable, EIA/TIA-568            |
|                       | 100-ohm (100m)                                                      |
|                       | 100 Base-TX: 2-pair UTP/STP Cat. 5 cable, EIA/TIA-568 100-ohm       |
|                       | (100m)                                                              |
|                       | 1000 Base-TX: 2-pair UTP/STP Cat. 5 cable, EIA/TIA-568 100-ohm      |
|                       | (100m)                                                              |
| LED Indicators        | 10/100 RJ-45: Link /Activity(Green), Full duplex/Collision (Yellow) |
|                       | Gigabit Copper: Link/Activity(Green)                                |
|                       | SPF: Link/Activity(Green)                                           |
|                       | Unit: Power(Green), Digital Out(Red), Digital Input(Green),         |
|                       | R.M.(Green)                                                         |
| RS232 Console:        | RJ-45 Connector, Pin3: TxD, Pin6: RxD, Pin5:GND                     |

| Power:                       | 2 sets of power Input                                      |  |
|------------------------------|------------------------------------------------------------|--|
| Digital Input:               | 2 sets of Digital Input                                    |  |
|                              | Logic Low (0): 0-10VDC                                     |  |
|                              | Logic High(1): 11-30VDC                                    |  |
| Alarm:                       | 2 sets of Relay output for port break, power failure       |  |
| Reset:                       | Reset button is provided to restore default settings.      |  |
| Power Requirements           |                                                            |  |
| System Power                 | Dual Power Input, 12~48V/-12~-48V DC with Reverse Polarity |  |
|                              | Protection                                                 |  |
| Power Consumption            | About 15 Watts @ DC 24V                                    |  |
| Mechanical                   |                                                            |  |
| Installation                 | DIN-Rail mount or Wall Mount                               |  |
| Case                         | IP-31 protection, aluminum metal case                      |  |
| Dimension                    | 137mm(H) x 96mm (W) x 119mm (D) ( without DIN rail clip)   |  |
| Weight                       | g with package                                             |  |
|                              | g without package                                          |  |
| Environmental                |                                                            |  |
| Operating Temperature        | -10°C ~70°C                                                |  |
| Operating Humidity           | 5% ~ 95%, non-condensing                                   |  |
| Storage Temperature          | <b>-40</b> °C <b>~ 85</b> °C                               |  |
| Hi-Pot                       | 1.5V for all ports and power                               |  |
| Regulatory Approvals         |                                                            |  |
| EMI                          | FCC Class A, EN55022 Class A.                              |  |
| EMC Immunity Interface       | EN61000-4-2, EN61000-4-3, EN61000-4-4, EN61000-4-5,        |  |
|                              | EN61000-4-6, EN61000-4-8, EN61000-4-11                     |  |
| Safety                       | UL, cUL, EN60950                                           |  |
| Shock                        | IEC60068-2-27                                              |  |
| Vibration                    | IEC60068-2-6                                               |  |
| Free Fall                    | IEC60068-2-32                                              |  |
| MTBF                         | Hours ,*MIL-HDBK-217F GB(MILITARY HANDBOOK) standard       |  |
| Warranty                     | Global 5 years                                             |  |
| Note: Please refer to the la | atest datasheet. You can download from the web site.       |  |

# Ordering Information

| JetNet 5010G | Industrial 10-Port Managed Ethernet Switch<br>Includes:                                                                                                    |  |
|--------------|----------------------------------------------------------------------------------------------------|--|
|              | <ul> <li>7-ports 10/100Base-TX and 3 10/100/1000 RJ-45/SFP<br/>Combo ports Switch</li> <li>Outide Installation Childs Desumantation CD BOM Wall</li> </ul> |  |
|              | <ul> <li>Quick installation Guide, Documentation CD-ROM, Wall<br/>mounting plate and six screws</li> </ul>                                                 |  |

# 5.2 Pin Assignment of the RS-232 Console Cable

The total cable length is 150cm, excluding RJ45 and DB9!

DB9 is 'Female.'

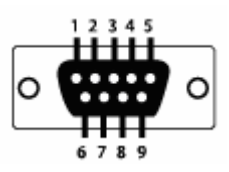

| RJ45 Pin | DB9 Pin |
|----------|---------|
| 1        | 7       |
| 2        | 9       |
| 3        | 4       |
| 4        | 5       |
| 5        | 1       |
| 6        | 3       |
| 7        | 2       |
| 8        | 8       |

# 5.3 Korenix SFP family

Korenix certificated many types of SFP transceiver. These certificated SFP transceivers can be identified by JetNet 5010G and displayed in the UI. The SFP transceivers we certificated can meet up the industrial critical environment needs. We recommend you to use Korenix certificated SFP transceivers when you constructing your network.

Korenix will keep on certificating and updating the certificated SFP transceivers in Korenix web site and purchase list. You can refer to the web site to get the latest information about SFP transceivers.

Note: Poor SFP transceivers may result in poor network performance or can't meet up claimed distance or temperature.

| Model Name  | Spec                                                                                                    |  |  |
|-------------|----------------------------------------------------------------------------------------------------|--|--|
| SFPGSX      | 1000Base-SX multi-mode SFP transceiver,550m, -10~70 $^\circ\!\mathrm{C}$                                |  |  |
| SFPGSX-w    | 1000Base-SX multi-mode SFP transceiver,550m, wide operating temperature, -40~85 $^\circ\!\!\mathbb{C}$  |  |  |
| SFPGSX2     | 1000Base-SX plus multi-mode SFP transceiver,2Km, -10~70 $^\circ\!\mathrm{C}$                            |  |  |
| SFPGSX2-w   | 1000Base-SX plus multi-mode SFP transceiver, 2Km,wide operating temperature, -10~70 $^\circ\!{\rm C}$   |  |  |
| SFPGLX10    | 1000Base-LX single-mode SFP transceiver 10Km, -10~70 $^\circ\!\mathbb{C}$                               |  |  |
| SFPGLX10-w  | 1000Base-LX single-mode SFP transceiver, 10Km, wide operating temperature, -40~85 $^\circ\!\mathrm{C}$  |  |  |
| SFPGLHX30   | 1000Base-LHX single-mode SFP transceiver,30Km, -10~70 $^\circ\!\mathbb{C}$                              |  |  |
| SFPGLHX30-w | 1000Base-LHX single-mode SFP transceiver, 30Km, wide operating temperature, -40~85 $^\circ\!\mathrm{C}$ |  |  |
| SFPGXD50    | 1000Base-XD single-mode SFP transceiver, 50Km, -10~70 $^\circ\!\!\mathbb{C}$                            |  |  |
| SFPGXD50-w  | 1000Base-XD single-mode SFP transceiver, 50Km, wide operating temperature, -40~85 $^{\circ}$ C          |  |  |

# 5.4 Korenix Private MIB

Korenix provides many standard MIBs for users to configure or monitor the switch's configuration by SNMP. But, since some commands can't be found in standard MIB, Korenix provides Private MIB to meet up the need. Compile the private MIB file by your SNMP tool. You can then use it. Private MIB can be found in product CD or downloaded from Korenix Web site.

Private MIB tree is the same as the web tree. This is easier to understand and use. If you are not familiar with standard MIB, you can directly use private MIB to manage /monitor the switch, no need to learn or find where the OIDs of the commands are.

The path of the JetNet 5010G is 1.3.4.1.4.1.24062.2.1.3. Below is the Private MIB tree for your reference.

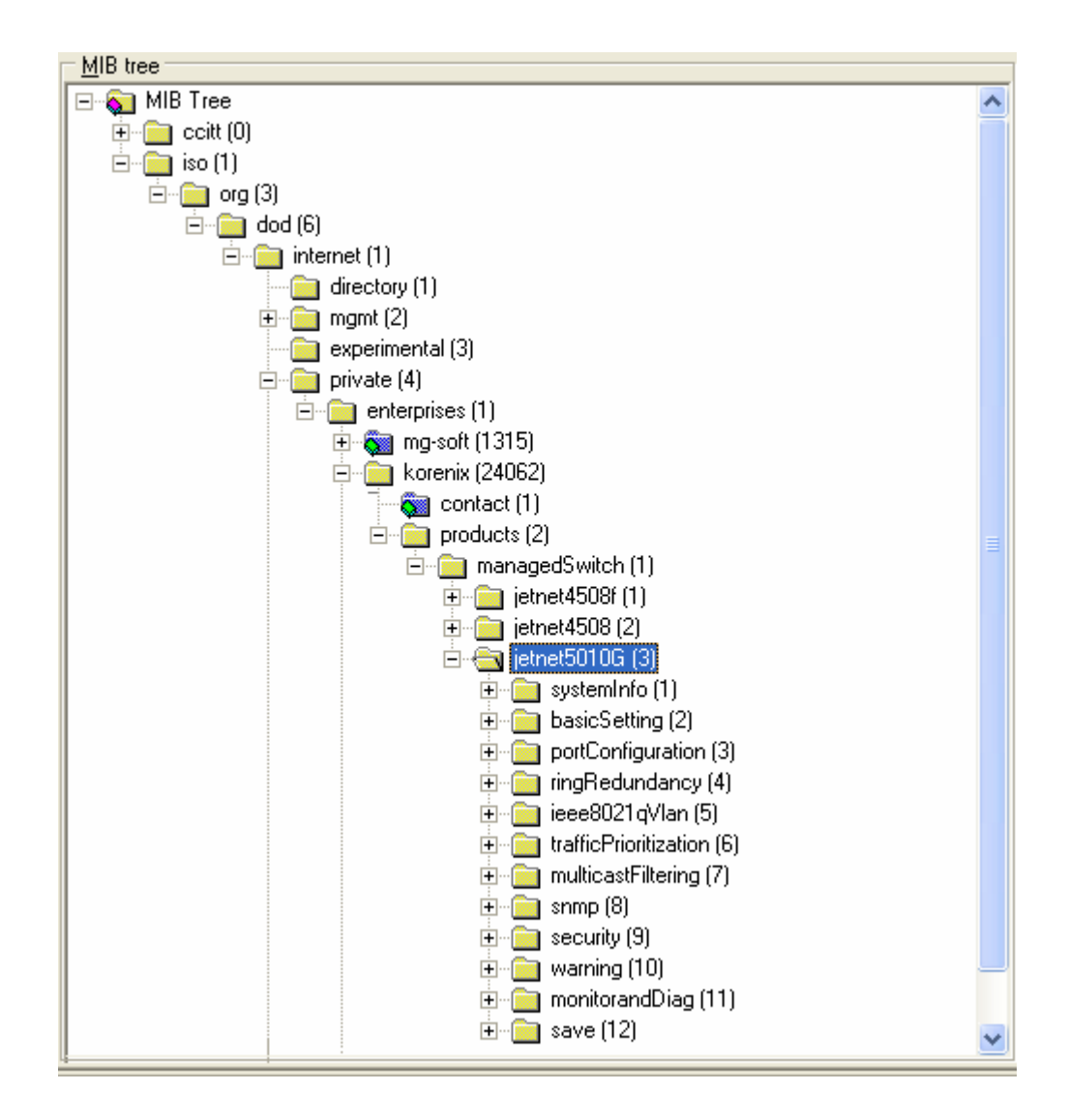

# 5.5 Revision History

| Edition | Date          | Modifications                                                              |
|---------|---------------|----------------------------------------------------------------------------|
| V0.1    | Feb. 7, 2007  | The first version                                                          |
| V0.2    | Feb. 27, 2007 | Revised version.<br>Modify RSTP Bridge Priority description                |
| V1.0    | Mar. 1, 2007  | Add Auto Ring Coupling figure and description.<br>Modify VLAN description. |
| V1.1    | Jul. 23, 2007 | Add DHCP server setting<br>Add IGMP Query setting<br>Add SNMP v3 setting   |
|         |               | Correct the incorrect wording and update the latest Web UI figures         |

## 5.6 About Korenix

#### Less Time At Work! Fewer Budget on applications!

The Korenix business idea is to let you spend less time at work and fewer budget on your applications. Do you really want to go through all the troubles but still end up with low quality products and lousy services? Definitely not! This is why you need Korenix. Korenix offers complete product selection that fulfills all your needs for applications. We provide easier, faster, tailor-made services, and more reliable solutions. In Korenix, there is no need to compromise. Korenix takes care of everything for you!

#### **Fusion of Outstandings**

You can end your searching here. Korenix Technology is your one-stop supply center for industrial communications and networking products. Korenix Technology is established by a group of professionals with more than 10 year experience in the arenas of industrial control, data communications and industrial networking applications. Korenix Technology is well-positioned to fulfill your needs and demands by providing a great variety of tailor-made products and services. Korenix's industrial-grade products also come with quality services. No more searching, and no more worries. Korenix Technology stands by you all the way through.

#### **Core Strength---Competitive Price and Quality**

With our work experience and in-depth know-how of industrial communications and networking, Korenix Technology is able to combine Asia's research / development ability with competitive production cost and with quality service and support.

#### **Global Sales Strategy**

Korenix's global sales strategy focuses on establishing and developing trustworthy relationships with value added distributors and channel partners, and assisting OEM distributors to promote their own brands. Korenix supplies products to match local market requirements of design, quality, sales, marketing and customer services, allowing Korenix and distributors to create and enjoy profits together.

#### **Quality Services**

**KoreCARE---** KoreCARE is Korenix Technology's global service center, where our professional staffs are ready to solve your problems at any time and in real-time. All of Korenix's products have passed ISO-9000/EMI/CE/FCC/UL certifications, fully satisfying your demands for product quality under critical industrial environments. Korenix global service center's e-mail is <u>koreCARE@korenix.com</u>

#### **5 Years Warranty**

Each of Korenix's product line is designed, produced, and tested with high industrial standard. Korenix warrants that the Product(s) shall be free from defects in materials and workmanship for a period of five (5) years from the date of delivery provided that the Product was properly installed and used. This warranty is voided if defects, malfunctions or failures of the warranted Product are caused by damage resulting from force measure (such as floods, fire, etc.), environmental and atmospheric disturbances, other external forces such as power line disturbances, host computer malfunction, plugging the board in under power, or incorrect cabling; or the warranted Product is misused, abused, or operated, altered and repaired in an unauthorized or improper way

Korenix Technologies Co., Ltd. 5F, No. 98-1, Ming-Chuan Rd., Shing Tien City, Taipei, TaiwanTel:+886-2-82193000 Fax:+886-2-82193300

Business service : <a href="mailto:sales@korenix.com">sales@korenix.com</a>

Customer service: koreCARE@korenix.com